## ASLAN-W9XXC/917X

Fanless Industrial Panel PC with Intel<sup>®</sup> Core i5-6300U 2.4GHz Processor

### **User's Manual**

#### Version 1.0

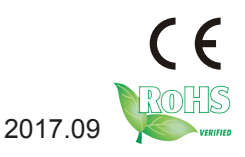

P/N: 4019090000100P

#### **Revision History**

| Version | Date    | Description     |
|---------|---------|-----------------|
| 1.0     | 2017.09 | Initial release |

| Revision History                         | II     |
|------------------------------------------|--------|
| Contents                                 | i      |
| Preface                                  | . iii  |
| Copyright Notice                         | iii    |
| Declaration of Conformity                |        |
| CE                                       |        |
| FCC Class A                              |        |
| RoHS                                     | iv     |
| SVHC / REACH                             | iv     |
| Important Safety Instructions            | v      |
| Warning                                  | vi     |
| Lithium Battery Replacement              | vi     |
| Technical Support                        | vi     |
| Warranty                                 | vii    |
| Chanter 1 - Introduction                 | 1      |
| 1 1 The Computer                         | 2      |
| 1.2 About this Manual                    | 2      |
| 1.3 Specifications                       | ∠<br>२ |
| 1.4 Inside the Package                   | 5<br>5 |
| 1.5. Ordering Information                | J<br>5 |
| Chapter 2 Cotting Started                |        |
| Chapter 2 - Getting Started              | 1      |
| 2.1. Dimensions                          | ŏ      |
| 2.2. Tour the Computer                   | 11     |
| 2.2.1. Front view                        | 11     |
| 2.2.2. Iop/Bottom View                   | 11     |
| 2.3. Driver Installation Note            | 13     |
| Chapter 3 - Engine of the Computer       | 15     |
| 3.1. Board Layout                        | 16     |
| 3.2. Jumpers and Connectors              | 19     |
| 3.2.1 Main Board (FMB-i89U1)             | 19     |
| 3.2.1.1. Jumpers                         | 19     |
| 3.2.1.1. Connectors                      | 24     |
| 3.2.2 Daughter Board (SCB-1299H)         | 48     |
| Chapter 4 - Installation and Maintenance | 57     |
| 4.1. Disassembly the Computer            | 58     |
| 4.1.1 ASLAN-W910C/912C                   | 58     |
| 4.1.2. ASLAN-917X/W915C/919C/922C        | 60     |
| 4.2. Install Hardware                    | 61     |
| 4.2.1. Install Wi-Fi Module              | 61     |

| 4.2.1. Install mSATA Module             | . 67 |
|-----------------------------------------|------|
| 4.2.1. Install SSD or HDD               | .69  |
| 4.3. Mount the Computer                 | .71  |
| 4.3.1. Panel Mounting                   | .71  |
| 4.3.2. VESA Mounting                    | .74  |
| Chapter 5 - BIOS                        | 75   |
| 5.1. Main                               | .78  |
| 5.2. Advanced                           | .79  |
| 5.2.1. CPU Configuration                | . 80 |
| 5.2.2. PCI Sybsystem Settings           | . 81 |
| 5.2.3. ACPI Settings                    | . 82 |
| 5.2.4. AMT Configuration                | . 83 |
| 5.2.5. F71869A Super IO Configuration   | . 84 |
| 5.2.6. Hardware Monitor                 | . 85 |
| 5.2.7. F81216SEC Super IO Configuration | . 86 |
| 5.2.8. S5 RTC Wake Settings             | . 87 |
| 5.2.9. SATA Configuration               | . 88 |
| 5.2.10. CSM Configuration               | . 89 |
| 5.2.11. USB Configuration               | . 90 |
| 5.3. Chipset                            | . 92 |
| 5.3.1. System Agent (SA) Configuration  | . 93 |
| 5.3.2. PCH-IO Configuration             | . 96 |
| 5.4 Security                            | . 99 |
| 5.5. Boot                               | 100  |
| 5.6. Save & Exit                        | 101  |

#### **Copyright Notice**

All Rights Reserved.

The information in this document is subject to change without prior notice in order to improve the reliability, design and function. It does not represent a commitment on the part of the manufacturer.

Under no circumstances will the manufacturer be liable for any direct, indirect, special, incidental, or consequential damages arising from the use or inability to use the product or documentation, even if advised of the possibility of such damages.

This document contains proprietary information protected by copyright. All rights are reserved. No part of this document may be reproduced by any mechanical, electronic, or other means in any form without prior written permission of the manufacturer.

#### **Declaration of Conformity**

#### CE

The CE symbol on your product indicates that it is in compliance with the directives of the Union European (EU). A Certificate of Compliance is available by contacting Technical Support.

This product has passed the CE test for environmental specifications when shielded cables are used for external wiring. We recommend the use of shielded cables. This kind of cable is available from ARBOR. Please contact your local supplier for ordering information.

#### Warning

This is a class A product. In a domestic environment this product may cause radio interference in which case the user may be required to take adequate measures.

#### FCC Class A

This device complies with Part 15 of the FCC Rules. Operation is subject to the following two conditions:

- (1) This device may not cause harmful interference, and
- (2) This device must accept any interference received, including interference that may cause undesired operation.

#### NOTE:

This equipment has been tested and found to comply with the limits for a Class A digital device, pursuant to Part 15 of the FCC Rules. These limits are designed to provide reasonable protection against harmful interference when the equipment is operated in a commercial environment. This equipment generates, uses, and can radiate radio frequency energy and, if not installed and used in accordance with the instruction manual, may cause harmful interference to radio communications. Operation of this equipment in a residential area is likely to cause harmful interference in which case the user will be required to correct the interference at his own expense.

#### RoHS

ARBOR Technology Corp. certifies that all components in its products are in compliance and conform to the European Union's Restriction of Use of Hazardous Substances in Electrical and Electronic Equipment (RoHS) Directive 2002/95/EC.

The above mentioned directive was published on 2/13/2003. The main purpose of the directive is to prohibit the use of lead, mercury, cadmium, hexavalent chromium, polybrominated biphenyls (PBB), and polybrominated diphenyl ethers (PBDE) in electrical and electronic products. Member states of the EU are to enforce by 7/1/2006.

ARBOR Technology Corp. hereby states that the listed products do not contain unintentional additions of lead, mercury, hex chrome, PBB or PBDB that exceed a maximum concentration value of 0.1% by weight or for cadmium exceed 0.01% by weight, per homogenous material. Homogenous material is defined as a substance or mixture of substances with uniform composition (such as solders, resins, plating, etc.). Lead-free solder is used for all terminations (Sn(96-96.5%), Ag(3.0-3.5%) and Cu(0.5%)).

#### SVHC / REACH

To minimize the environmental impact and take more responsibility to the earth we live, Arbor hereby confirms all products comply with the restriction of SVHC (Substances of Very High Concern) in (EC) 1907/2006 (REACH --Registration, Evaluation, Authorization, and Restriction of Chemicals) regulated by the European Union.

All substances listed in SVHC < 0.1 % by weight (1000 ppm)

#### Important Safety Instructions

Read these safety instructions carefully

- 1. Read all cautions and warnings on the equipment.
- 2. Place this equipment on a reliable surface when installing. Dropping it or letting it fall may cause damage
- 3. Make sure the correct voltage is connected to the equipment.
- 4. For pluggable equipment, the socket outlet should be near the equipment and should be easily accessible.
- 5. Keep this equipment away from humidity.
- 6. The openings on the enclosure are for air convection and protect the equipment from overheating. DO NOT COVER THE OPENINGS.
- 7. Position the power cord so that people cannot step on it. Do not place anything over the power cord.
- 8. Never pour any liquid into opening. This may cause fire or electrical shock.
- 9. Never open the equipment. For safety reasons, the equipment should be opened only by qualified service personnel.
- 10. If one of the following situations arises, get the equipment checked by service personnel:
  - a. The power cord or plug is damaged.
  - b. Liquid has penetrated into the equipment.
  - c. The equipment has been exposed to moisture.
  - d. The equipment does not work well, or you cannot get it to work according to the user's manual.
  - e. The equipment has been dropped or damaged.
  - f. The equipment has obvious signs of breakage.
- 11. Keep this User's Manual for later reference.

#### Warning

The Box PC and its components contain very delicately Integrated Circuits (IC). To protect the Box PC and its components against damage caused by static electricity, you should always follow the precautions below when handling it:

- 1. Disconnect your Box PC from the power source when you want to work on the inside.
- 2. Use a grounded wrist strap when handling computer components.
- 3. Place components on a grounded antistatic pad or on the bag that came with the Box PC, whenever components are separated from the system.

#### Lithium Battery Replacement

Incorrect replacement of the lithium battery may lead to a risk of explosion.

The lithium battery must be replaced with an identical battery or a battery type recommended by the manufacturer.

Do not throw lithium batteries into the trash can. It must be disposed of in accordance with local regulations concerning special waste.

#### **Technical Support**

If you have any technical difficulties, please consult the user's manual first at: http://www.arbor.com.tw

Please do not hesitate to call or e-mail our customer service when you still cannot find out the answer.

http://www.arbor-technology.com

E-mail:info@arbor.com.tw

#### Warranty

This product is warranted to be in good working order for a period of one year from the date of purchase. Should this product fail to be in good working order at any time during this period, we will, at our option, replace or repair it at no additional charge except as set forth in the following terms. This warranty does not apply to products damaged by misuse, modifications, accident or disaster.

Vendor assumes no liability for any damages, lost profits, lost savings or any other incidental or consequential damage resulting from the use, misuse of, or inability to use this product. Vendor will not be liable for any claim made by any other related party.

Vendors disclaim all other warranties, either expressed or implied, including but not limited to implied warranties of merchantability and fitness for a particular purpose, with respect to the hardware, the accompanying product's manual(s) and written materials, and any accompanying hardware. This limited warranty gives you specific legal rights.

Return authorization must be obtained from the vendor before returned merchandise will be accepted. Authorization can be obtained by calling or faxing the vendor and requesting a Return Merchandise Authorization (RMA) number. Returned goods should always be accompanied by a clear problem description.

This page is intentionally left blank.

# Chapter 1 Introduction

#### 1.1. The Computer

#### **Product Highlights**

- 10~21.5" LCD Display w/ LED Backlight
- Flat panel with resistive touchscreen / projected capacitive touchscreen (depending on model)
- Front panel compliant with IP65
- Anti-scratch surface: 7H hardness (ASLAN-W9XXC)
- Mini PCIe expansion slot support
- Fanless cooling system
- Cable-less Design
- Low power consumption
- 2 x SMA antenna holes for optional WiFi function

#### 1.2. About this Manual

This manual is meant for the experienced users and integrators with hardware knowledge of personal computers. If you are not sure about the description in this manual, consult your vendor before further handling.

We recommend that you keep one copy of this manual for the quick reference for any necessary maintenance in the future. Thank you for choosing ARBOR products.

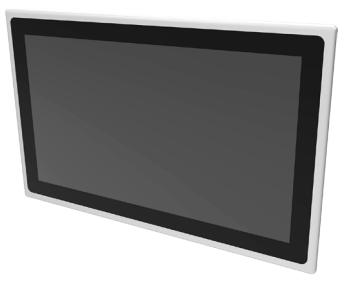

#### 1.3. Specifications

| System               |                                                                                       |                                                                                                    |  |
|----------------------|---------------------------------------------------------------------------------------|----------------------------------------------------------------------------------------------------|--|
| CPU                  | Intel® Core i5-6300U™ Proce                                                           | essor 2.4GHz                                                                                                    |  |
| Memory               | 1 x 4GB DDR4 SO-DIMM RA                                                               | M module installed                                                                                                    |  |
|                      | 1 x Intel <sup>®</sup> i219LM PCIe controller w/ iAMT                                 |                                                                                                    |  |
| LAN Chipset          | 1 x Intel <sup>®</sup> i210IT PCIe controller                                         |                                                                                                    |  |
| Watchdog Timer       | 1~255 levels reset                                                                    |                                                                                                    |  |
| Storage              |                                                                                       |                                                                                                    |  |
| Device               | 2 x 2.5" drive bay (default) (on<br>1 x mSATA                                         | lly for ASLAN-917X/W915C/W919C/W922C)                                                                                                |  |
| Audio                |                                                                                       |                                                                                                    |  |
| Device               | Line Out / Mic In (Optional)                                                          |                                                                                                    |  |
| LCD Display          |                                                                                       |                                                                                                    |  |
| Size/Type            | ASLAN-917X<br>ASLAN-W910C<br>ASLAN-W912C<br>ASLAN-W915C<br>ASLAN-W919C<br>ASLAN-W922C | 17" TFT LCD Panel<br>10.1" TFT LCD Panel<br>11.6" TFT LCD Panel<br>15.6" TFT LCD Panel<br>18.5" TFT LCD Panel<br>21.5" TFT LCD Panel |  |
| Max. Resolution      | ASLAN-917X<br>ASLAN-W910C<br>ASLAN-W912C/W922C<br>ASLAN-W915C/W919C                   | 1280x1024, SXGA<br>1280 x 800, WXGA<br>1920 x 1080, Full HD<br>1366 x 768, WXGA                                                      |  |
| Max. Colors          | ASLAN-917X/W915C/W919C<br>ASLAN-W910C/912C: 16.7M                                     | :/W922C: 16.2M                                                                                                    |  |
| Luminance            | ASLAN-917X/W910C<br>ASLAN-912C/W915C/W919C<br>ASLAN-W922C                             | 350 cd/m <sup>2</sup><br>300 cd/m <sup>2</sup><br>250 cd/m <sup>2</sup>                                                              |  |
| Touch Screen         | ASLAN-917X: True flat resisti<br>ASLAN-W910C/W912C/W91<br>touch panel                 | ve / projected capacitive touch panel<br>5C/W919C/W922C: Projected capacitive                                                        |  |
| View Angle (U/D/R/L) | ASLAN-917X: 85°/85°/80°/80<br>ASLAN-W910C/W912C/W91                                   | 。<br>5C/W919C/W922C: 80°/80°/85°/85°                                                                                                 |  |
| Power System         |                                                                                       |                                                                                                    |  |
| Power Input          | ASLAN-917X/W915C/W919C<br>ASLAN-W910C/912C: DC 12                                     | /W922C: DC 9~36V<br>~28V                                                                                                    |  |

| Power Consumption        | ASLAN-917X         Max. 29.0W (w/o I/O cards)           ASLAN-W910C         Max. 23.0W (w/o I/O cards)           ASLAN-W912C         Max. 24.0W (w/o I/O cards)           ASLAN-W915C         Max. 30.8W (w/o I/O cards)           ASLAN-W915C         Max. 29.0W (w/o I/O cards)           ASLAN-W919C         Max. 29.0W (w/o I/O cards)           ASLAN-W919C         Max. 29.0W (w/o I/O cards)           ASLAN-W919C         Max. 38.1W (w/o I/O cards)                                                                      |
|--------------------------|----------------------------------------------------------------------------------------------------|
| Qualification            |                                                                                                    |
| Certification            | CE, FCC Class A                                                                                                    |
| Expansion                |                                                                                                    |
| Expansion Bus            | 1 x mSATA (SATA, Full Size)<br>1 x mPCIE (PCIex1+USB2.0, Full Size)<br>1 x mPCIE (PCIex1+USB2.0, Half Size)                                                                                                    |
| External I/O             |                                                                                                    |
| Video Output             | 1 x VGA /1 x HDMI                                                                                                    |
| USB Ports                | 4 x Type-A USB 3.0/2.0 ports                                                                                                    |
| LAN                      | 2 x RJ-45 GbE ports                                                                                                    |
| СОМ                      | ASLAN-917X/W915C/W919C/W922C: 4 x COM (RS-232/422/485)<br>ASLAN-W910C/912C: 2 x COM (RS-232/422/485)                                                                                                    |
| DIO                      | 4IN / 4OUT Digital I/O (optional)<br>(only for ASLAN-917X/W915C/W919C/W922C)                                                                                                    |
| Mechanical               |                                                                                                    |
| Mounting Type            | ASLAN-917X/W915C/W919C/W922C: Panel Mounting and VESA-100<br>Mounting<br>ASLAN-W910C/W912C/: VESA-75 / Panel Mount (Bracket Optional)                                                                                                    |
| Chassis                  | Panel-mounting chassis, aluminum front bezel and SGCC steel chassis                                                                                                    |
| Dimension<br>(W x H x D) | ASLAN-917X         470 x 295 x 56.2 mm (18.5" x 11.6" x 2.21")           ASLAN-W910C         255 x 175 x 76.5 mm (10.04" x 6.89" x 3.01")           ASLAN-W912C         306.2 x 206 x 76.5 mm (12.06" x 8.11" x 3.01")           ASLAN-W915C         404 x 255 x 56.3 mm (15.91" x 10.04" x 2.22")           ASLAN-W919C         470 x 295 x 56.2 mm (18.5" x 11.6" x 2.21")           ASLAN-W919C         470 x 295 x 56.2 mm (18.5" x 11.6" x 2.21")           ASLAN-W919C         536 x 332 x 55.5 mm (21.1" x 13.07" x 2.19") |
| Weight (Net)             | ASLAN-917X       6.5 kg (14.3 lb)         ASLAN-W910C       2.41 kg (5.31 lb)         ASLAN-W912C       2.48 kg (5.47 lb)         ASLAN-W915C       4.46 kg (9.83 lb)         ASLAN-W919C       5.68 kg (12.52 lb)         ASLAN-W922C       7.01 kg (15.45 lb)                                                                                                    |
| Environmental            |                                                                                                    |
| Operating Temp.          | -20°C ~ 55°C (-4°F ~ 140°F)                                                                                                    |
| Storage Temp.            | -30°C ~ 70°C (-22°F ~ 158°F)                                                                                                    |
| Operating Humidity       | 10 ~ 95% RH @ 55°C (non-condensing)                                                                                                    |

| Vibration                                            | 5 ~ 500Hz, 0.5Grms Random (w/ mSATA)                          |
|------------------------------------------------------|---------------------------------------------------------------|
| Shock                                                | Operating 10G, 11ms Non-operating 30G, 11ms (w/ mSATA or SSD) |
| OS Support                                           |                                                               |
| Windows 7 / Windows 8.1 / Windows 10 / Linux: Ubuntu |                                                               |

#### 1.4. Inside the Package

Upon opening the package, carefully inspect the contents. If any of the items is missing or appears damaged, contact your local dealer or distributor. The package should contain the following items:

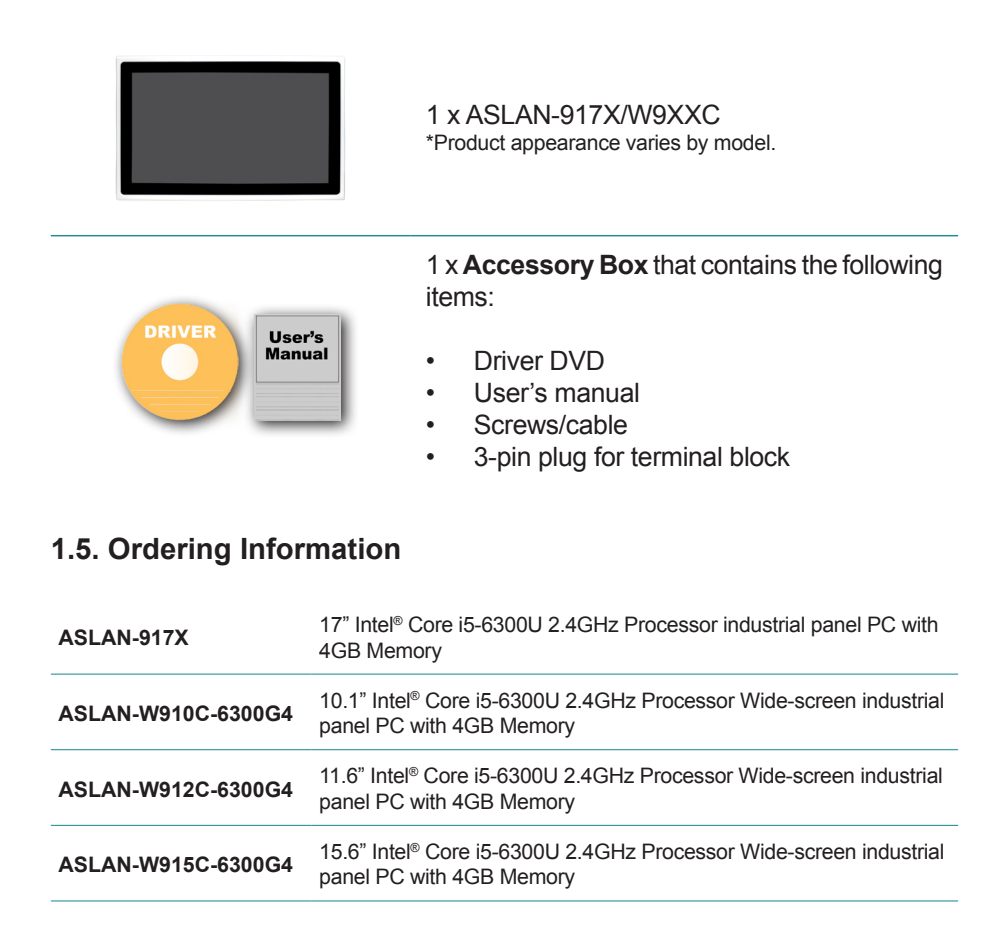

| ASLAN-W919C-6300G4 | 18.5" Intel $^{\ensuremath{\mathbb{S}}}$ Core i5-6300U 2.4GHz Processor Wide-screen industrial panel PC with 4GB Memory |
|--------------------|----------------------------------------------------------------------------------------------------|
| ASLAN-W922C-6300G4 | 21.5" Intel® Core i5-6300U 2.4GHz Processor Wide-screen industrial panel PC with 4GB Memory                             |

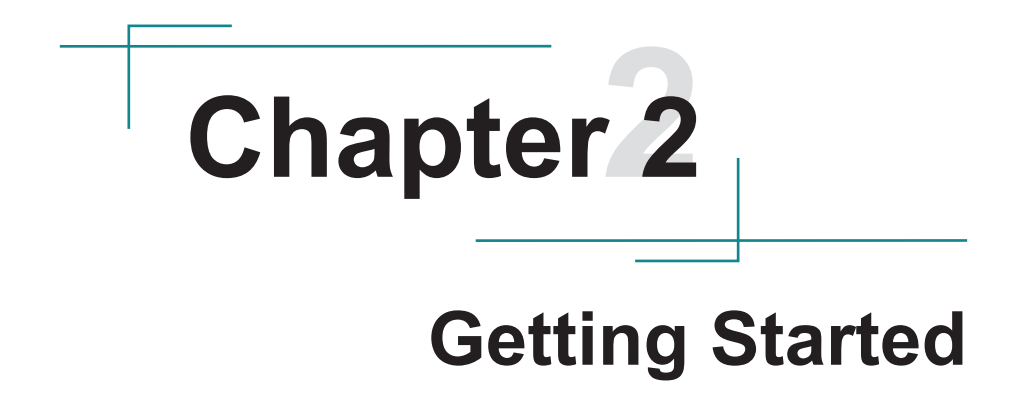

#### 2.1. Dimensions

#### ASLAN-917X

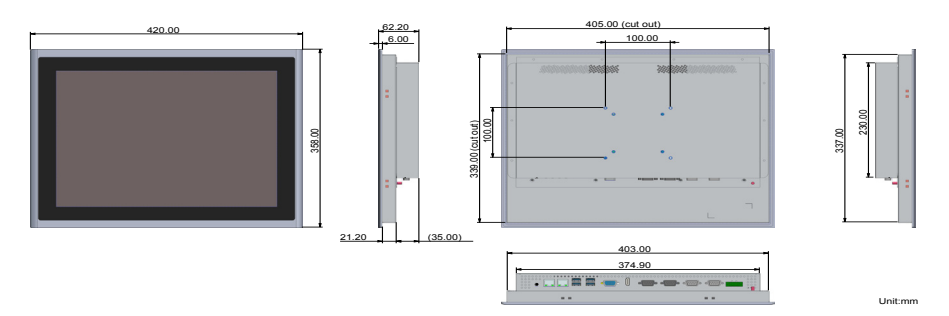

#### ASLAN-W910C

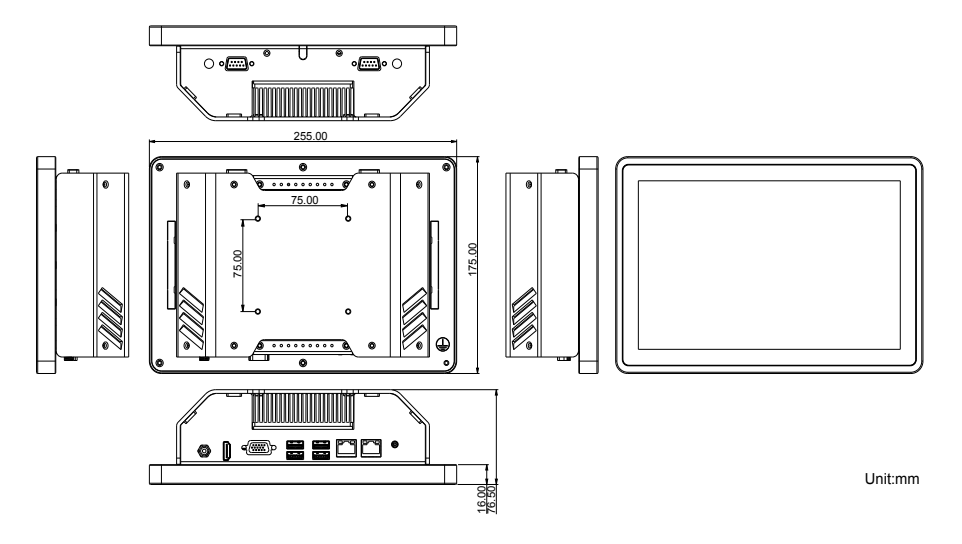

#### ASLAN-W912C

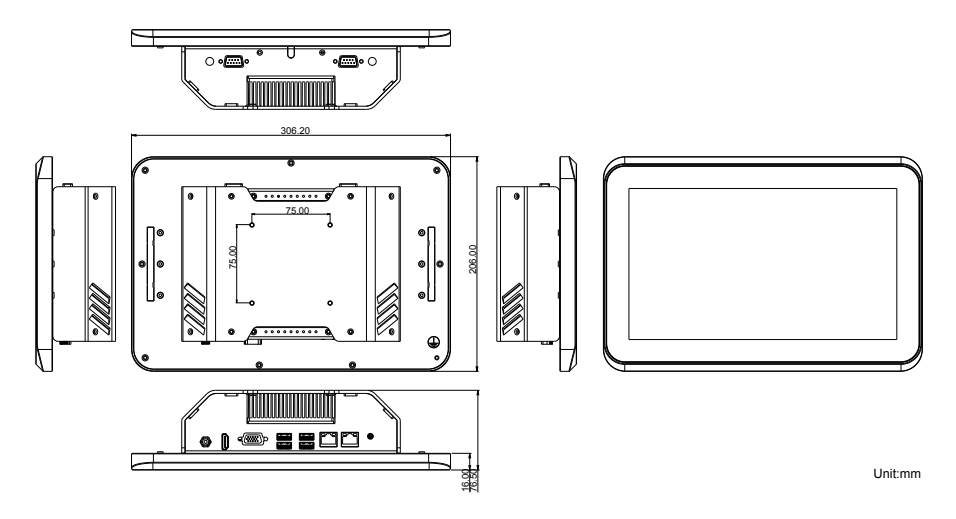

#### ASLAN-W915C

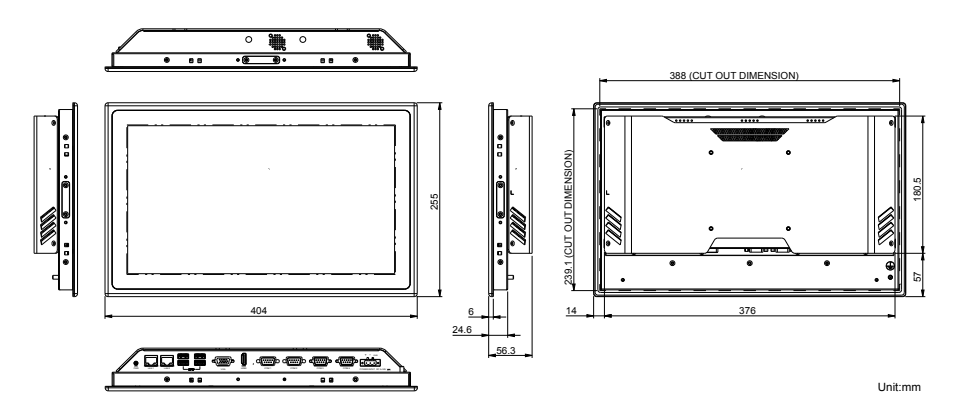

#### ASLAN-W919C

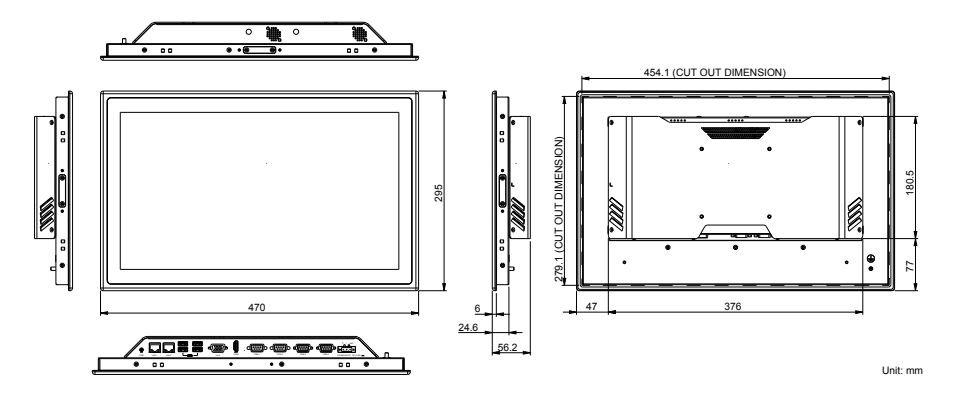

ASLAN-W922C

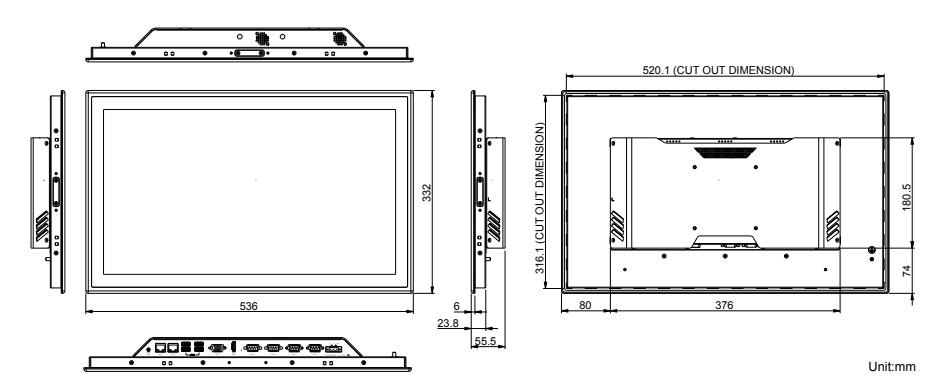

#### 2.2. Tour the Computer

Take a look around the computer and find the external controls and connectors.

#### 2.2.1. Front View

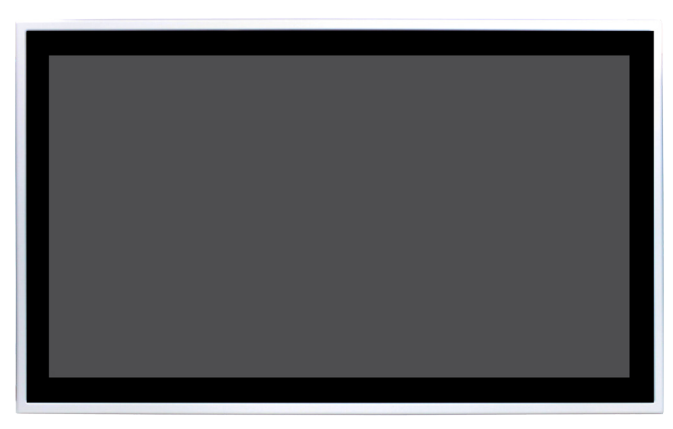

\*Product appearance varies by model.

#### 2.2.2. Top/Bottom View

#### ASLAN-W910C/912C

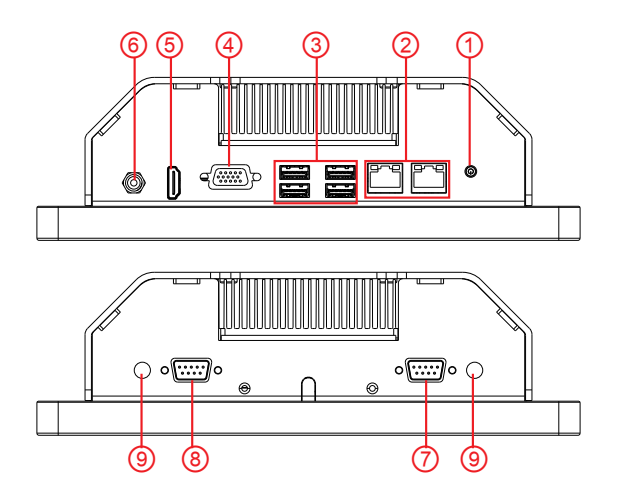

| No.            | Description                                      |
|----------------|--------------------------------------------------|
| 1              | Power button                                     |
| 2              | 2 x RJ-45 GbE ports                              |
| 3              | 4 x Type-A USB 3.0/2.0 ports                     |
| 4              | VGA port                                         |
| 5              | HDMI port                                        |
| 6              | Power jack                                       |
| $\overline{O}$ | COM1 , RS-232/422/485 selectable                 |
| 8              | COM2, RS-232/422/485 selectable                  |
| 9              | 2 x SMA antenna holes for optional WiFi function |

#### ASLAN-W915C/919C/922C

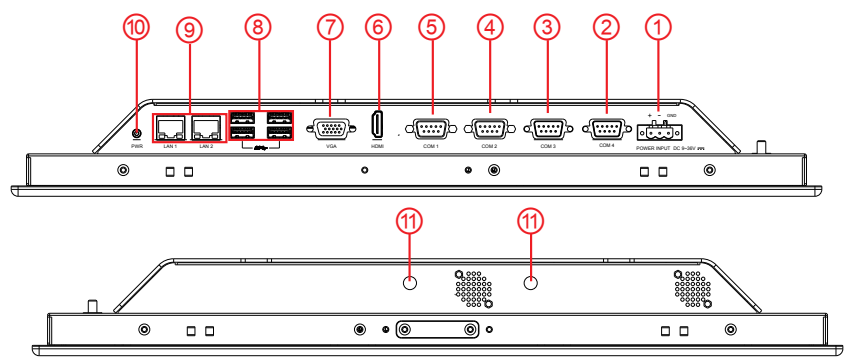

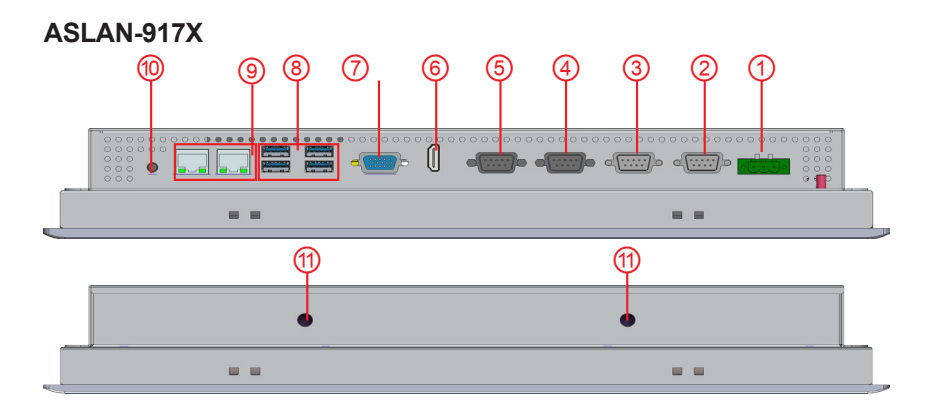

| No.            | Description                                      |
|----------------|--------------------------------------------------|
| 1              | 3-pin DC-in power receptacle                     |
| 2              | COM4, RS-232/422/485 selectable                  |
| 3              | COM3, RS-232/422/485 selectable                  |
| 4              | COM2, RS-232/422/485 selectable                  |
| 5              | COM1, RS-232/422/485 selectable                  |
| 6              | HDMI port                                        |
| $\overline{O}$ | VGA port                                         |
| 8              | 4 x Type-A USB 3.0/2.0 ports                     |
| 9              | 2 x RJ-45 GbE ports                              |
| 10             | Power button                                     |
| 11             | 2 x SMA Antenna Holes for optional WiFi Function |

#### 2.3. Driver Installation Note

The computer supports the operating systems Windows 7, Windows 8.1 and Windows10. Find the necessary device drivers on the CD that comes with your purchase. Always follow the sequence below to install all drivers to prevent errors:

#### Windows 7 and Windows 8.1 64-Bit

For Windows 7 and 8.1 64-bit, please use system image to install the OS and the drivers.

| Device   | Driver Path                                                                                                    |
|----------|----------------------------------------------------------------------------------------------------|
| Chipset  | \Chipset_INF\Chipset_10.1.1.14_Public\SetupChipset.exe                                                              |
| Ethernet | \Ethernet\Win10\PROWin64.exe                                                                                        |
| Graphic  | \Graphic\64bit\win64_154025.4463.exe                                                                                |
| Audio    | \Audio\64bit\0006-64bit_Win7_Win8_Win81_Win10_R279.exe                                                              |
| ME       | \ME_11.0_Corporate_11.0.0.1177\SetupME.exe                                                                          |
| RAID     | \Intel Rapid Storage Technology Driver (for RAID)\Intel Rapid Storage<br>Technology Driver 14.8.0.1042\SetupRST.exe |

#### Windows 10 64-Bit

This page is intentionally left blank.

## **Chapter 3** Engine of the Computer

#### 3.1. Board Layout

Main Board (FMB-i89U1)

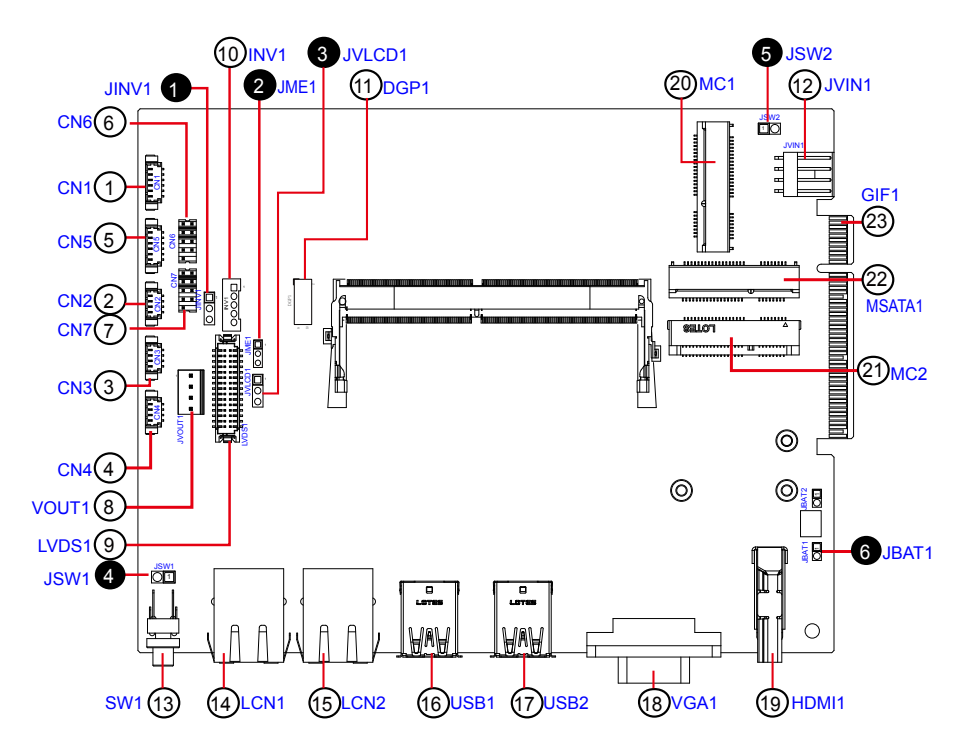

#### Jumpers

| Label              | Description                                     |
|--------------------|-------------------------------------------------|
| <b>1</b> JINV1     | LVDS Inverter Voltage Select Jumper             |
| <b>2</b> JME1      | ME FLASH Select Jumper                          |
| <b>3</b> JVLCD1    | LVDS VDD Voltage Select Jumper                  |
| <b>4</b> JSW1      | Power Button                                    |
| <b>5</b> JSW2      | Reset Button                                    |
| <b>6</b> JBAT1     | CMOS Settings                                   |
| Connectors         |                                                 |
| Label              | Description                                     |
| ①CN1               | Audio Connector                                 |
| 234CN2, 3, 4       | USB 2.0 Connectors                              |
| ⑤CN5               | PS2 Connector                                   |
| 67CN6, 7           | COM1, 2 (RS-232/422-485 Selectable Serial Port) |
| ®JVOUT1            | Power Output                                    |
| 9LVDS1             | LVDS Connector                                  |
| 100 INV1           | LVDS BL Connector                               |
| 1 DGP1             | Debug Port                                      |
| 12 JVIN1           | Power Input                                     |
| <sup>3</sup> SW1   | Power Button                                    |
| 14 15 LCN1, 2      | RJ-45 Ethernet Connectors                       |
| 16 10 USB1, 2      | USB 3.0/2.0 Connectors                          |
| 18VGA1             | VGA Connector                                   |
| (19)HDMI1          | HDMI Connector                                  |
| @ @MC1, 2          | PCI Express Mini-card Full/Half Size Socket     |
| 22MSATA1           | mSATA Socket                                    |
| <sup>23</sup> GIF1 | PCIe Gold Finger Connector                      |

Daughter Board (SCDB-1299H)

The daughter board is only available to ASLAN-917X/W915C/919C/922C/922C-IP.

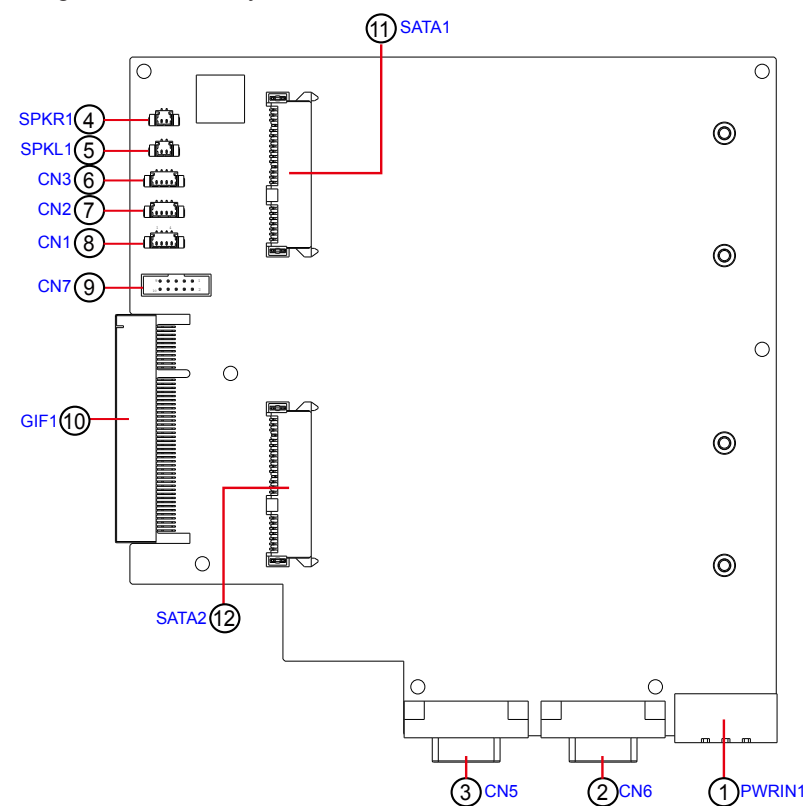

#### Connectors

| Label        | Description                                     |
|--------------|-------------------------------------------------|
| ①PWRIN1      | Audio Connector                                 |
| 23CN6, 5     | COM4, 3 (RS-232/422/485 Selectable Serial Port) |
| ④SPKR1       | Speaker Output Connector                        |
| ⑤SPKL1       | Speaker Output Connector                        |
| 678CN3, 2, 1 | USB 3.0/2.0 Connector                           |
| 9CN7         | DIO Connector                                   |
| 10GIF1       | Gold Finger Connector                           |
| (1)(2)SATA1  | SATA HDD Connector                              |

#### 3.2. Jumpers and Connectors

#### 3.2.1 Main Board (FMB-i89U1)

#### 3.2.1.1. Jumpers

#### **O**JINV1

 Function:
 Sets LVDS inverter voltage. (This jumper sets the voltage of LVDS connector INV1, which means this jumper decides the pin 1 of the LVDS connector INV1.)

 Jumper Type:
 2.54mm pitch, 1x3-pin header

 Setting:
 Pin

 Description

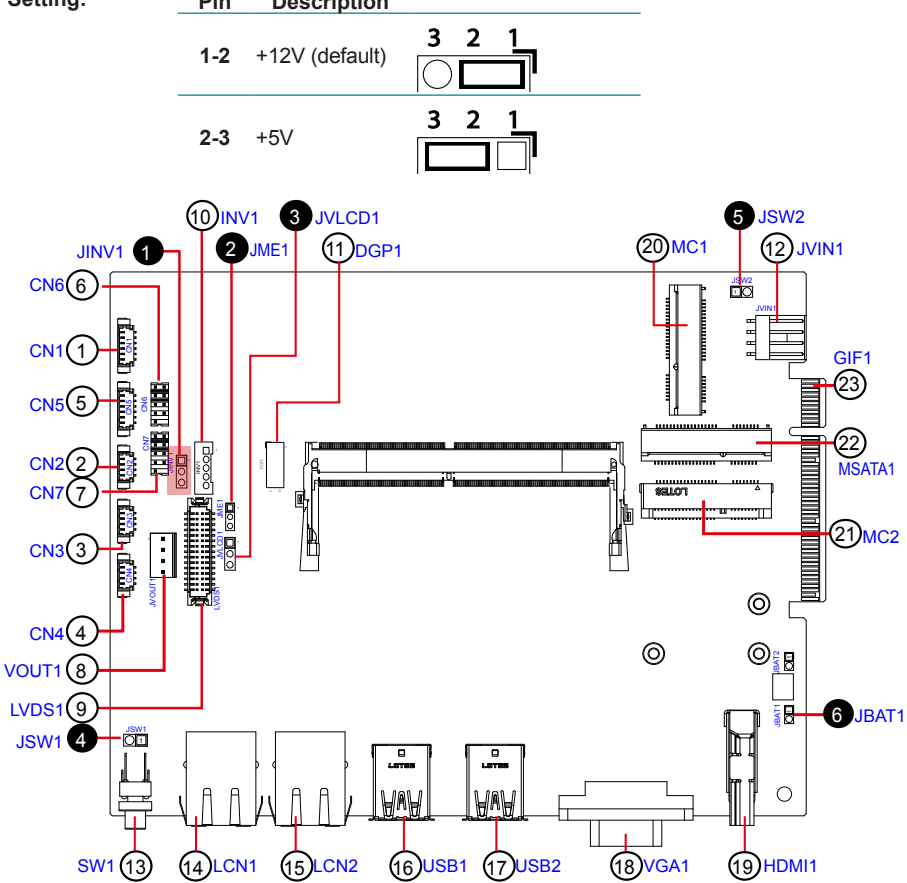

#### **Ø** JME1

| Function:<br>Jumper Type: | ME Flash<br>2.00mm | i Select Jumper<br>bitch, 1x3-pin header |       |
|---------------------------|--------------------|------------------------------------------|-------|
| Setting:                  | Pin                | Description                              |       |
|                           | 1-2                | NE Flash disable (Default)               |       |
|                           | 2-3                | ME Flash enable                          | 3 2 1 |

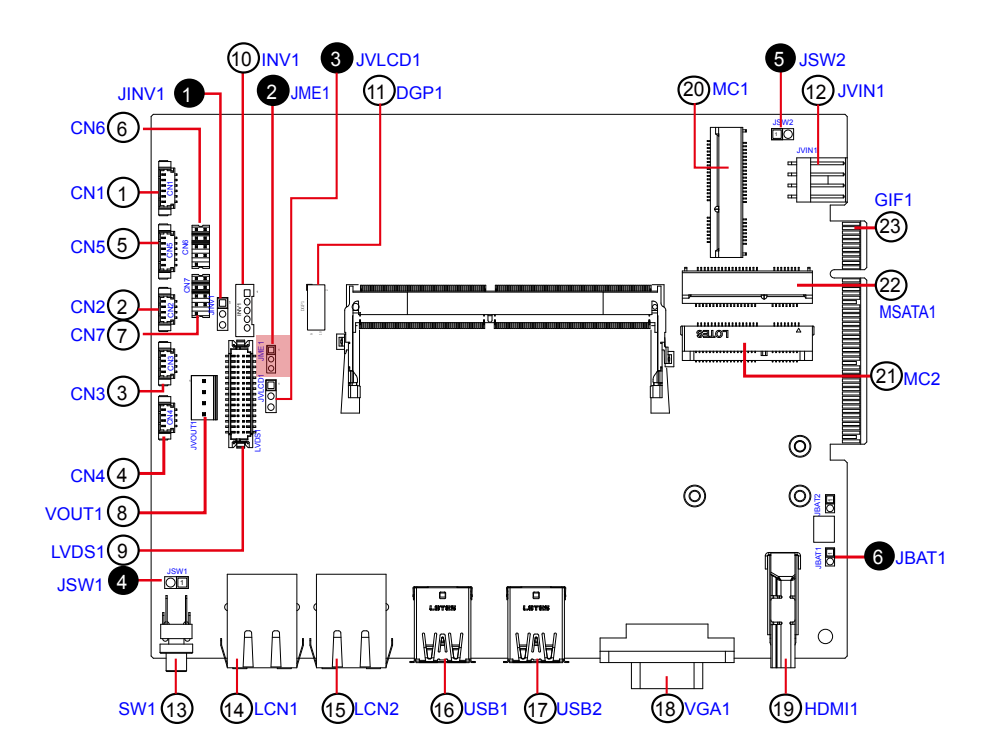

#### **O** JVLCD1

| Function:                | LVDS \               | /DD Voltage Select Jun                 | nper       |
|--------------------------|----------------------|----------------------------------------|------------|
| Jumper Type:<br>Setting: | 2.54mr<br><b>Pin</b> | n pitch, 1x3-pin header<br>Description |            |
|                          | 1-2                  | +3V (default)                          | 3 2 1<br>0 |
|                          | 2-3                  | +5V                                    | 3 2 1      |

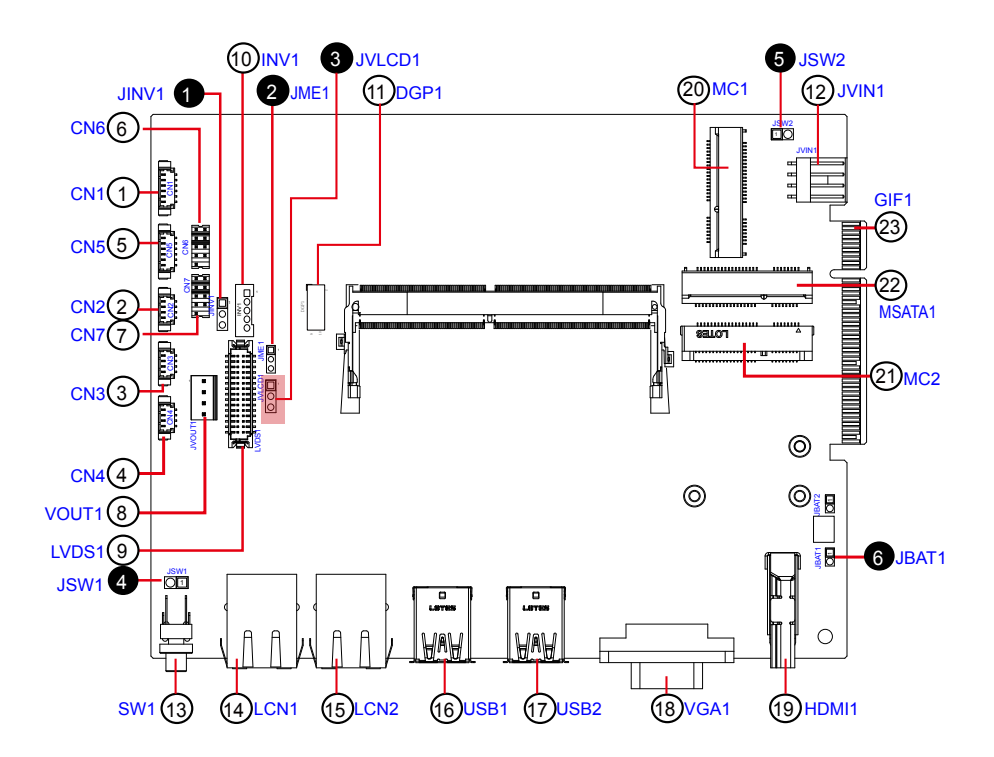

#### **Ø** JSW1

| Function:<br>Connector Type: | Power Button<br>2.54 mm pitch 1x2-pin header |            |     |
|------------------------------|----------------------------------------------|------------|-----|
| Setting:                     | Pin                                          | Desc.      | 4.0 |
|                              | 1                                            | PWR_IN_SW# | 12  |
|                              | 2                                            | GND        | ЦO  |

#### **O** JSW2

| Function:<br>Connector Type: | Reset Button<br>2.54 mm pitch 1x2-pin header |         |     |
|------------------------------|----------------------------------------------|---------|-----|
| Setting:                     | Pin                                          | Desc.   | 4 0 |
|                              | 1                                            | RST_SW# | 12  |
|                              | 2                                            | GND     | ЦO  |

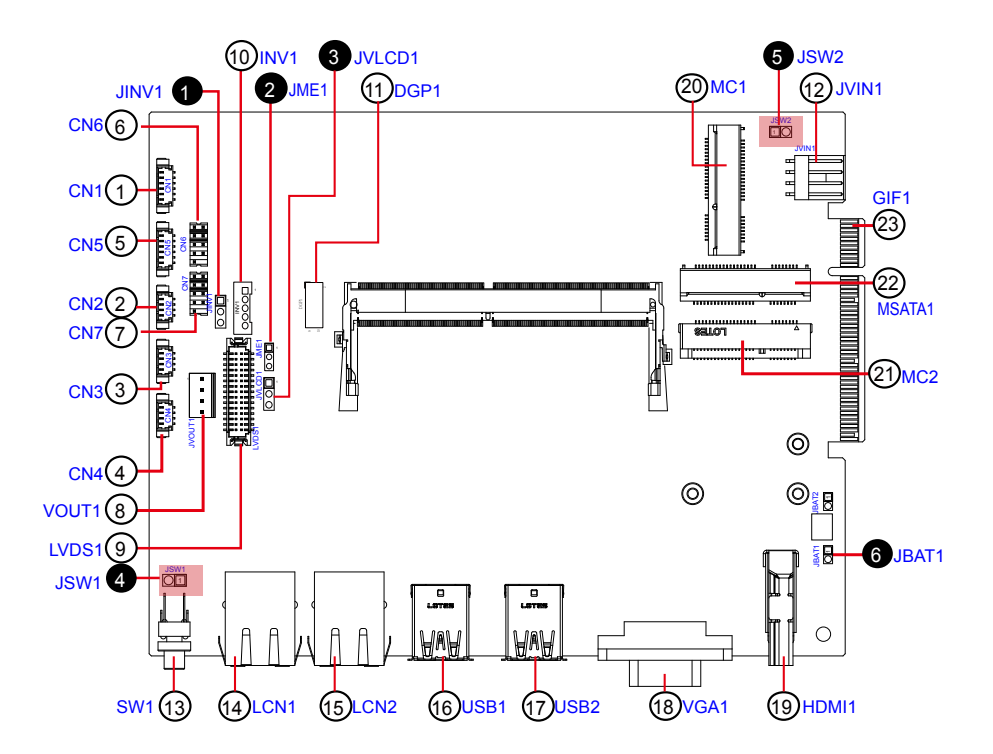

#### **O** JBAT1

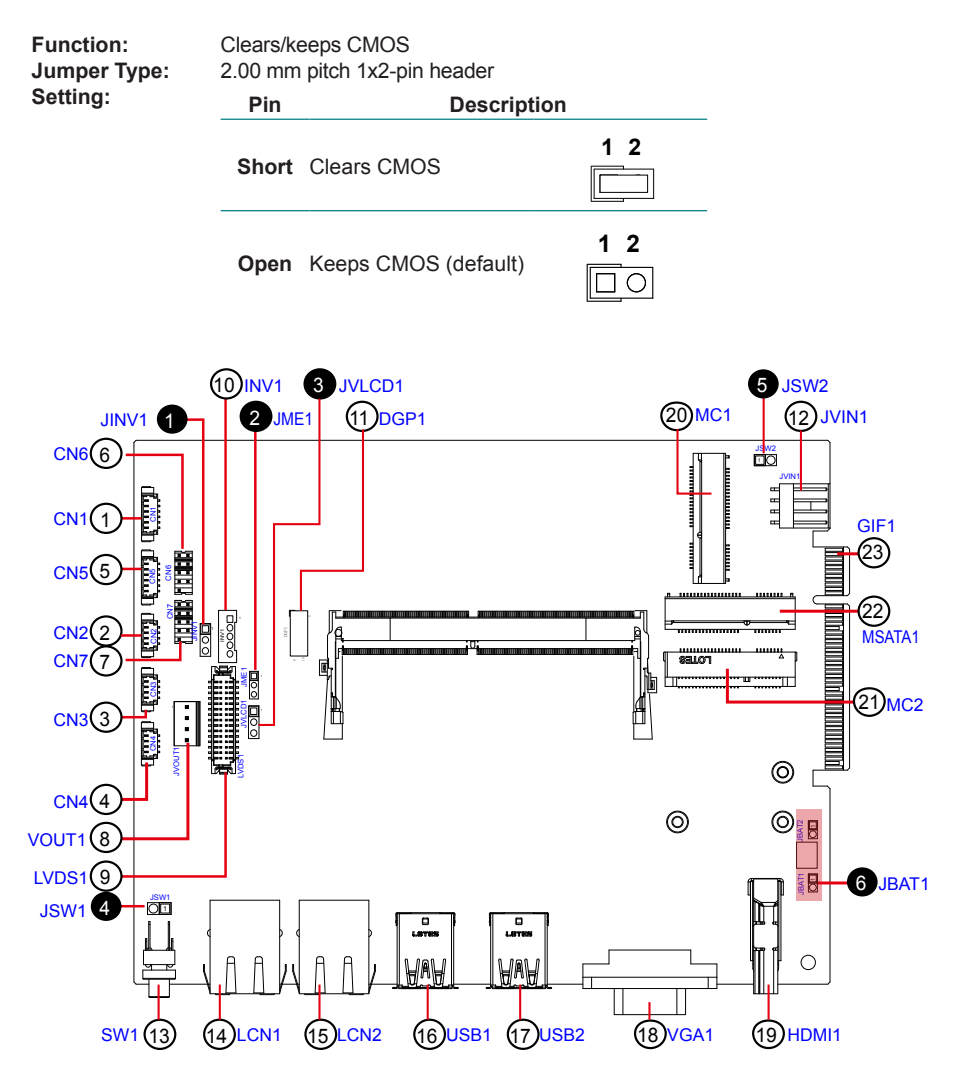

#### 3.2.1.1. Connectors

#### ① CN1

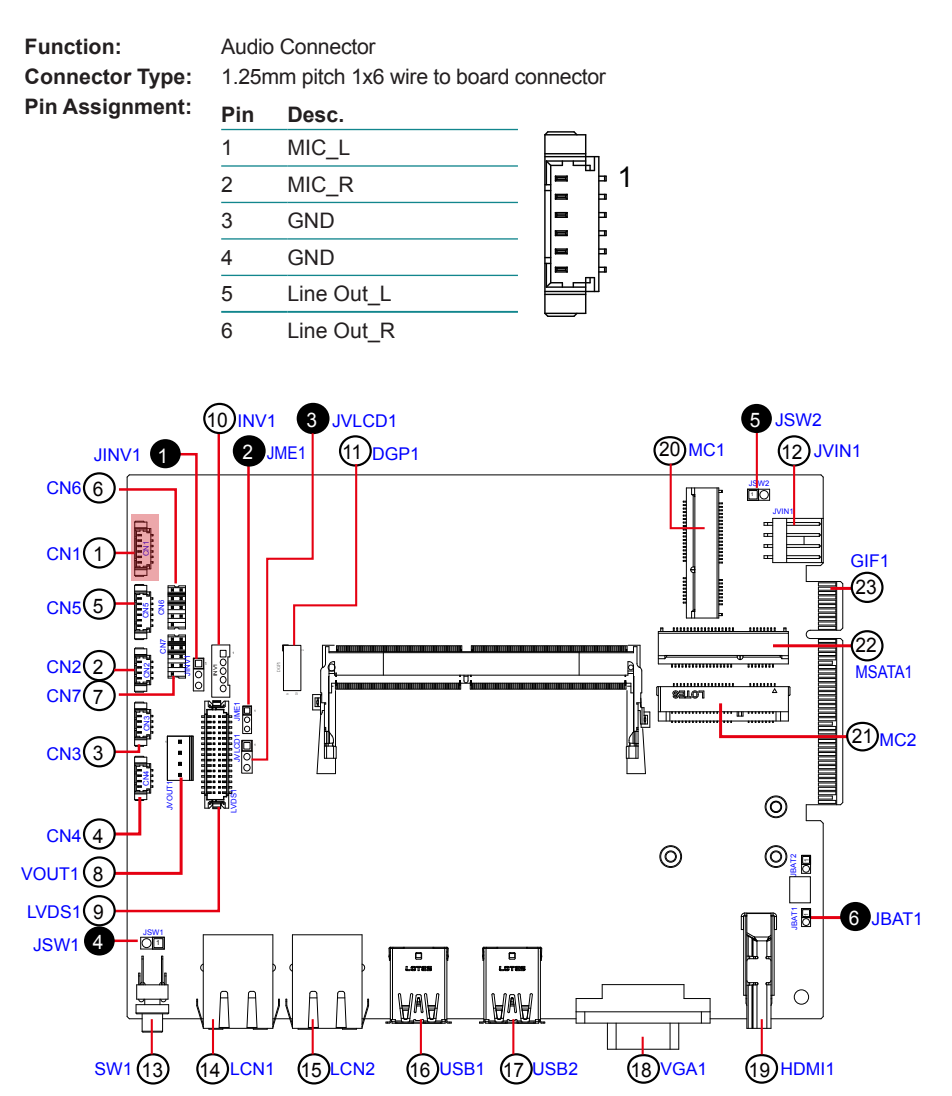

#### 234 CN2, 3, 4

| Function:       | USB 2.0 Connectors                       |       |                         |
|-----------------|------------------------------------------|-------|-------------------------|
| Connector Type: | 1.25mm pitch 1x4 wire to board connector |       |                         |
| Pin Assignment: | Pin                                      | Desc. | _                       |
|                 | 1                                        | VCC5  |                         |
|                 | 2                                        | DATA- |                         |
|                 | 3                                        | DATA+ | <b>Ľ</b> ⊒ <sup>†</sup> |

GND

4

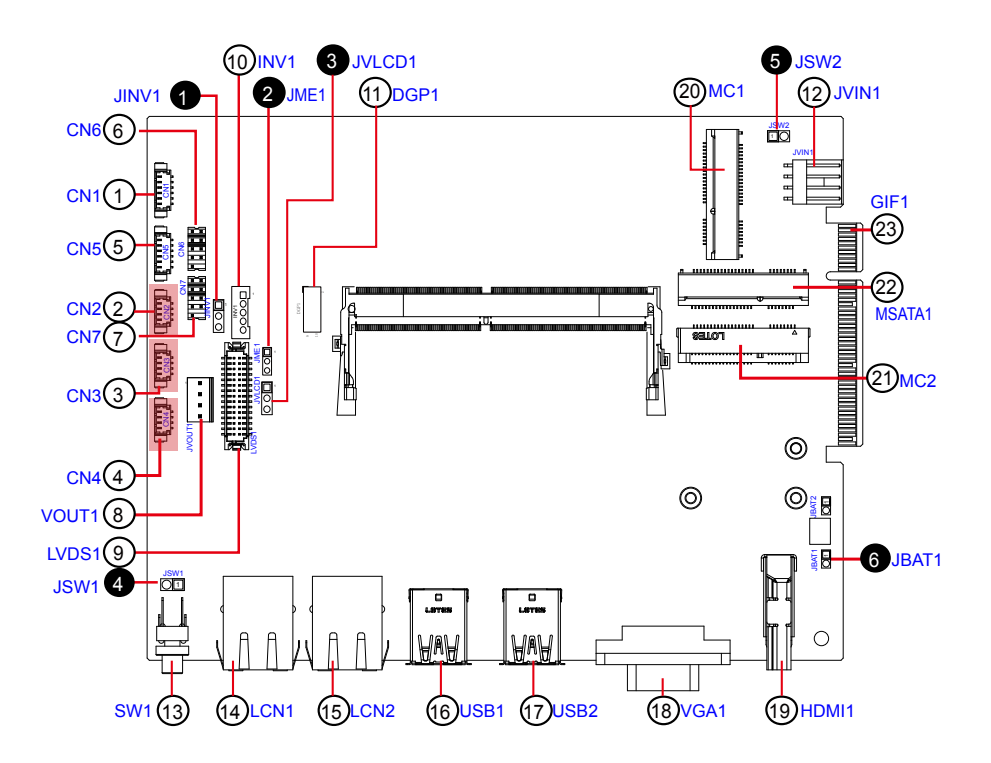

#### 5 CN5

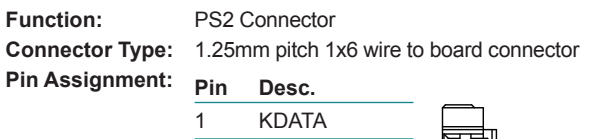

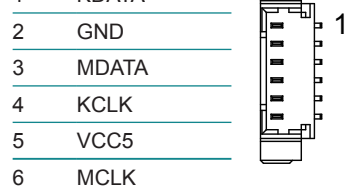

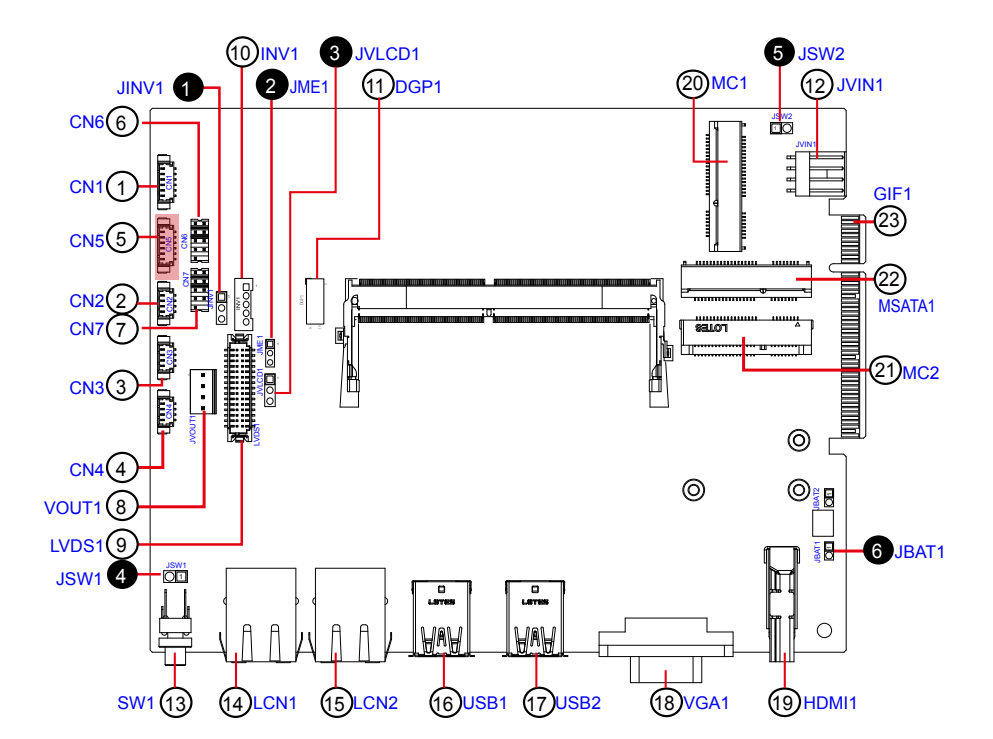
# 6 7 CN6, CN7 (COM1, COM2)

Function: RS-232/422/485 selectable pin header

Connector Type: 2.00mm pitch 2x5-pin header

#### Pin Assignment:

| Pin | Desc. |            |             | Pin | Desc. |                        | _   |      |   |    |
|-----|-------|------------|-------------|-----|-------|------------------------|-----|------|---|----|
| 1   | DCD   | RS-485(D-) | RS-422(TX-) | 2   | RXD   | RS-485(D+) RS-422(TX+) |     | (    |   | 2  |
| 3   | TXD   |            | RS-422(RX+) | 4   | DTR   | RS-422(RX-)            | _ 1 |      | ₫ | 2  |
| 5   | GND   |            |             | 6   | DSR   |                        |     |      | Ⅎ |    |
| 7   | RTS   |            |             | 8   | CTS   |                        | g   | • (• | 1 | 10 |
| 9   | RI    |            |             | 10  | N/C   |                        |     |      |   |    |

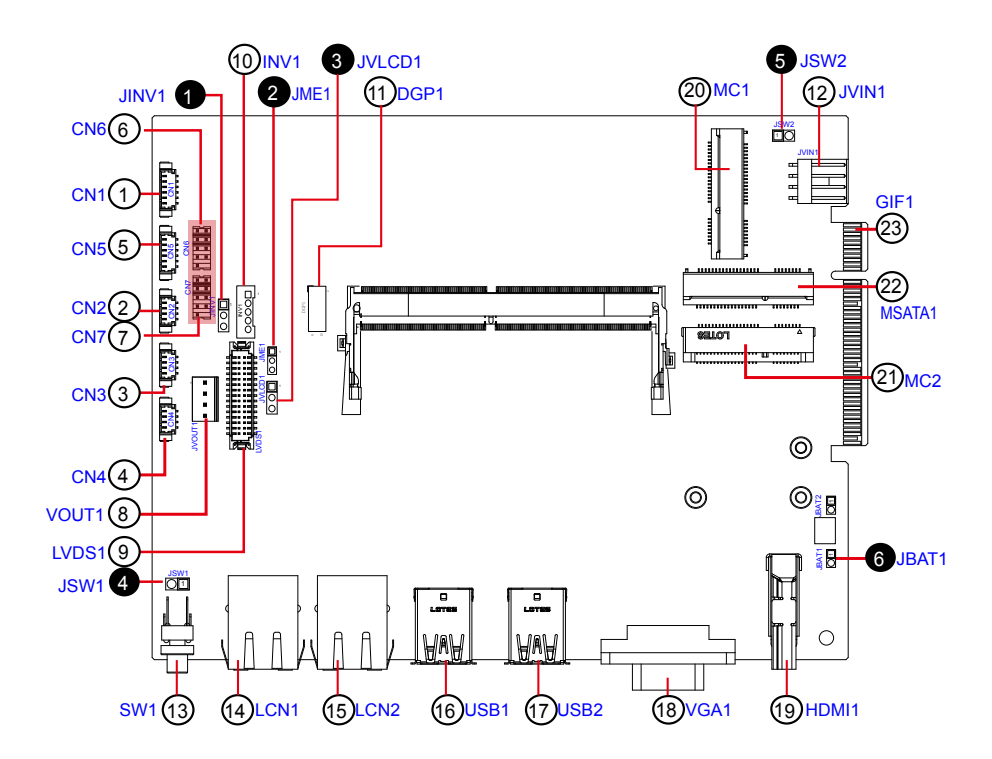

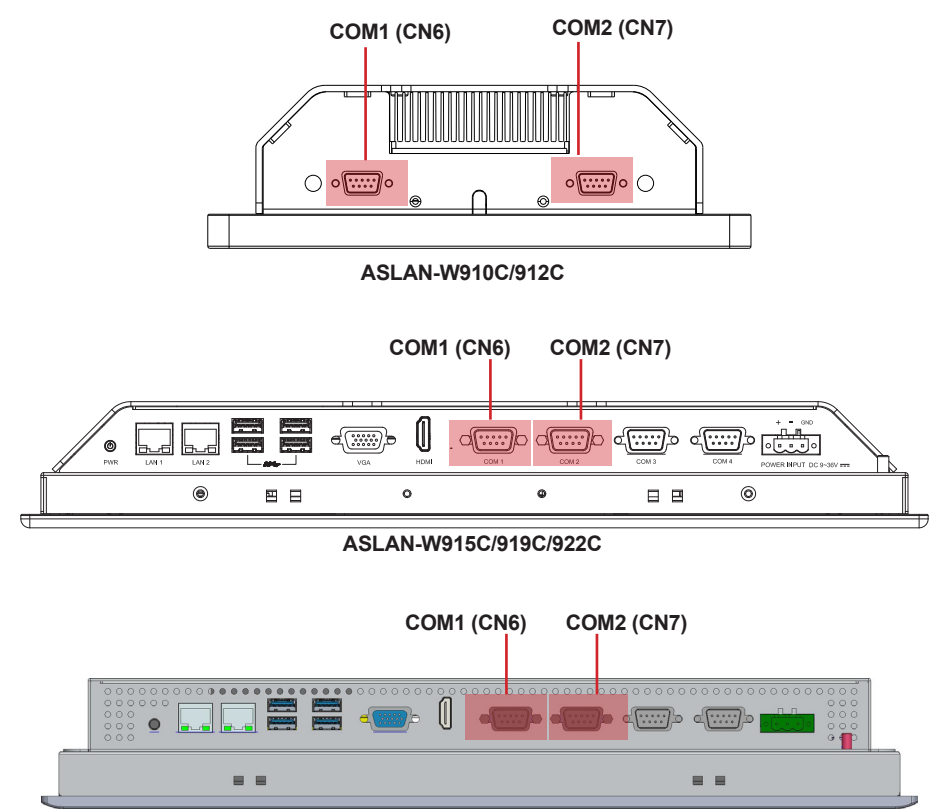

ASLAN-917X

# ⑧ JVOUT1

 Function:
 Power output

 Connector Type:
 2.54mm pitch 1x4-pin one-wall connector

 Pin Assignment:
 Pin Desc.

| _ | 1 | VCC5  |  | 1 |
|---|---|-------|--|---|
|   | 2 | GND   |  |   |
|   | 3 | GND   |  | 4 |
|   | 4 | VCC12 |  |   |

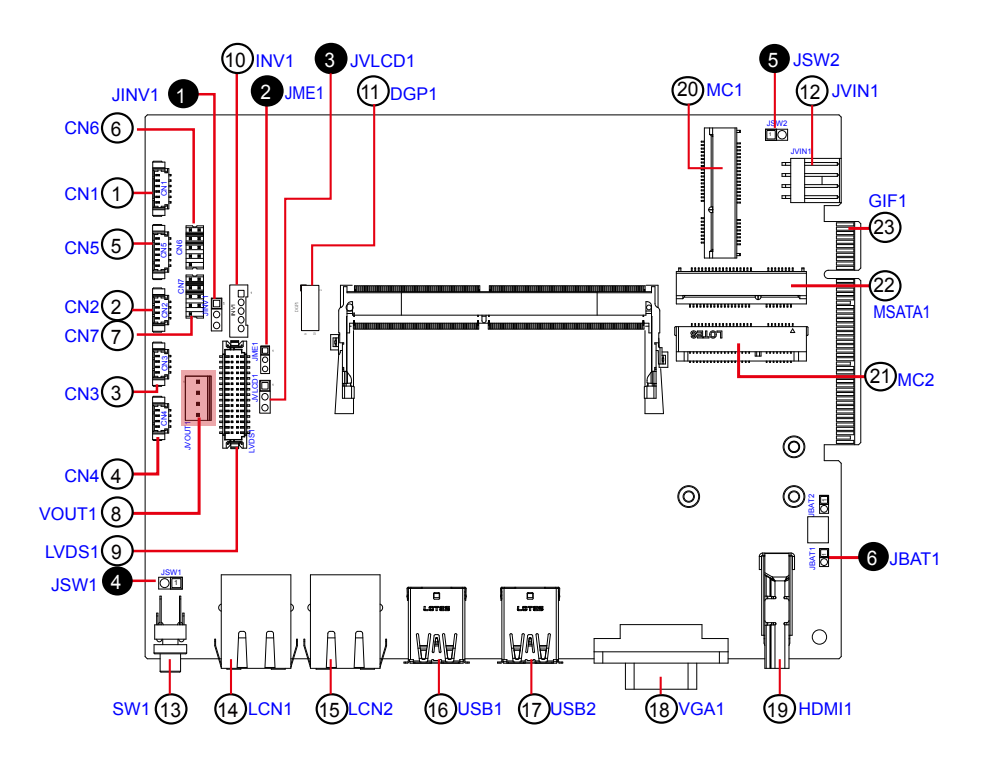

# 9 LVDS1

| Function:       | LVDS Connector |                   |     |             |    |  |  |  |  |
|-----------------|----------------|-------------------|-----|-------------|----|--|--|--|--|
| Connector Type: | Onbo           | ard 30-pin header |     |             |    |  |  |  |  |
| Pin Assignment: | Pin            | Desc.             | Pin | Desc.       |    |  |  |  |  |
|                 | 2              | VCC_LCD           | 1   | VCC_LCD     | _  |  |  |  |  |
|                 | 4              | LVDS_B_CLK+       | 3   | LVDS_A_CLK+ | _  |  |  |  |  |
|                 | 6              | LVDS_B_CLK-       | 5   | LVDS_A_CLK- |    |  |  |  |  |
|                 | 8              | GND               | 7   | GND         |    |  |  |  |  |
|                 | 10             | LVDS_B0+          | 9   | LVDS_A0+    | 2  |  |  |  |  |
|                 | 12             | LVDS_B0-          | 11  | LVDS_A0-    |    |  |  |  |  |
|                 | 14             | GND               | 13  | GND         |    |  |  |  |  |
|                 | 16             | LVDS_B1+          | 15  | LVDS_A1+    |    |  |  |  |  |
|                 | 18             | LVDS_B1-          | 17  | LVDS_A1-    |    |  |  |  |  |
|                 | 20             | GND               | 19  | GND         |    |  |  |  |  |
|                 | 22             | LVDS_B2+          | 21  | LVDS_A2+    | 30 |  |  |  |  |
|                 | 24             | LVDS_B2-          | 23  | LVDS_A2-    |    |  |  |  |  |
|                 | 26             | GND               | 25  | GND         | _  |  |  |  |  |
|                 | 28             | LVDS_B3+          | 27  | LVDS_A3+    | _  |  |  |  |  |
|                 | 30             | LVDS_B3-          | 29  | LVDS_A3-    |    |  |  |  |  |

1

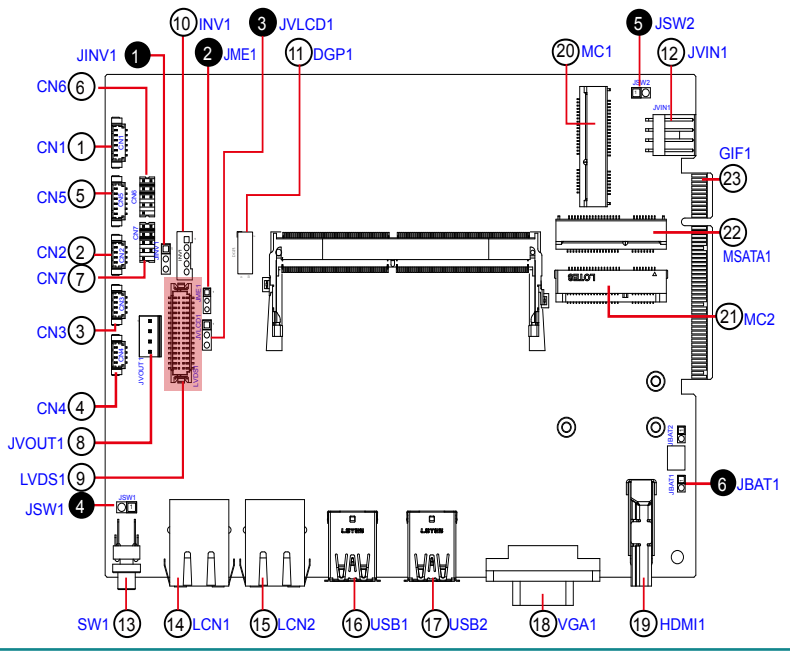

## 1 INV1

 Function:
 LVDS BL Connector

 Connector Type:
 2.00mm pitch 1x5-pin one-wall connector

 Pin Assignment:
 Pin Description

 1
 VCC INV

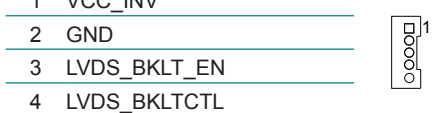

5 GND

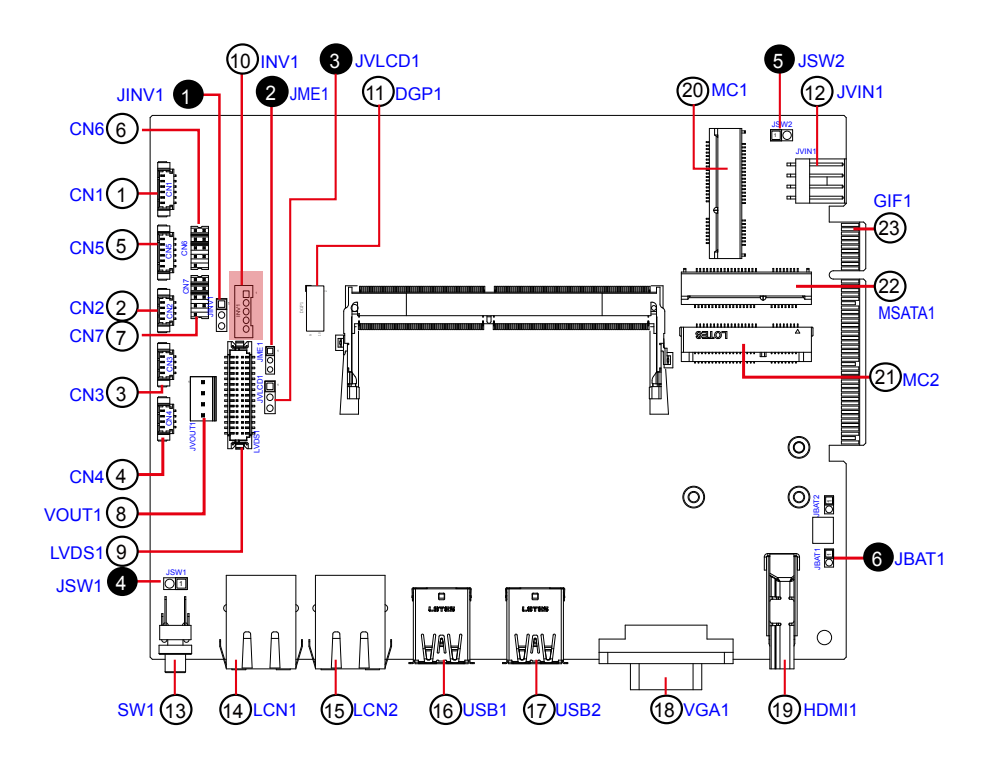

# 1 DGP1

| Function:       | Debug port                              |                 |    |             |       |  |  |  |  |  |
|-----------------|-----------------------------------------|-----------------|----|-------------|-------|--|--|--|--|--|
| Connector Type: | ector Type: 2.00mm-pitch 2x5-pin header |                 |    |             |       |  |  |  |  |  |
| Pin Assignment: | Pin                                     | Pin Description |    | Description |       |  |  |  |  |  |
|                 | 1                                       | 24MHz Clock 2   | 2  | GND         | 1 0 2 |  |  |  |  |  |
|                 | 3                                       | LPC_FRAME#      | 4  | LPC_LAD0    |       |  |  |  |  |  |
|                 | 5                                       | PLTRST#         | 6  | N.C         |       |  |  |  |  |  |
|                 | 7                                       | LPC_LAD3        | 8  | LPC_LAD2    | 9 010 |  |  |  |  |  |
|                 | 9                                       | VCC3            | 10 | LPC LAD1    |       |  |  |  |  |  |

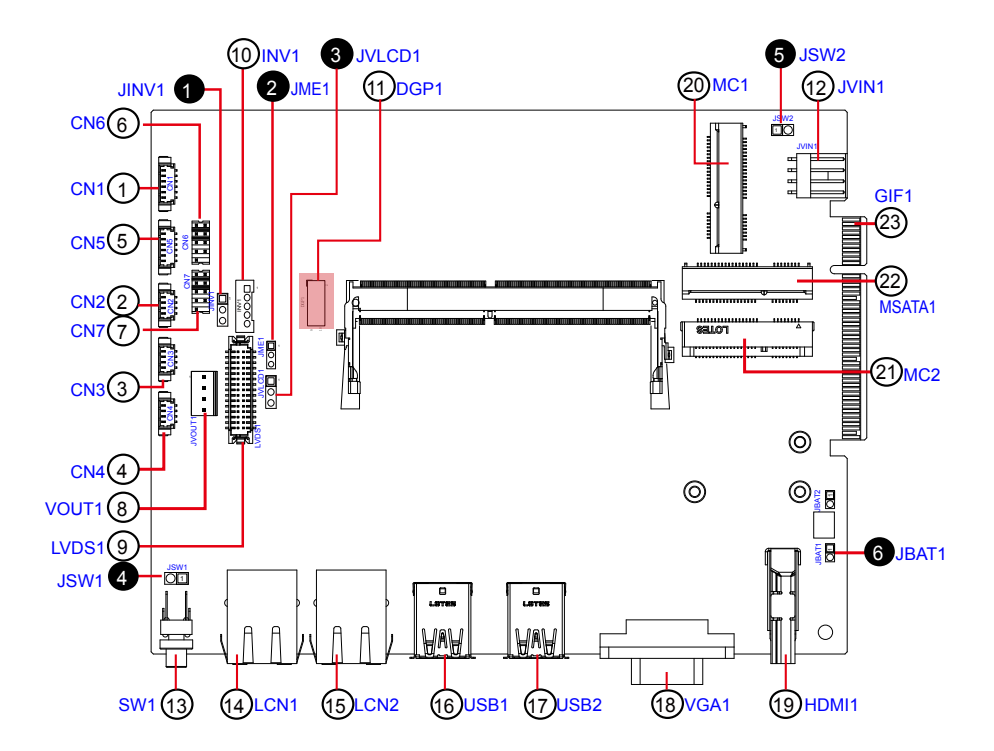

# 1 JVIN1

| Function:       | Powe  | er Input Conne | ector               |
|-----------------|-------|----------------|---------------------|
| Connector Type: | 2.54r | nm pitch 1x4-j | oin wafer connector |
| Pin Assignment: | Pin   | Desc.          |                     |
|                 |       | 1/00           |                     |

| 1 | VCC |       |
|---|-----|-------|
| 2 | VCC |       |
| 3 | GND | ਰਿਠਠਰ |
| 4 | GND | 1     |

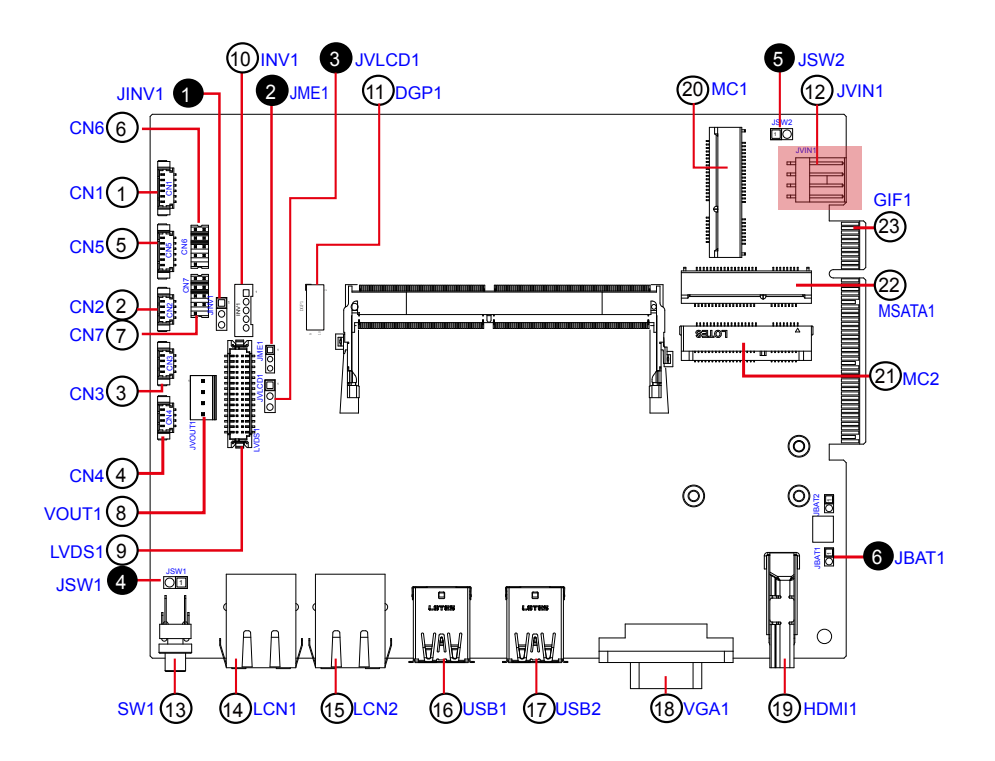

# 13 SW1

| Pin Assignment: | Pin          | Description         | Pin       | Description |  |  |
|-----------------|--------------|---------------------|-----------|-------------|--|--|
| Connector Type: | LED ta       | act switch with gre | een and r | red colors  |  |  |
| Function        | Power Button |                     |           |             |  |  |

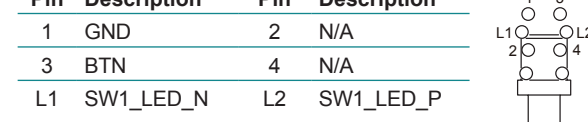

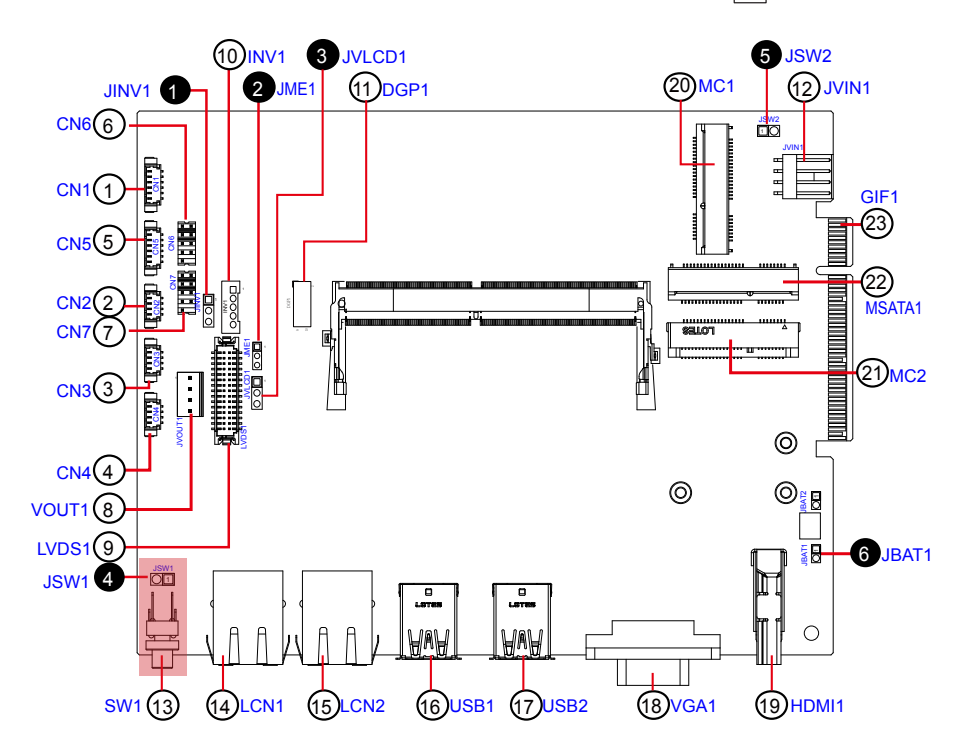

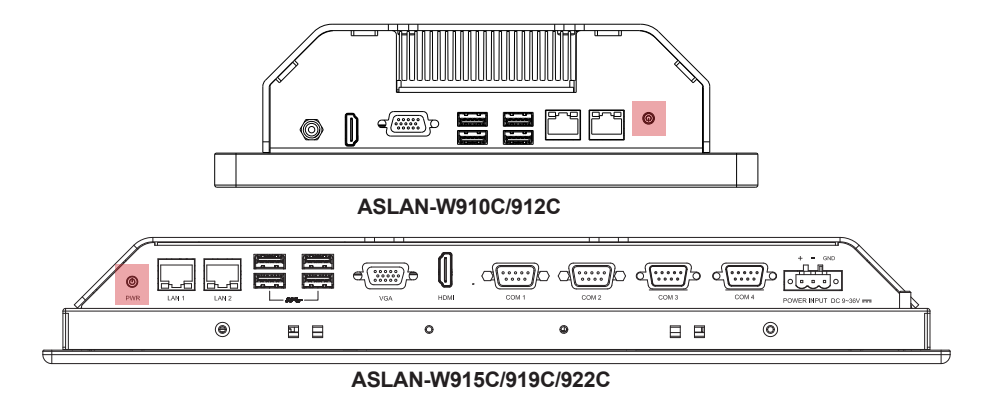

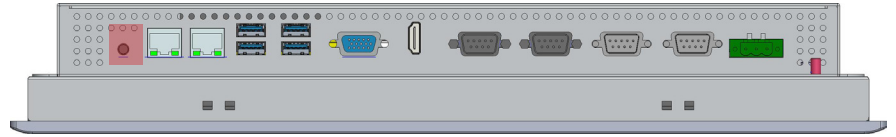

ASLAN-917X

# (4) (15) LCN1, 2

 Function:
 RJ-45 Ethernet connectors

 Connector Type:
 RJ-45 connector that supports 10/100/1000Mbps fast Ethernet

 Pin Assignment:
 The pin assignments conform to the industry standard.

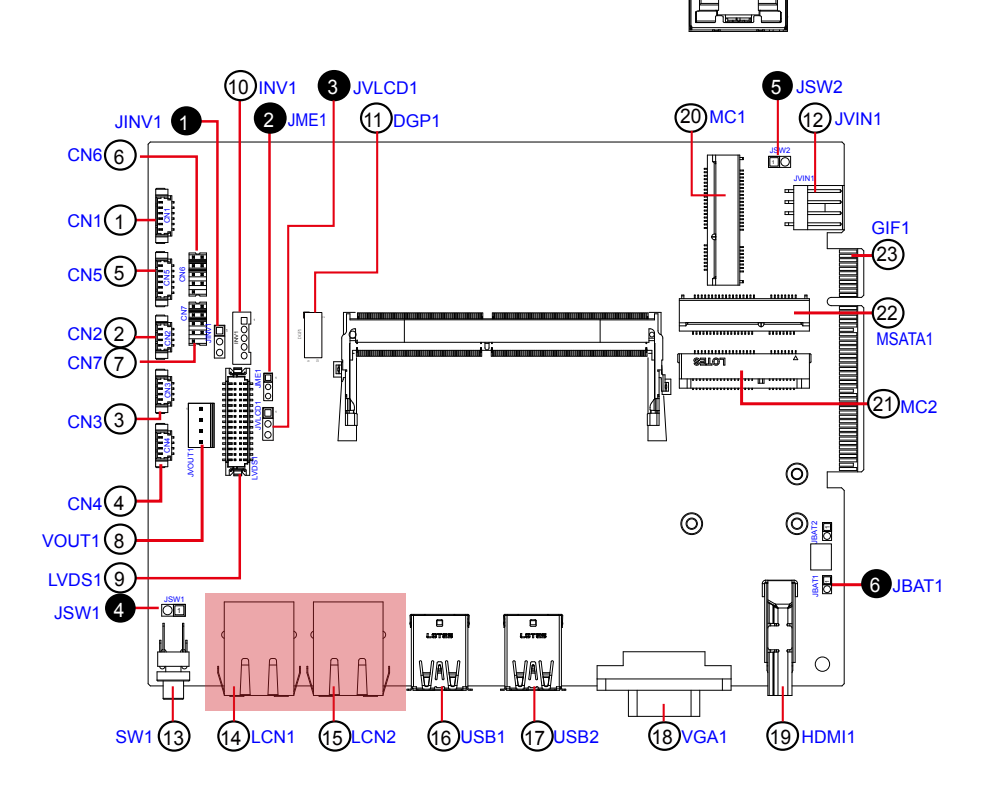

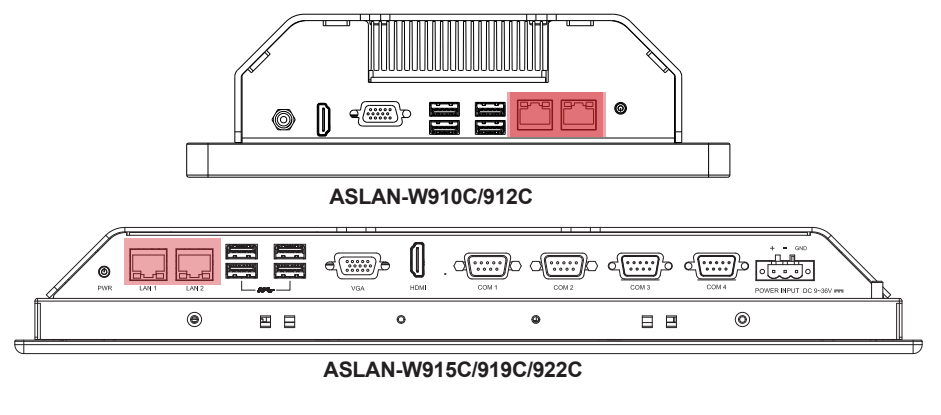

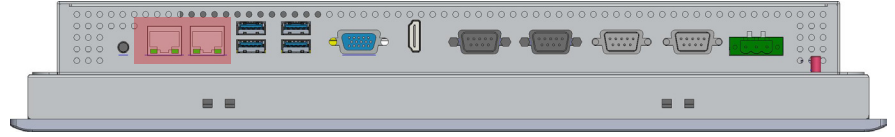

ASLAN-917X

## 1617 USB1, 2

 Function:
 USB 3.0/2.0 Connectors

 Connector Type:
 Double-stacked Type-A USB connectors

 Pin Assignment:
 The pin assignments conform to the industry standard.

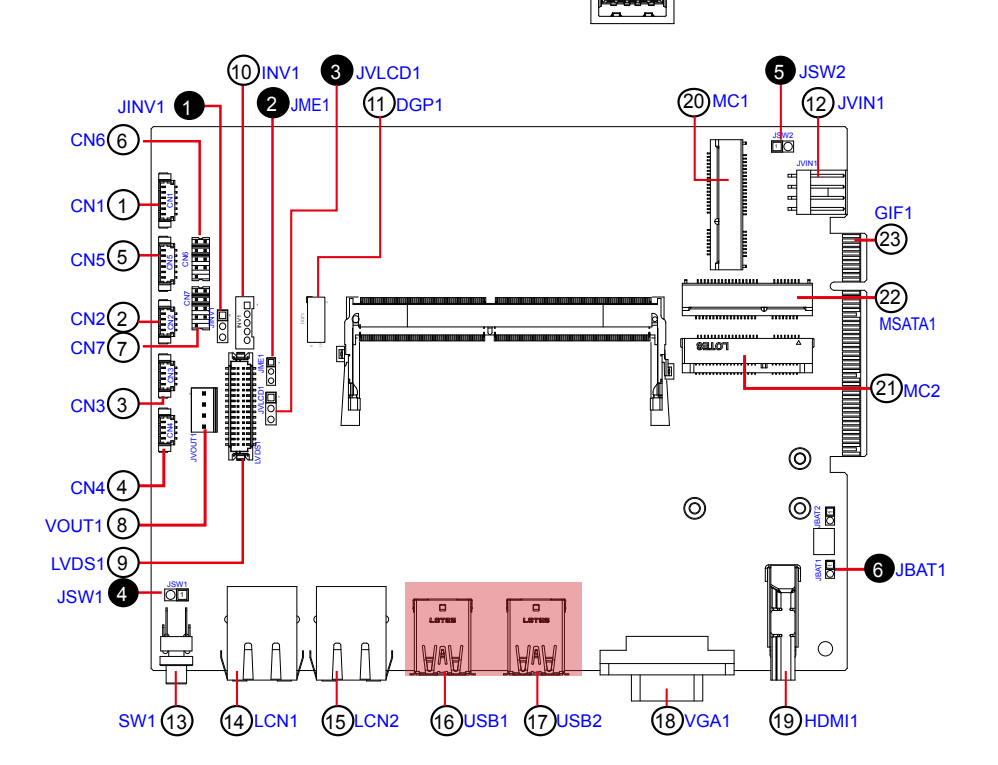

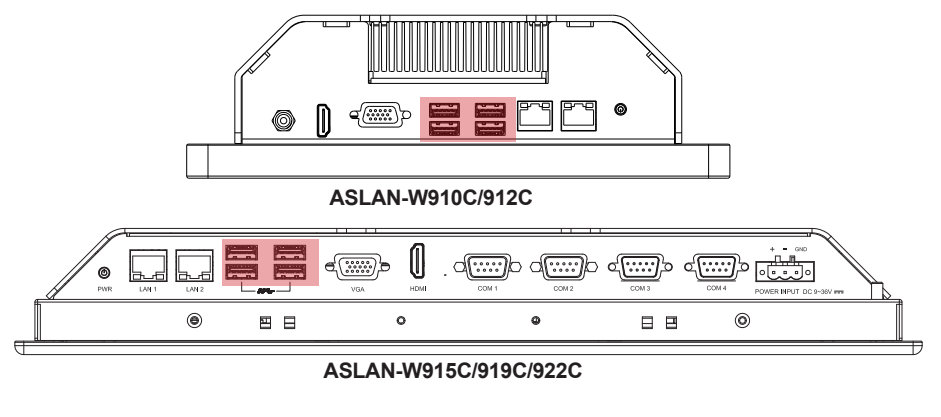

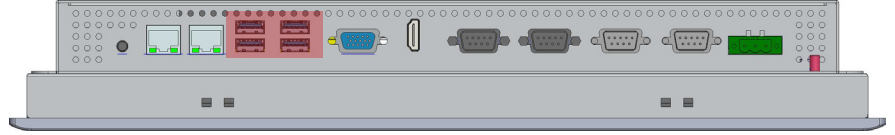

ASLAN-917X

# 18 VGA1

| Function:<br>Connector Type: | VGA Co<br>D-Sub 1 | onnector<br>15-pin female conn | ector |             |                                                                                                    |
|------------------------------|-------------------|--------------------------------|-------|-------------|----------------------------------------------------------------------------------------------------|
| Pin Assignment:              | Pin               | Description                    | Pin   | Description |                                                                                                    |
|                              | 1                 | RED                            | 9     | 5V          |                                                                                                    |
|                              | 2                 | GREEN                          | 10    | GND         |                                                                                                    |
|                              | 3                 | BLUE                           | 11    | N/C         | _                                                                                                    |
|                              | 4                 | N/C                            | 12    | D-DATA      | $\bigcirc \bigcirc \bigcirc \bigcirc \bigcirc \bigcirc \bigcirc \bigcirc \bigcirc \bigcirc \bigcirc \bigcirc \bigcirc \bigcirc \bigcirc \bigcirc \bigcirc \bigcirc \bigcirc $ |
|                              | 5                 | GND                            | 13    | H-SYNC      |                                                                                                    |
|                              | 6                 | GND                            | 14    | V-SYNC      | _                                                                                                    |
|                              | 7                 | GND                            | 15    | D-DCLK      |                                                                                                    |
|                              | 8                 | GND                            |       |             |                                                                                                    |

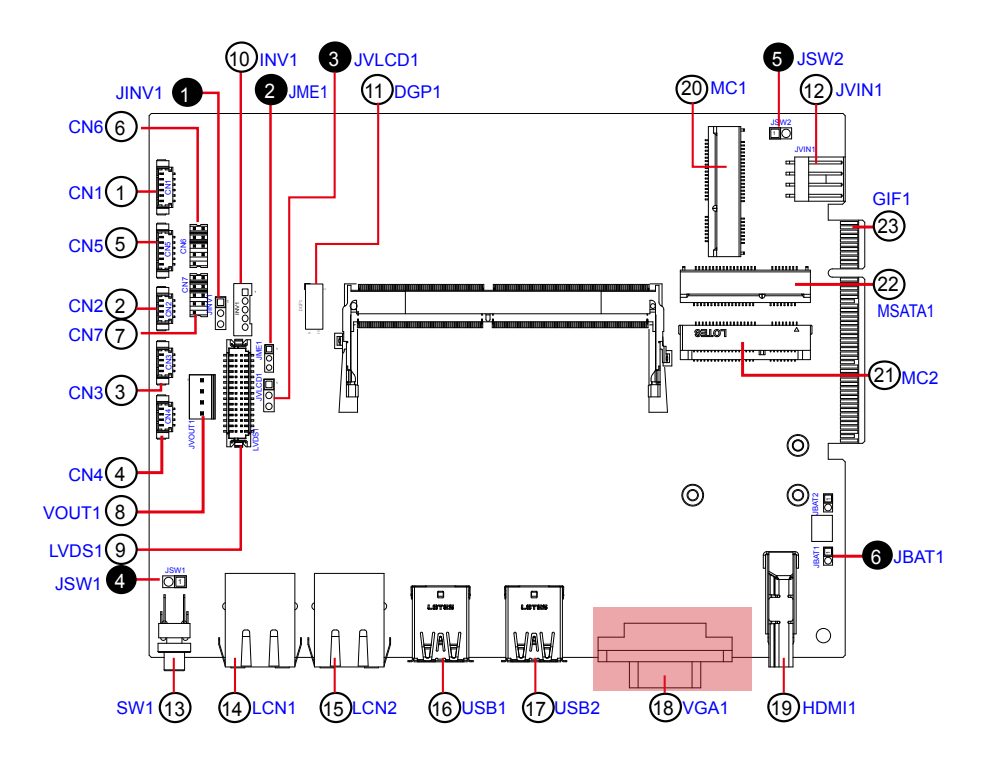

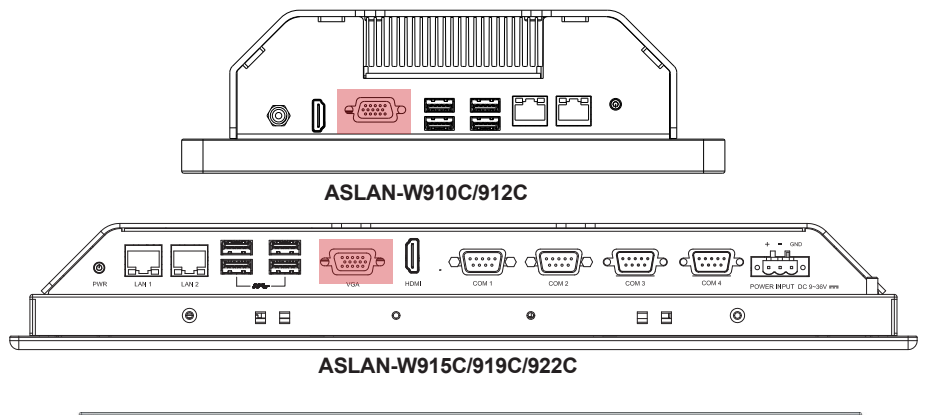

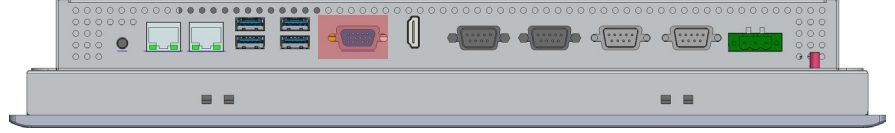

ASLAN-917X

# 19 HDMI1

Function:HDMI connectorConnector Type:19-pin HDMI connector with flangePin Assignment:The pin assignments conform to the<br/>industry standard.

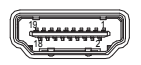

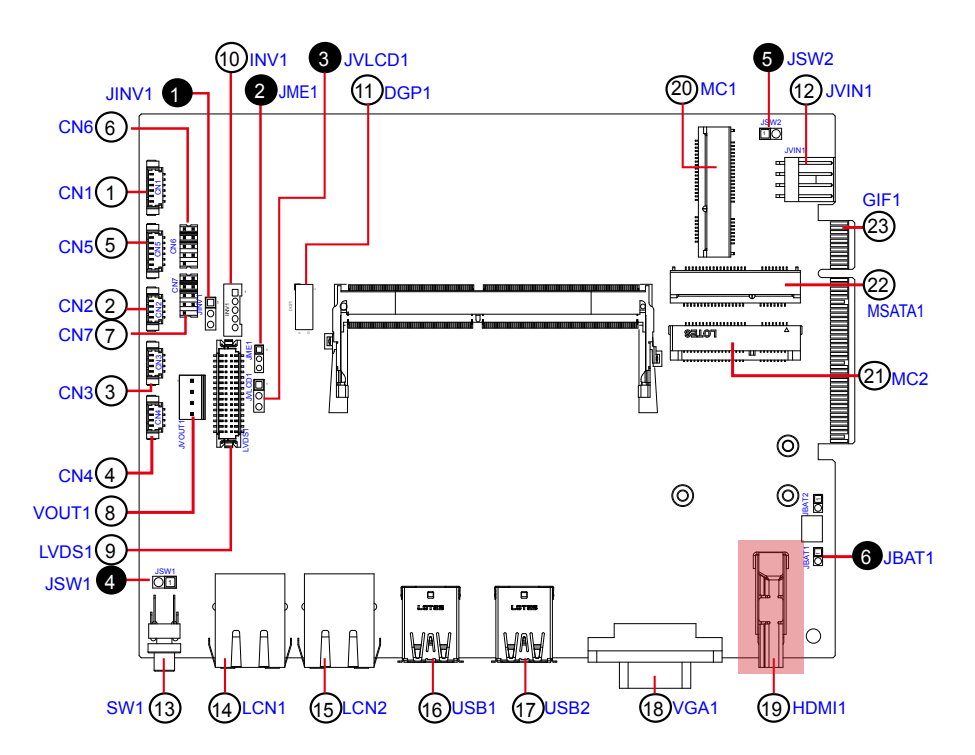

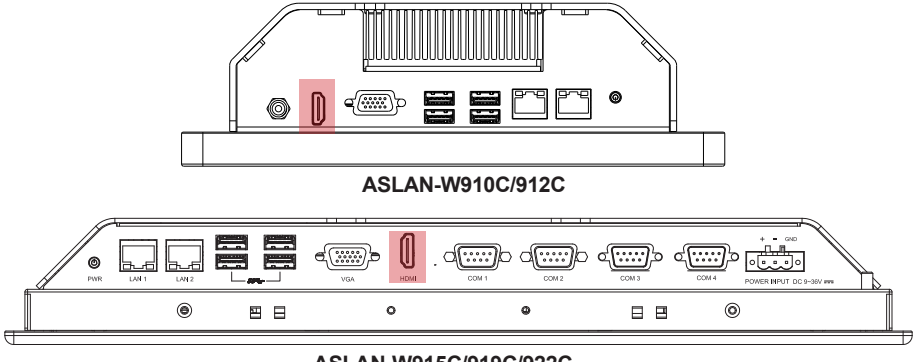

ASLAN-W915C/919C/922C

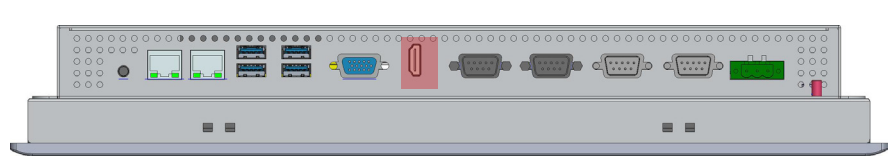

ASLAN-917X

#### 2021 MC1, 2

 
 Function:
 MC1: PCI Express Mini-card Full Size socket MC2: PCI Express Mini-card Half Size socket

 Connector Type:
 Onboard 0.8mm pitch 52-pin edge card connector

 Pin Assignment:
 The pin assignments conform to the industry standard.

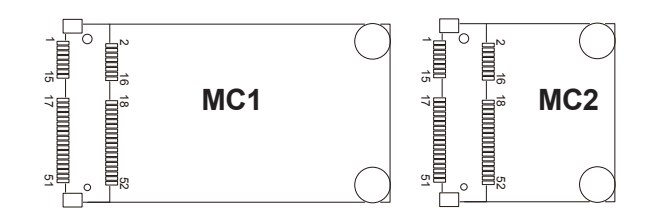

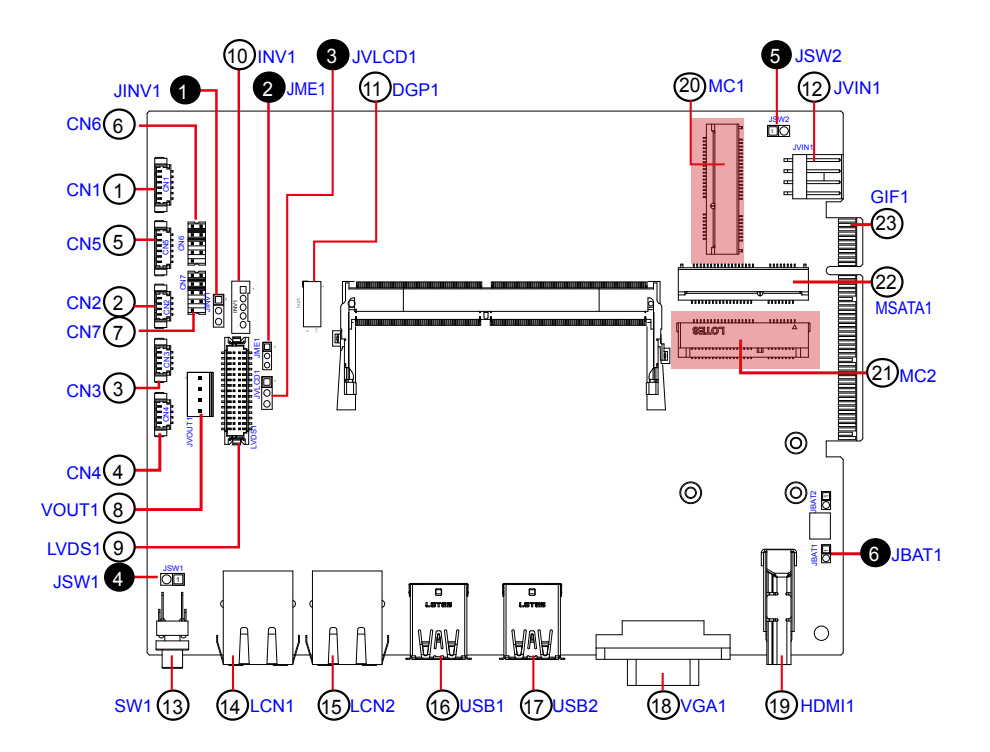

# 2 MSATA1

Function:mSATA socketConnector Type:Onboard 0.8mm pitch 52-pin edge card connectorPin Assignment:The pin assignments conform to the industry standard.

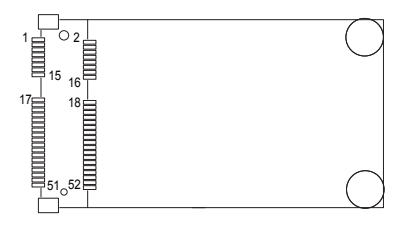

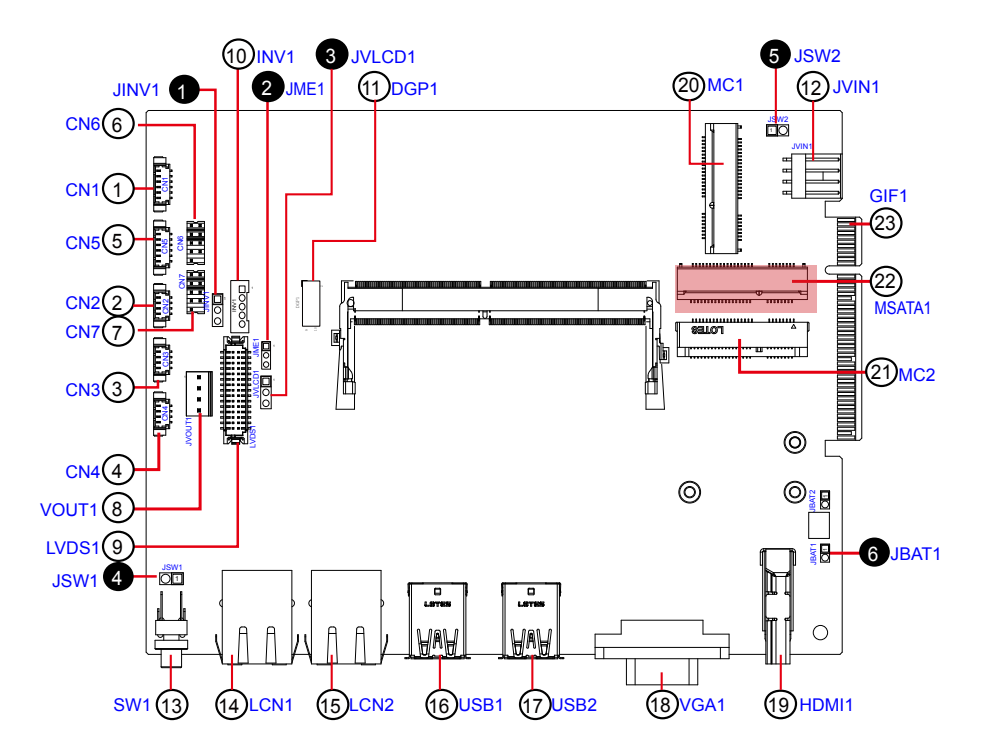

# <sup>23</sup> GIF1

Function: Gold Finger Connector for Daughter Board

Connector Type: Onboard 49-pin Golden Finger

Pin Assignment:

| Pin | Desc.       | Pin | Desc.     | Pin | Desc.        | Pin | Desc.     |
|-----|-------------|-----|-----------|-----|--------------|-----|-----------|
| A1  | NC          | A26 | NC        | B1  | +12VAUX      | B26 | GND       |
| A2  | +12VAUX     | A27 | GND       | B2  | +12VAUX      | B27 | NC        |
| A3  | +12VAUX     | A28 | GND       | B3  | +12VAUX      | B28 | NC        |
| A4  | GND         | A29 | NC        | B4  | GND          | B29 | GND       |
| A5  | LPC_LAD0    | A30 | NC        | B5  | SMBCLK_PCIE  | B30 | NC        |
| A6  | LPC_LAD1    | A31 | GND       | B6  | SMBDATA_PCIE | B31 | NC        |
| A7  | LPC_LAD2    | A32 | NC        | B7  | GND          | B32 | GND       |
| A8  | LPC_LAD3    | A33 | NC        | B8  | NC           | B33 | NC        |
| A9  | NC          | A34 | GND       | B9  | LPC_FRAME#   | B34 | NC        |
| A10 | NC          | A35 | NC        | B10 | NC           | B35 | GND       |
| A11 | BUF_PLTRST# | A36 | NC        | B11 | PCIE_WAKE#   | B36 | GND       |
| A12 | GND         | A37 | GND       | B12 | LPC_SERIRQ   | B37 | SATA0_TX+ |
| A13 | NC          | A38 | GND       | B13 | GND          | B38 | SATA0_TX- |
| A14 | NC          | A39 | SATA1_TX+ | B14 | NC           | B39 | GND       |
| A15 | GND         | A40 | SATA1_TX- | B15 | NC           | B40 | GND       |
| A16 | NC          | A41 | GND       | B16 | GND          | B41 | SATA0_RX+ |
| A17 | NC          | A42 | GND       | B17 | NC           | B42 | SATA0_RX- |
| A18 | GND         | A43 | SATA1_RX+ | B18 | GND          | B43 | GND       |
| A19 | CLK_24M_GF  | A44 | SATA1_RX- | B19 | NC           | B44 | GND       |
| A20 | GND         | A45 | GND       | B20 | NC           | B45 | USB2_1+   |
| A21 | NC          | A46 | GND       | B21 | GND          | B46 | USB2_1-   |
| A22 | NC          | A47 | NC        | B22 | GND          | B47 | GND       |
| A23 | GND         | A48 | NC        | B23 | NC           | B48 | PS_ON#    |
| A24 | GND         | A49 | GND       | B24 | NC           | B49 | GND       |
| A25 | NC          |     |           | B25 | GND          |     |           |

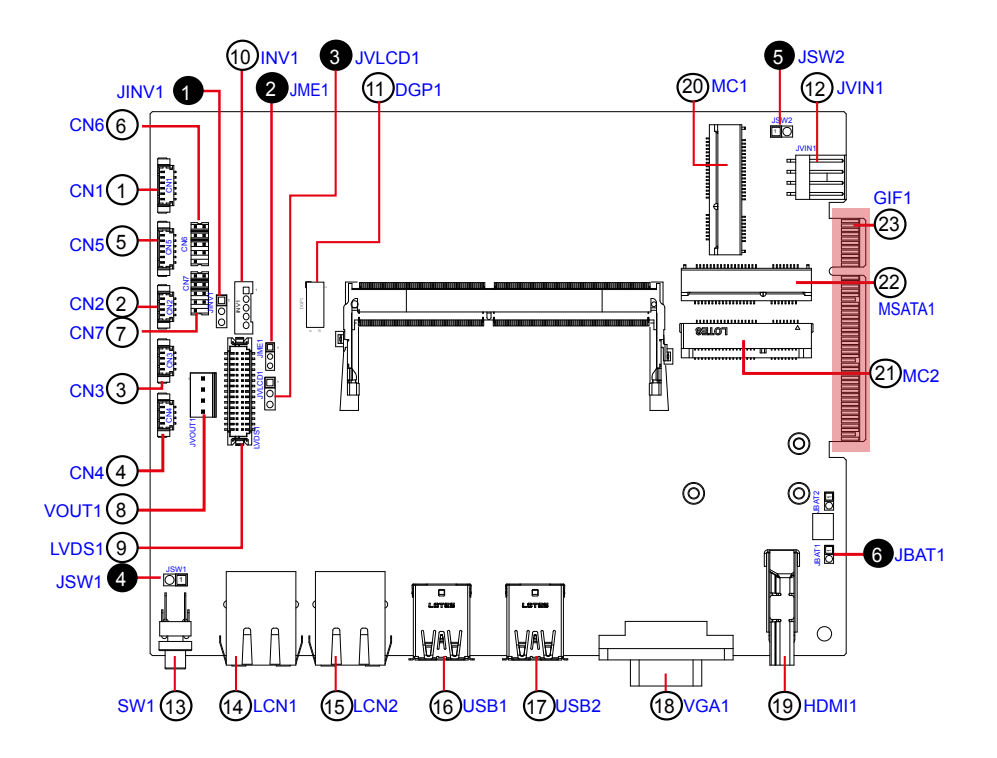

# 3.2.2 Daughter Board (SCB-1299H)

The daughter board is only available to ASLAN-917X/W915C/919C/922C/922C-IP.

# **1 PWRIN1**

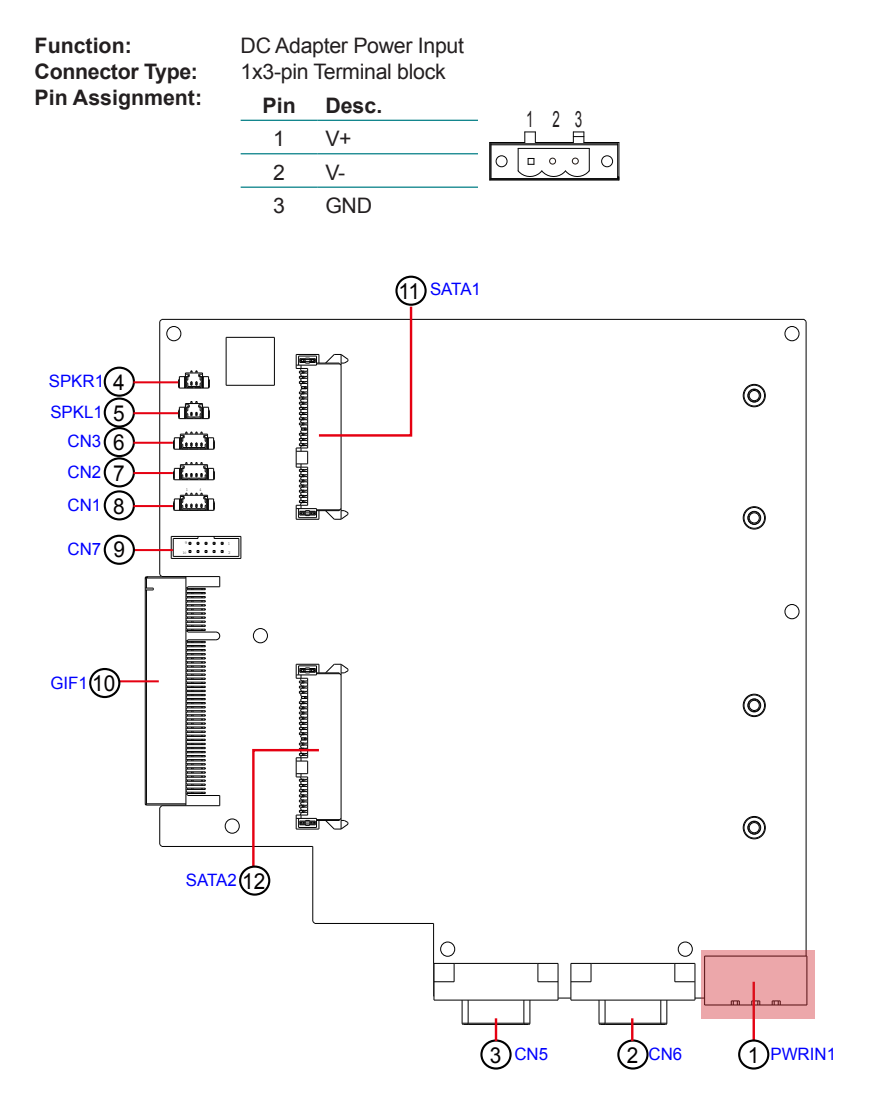

# ②③ CN6, CN5 (COM4, COM3)

 Function:
 RS-232/422/485 Selectable Serial Port

 Connector Type:
 External 9-pin D-sub male connector

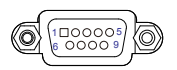

#### Pin Assignment:

| RS232 |      |     |      |     | RS422 |         |     |      |     | RS485      |     |      |  |
|-------|------|-----|------|-----|-------|---------|-----|------|-----|------------|-----|------|--|
| Pin   | Desc | Pin | Desc | Pin | Desc  |         | Pin | Desc | Pin | Desc       | Pin | Desc |  |
| 1     | DCD  | 6   | DSR  | 1   | COM   | 422 TX- | 6   | N/C  | 1   | COM_485 D- | 6   | N/C  |  |
| 2     | RXD  | 7   | RTS  | 2   | COM   | 422 TX+ | 7   | N/C  | 2   | COM_485 D+ | 7   | N/C  |  |
| 3     | TXD  | 8   | CTS  | 3   | COM   | 422 RX+ | 8   | N/C  | 3   | N/C        | 8   | N/C  |  |
| 4     | DTR  | 9   | RI   | 4   | COM   | 422 RX- | 9   | N/C  | 4   | N/C        | 9   | N/C  |  |
| 5     | GND  |     |      | 5   | GND   |         |     |      | 5   | GND        |     |      |  |

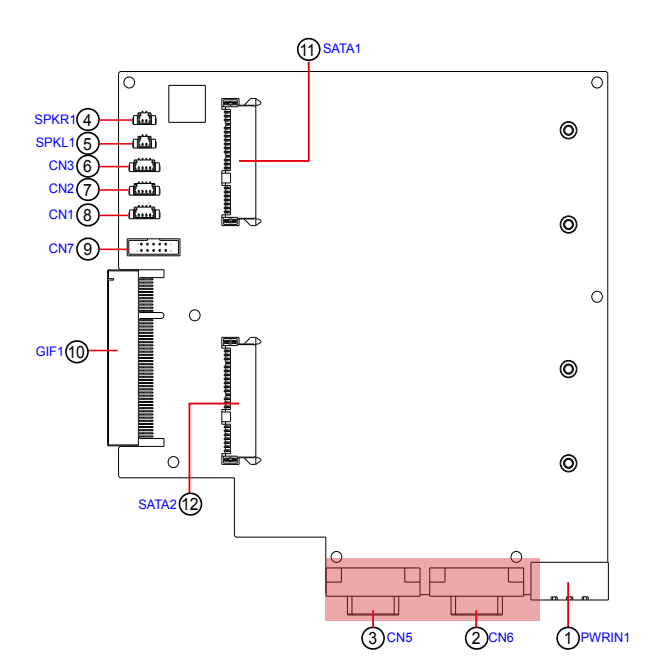

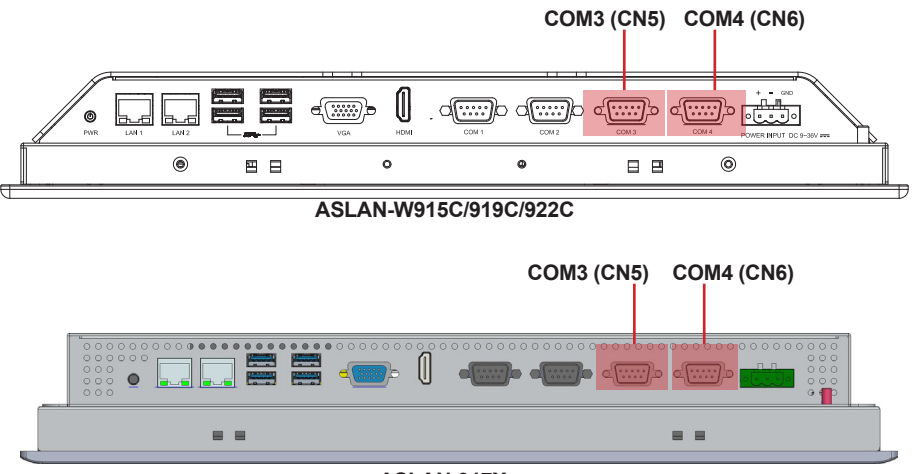

ASLAN-917X

# (4) (5) SPKR1, SPKL1

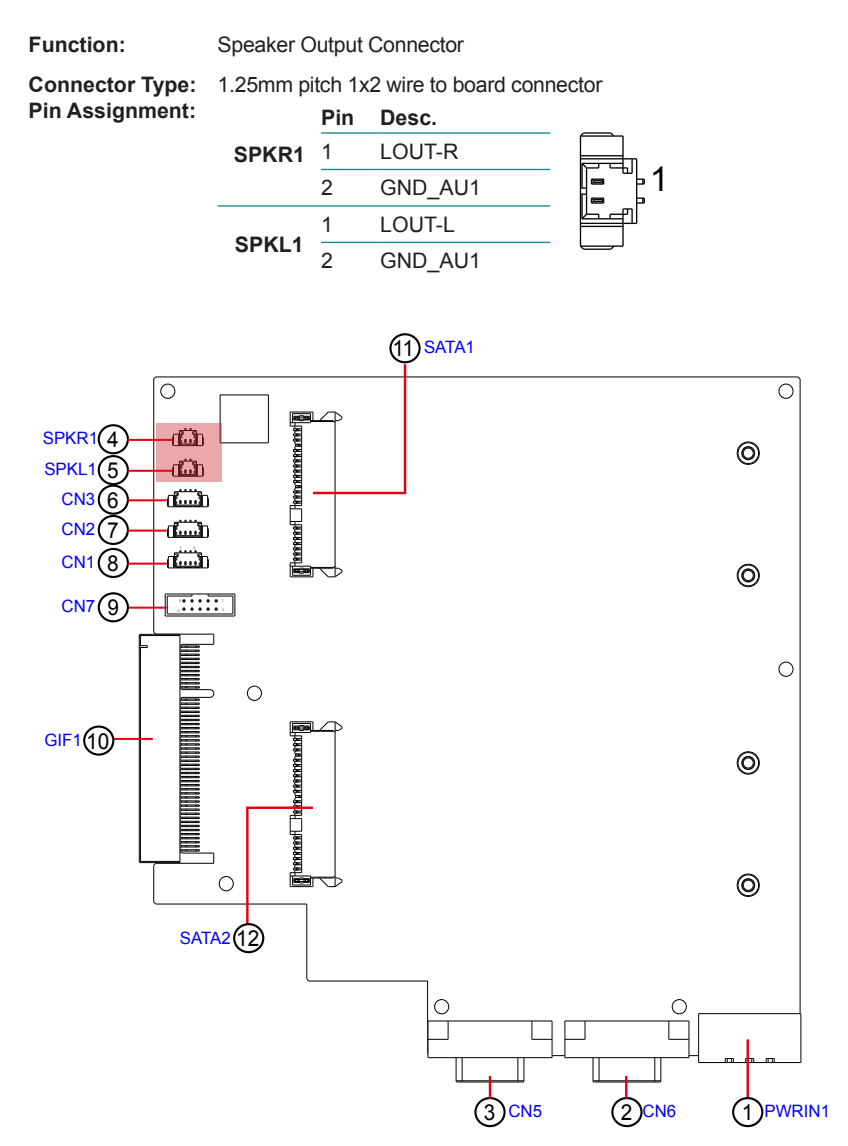

# 678 CN3, 2, 1

Function: USB 3.0/2.0 Connector

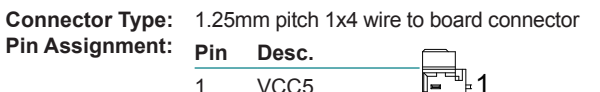

| 1 | VCC5  |  |
|---|-------|--|
| 2 | DATA- |  |
| 3 | DATA+ |  |
| 4 | GND   |  |

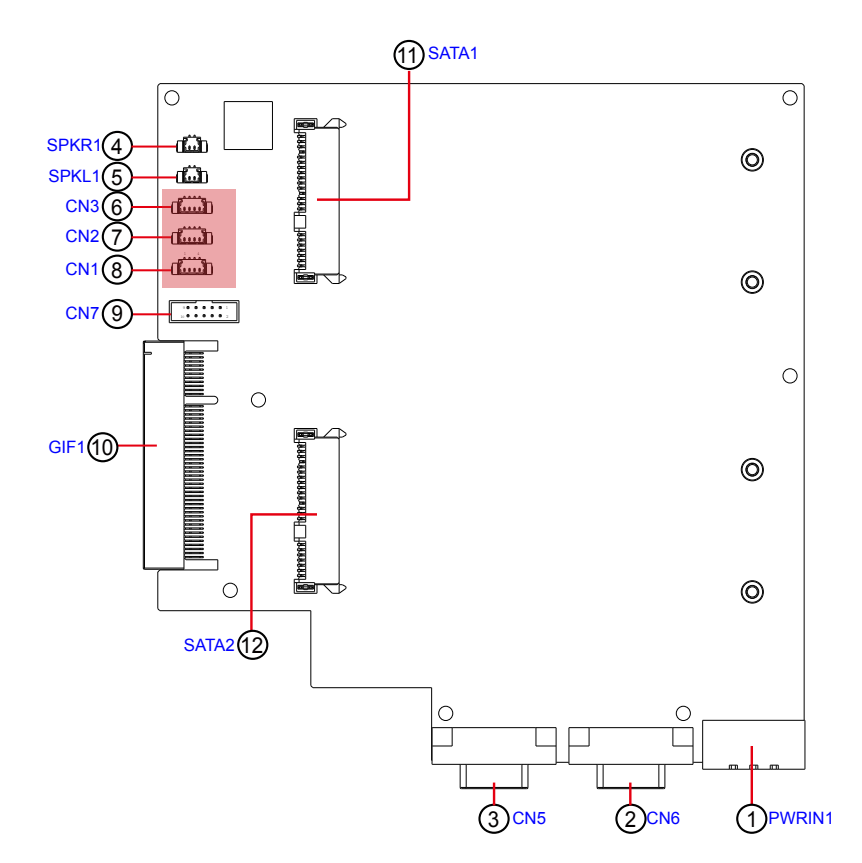

# 9 CN7

| Function:       | DIO Connector |                                     |       |       |      |  |  |  |  |
|-----------------|---------------|-------------------------------------|-------|-------|------|--|--|--|--|
| Connector Type: | 2.0n          | 2.0mm pitch 1x4 pin wafer connector |       |       |      |  |  |  |  |
| Pin Assignment: | Pin           | Desc.                               | Desc. |       |      |  |  |  |  |
|                 | 1             | DIN0                                | 2     | DOUT0 | 5 7  |  |  |  |  |
|                 | 3             | DIN1                                | 4     | DOUT1 |      |  |  |  |  |
|                 | 5             | DIN2                                | 6     | DOUT2 | Jõč  |  |  |  |  |
|                 | 7             | DIN3                                | 8     | DOUT3 |      |  |  |  |  |
|                 | 9             | N/C                                 | 10    | N/C   | 6 00 |  |  |  |  |

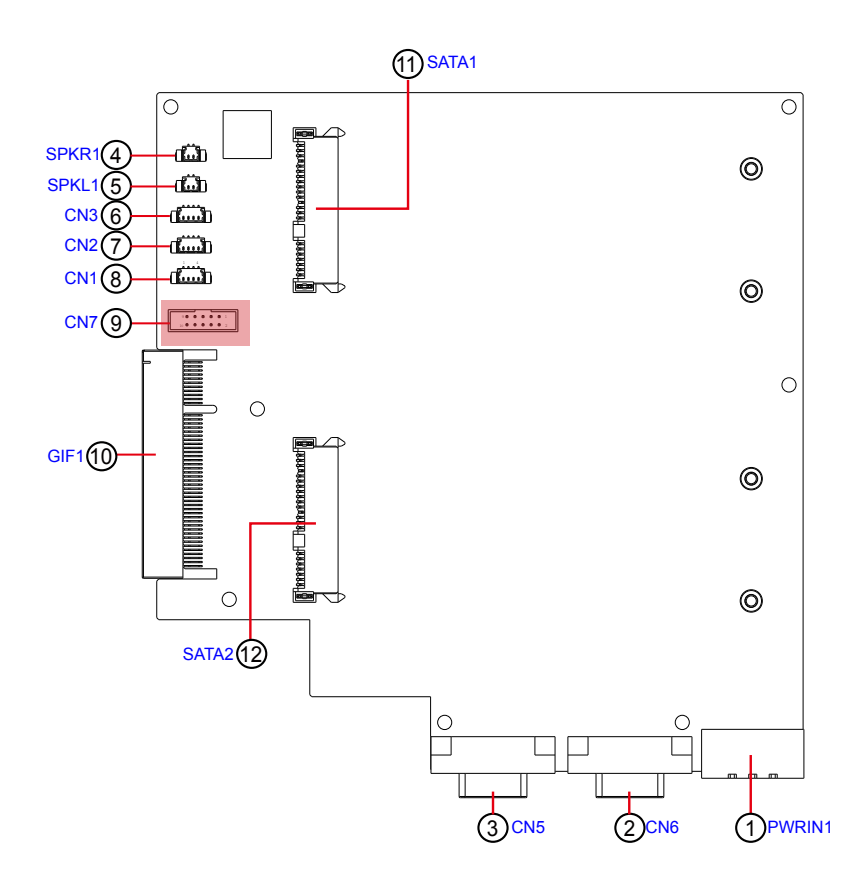

# 1 GIF1

Function: Connector for Main Board

Connector Type: Onboard 49-pin Connector

#### Pin Assignment:

| Pin | Desc.       | Pin | Desc.     | Pin | Desc.   |
|-----|-------------|-----|-----------|-----|---------|
| A1  | NC          | A26 | NC        | B1  | +12VAUX |
| A2  | +12VAUX     | A27 | GND       | B2  | +12VAUX |
| A3  | +12VAUX     | A28 | GND       | B3  | +12VAUX |
| A4  | GND         | A29 | NC        | B4  | GND     |
| A5  | LPC_LAD0    | A30 | NC        | B5  | SMBCLK_ |
| A6  | LPC_LAD1    | A31 | GND       | B6  | SMBDATA |
| A7  | LPC_LAD2    | A32 | NC        | B7  | GND     |
| A8  | LPC_LAD3    | A33 | NC        | B8  | NC      |
| A9  | NC          | A34 | GND       | B9  | LPC_FRA |
| A10 | NC          | A35 | NC        | B10 | NC      |
| A11 | BUF_PLTRST# | A36 | NC        | B11 | PCIE_WA |
| A12 | GND         | A37 | GND       | B12 | LPC_SER |
| A13 | NC          | A38 | GND       | B13 | GND     |
| A14 | NC          | A39 | SATA1_TX+ | B14 | NC      |
| A15 | GND         | A40 | SATA1_TX- | B15 | NC      |
| A16 | NC          | A41 | GND       | B16 | GND     |
| A17 | NC          | A42 | GND       | B17 | NC      |
| A18 | GND         | A43 | SATA1_RX+ | B18 | GND     |
| A19 | CLK_24M_GF  | A44 | SATA1_RX- | B19 | NC      |
| A20 | GND         | A45 | GND       | B20 | NC      |
| A21 | NC          | A46 | GND       | B21 | GND     |
| A22 | NC          | A47 | NC        | B22 | GND     |
| A23 | GND         | A48 | NC        | B23 | NC      |
| A24 | GND         | A49 | GND       | B24 | NC      |
| A25 | NC          |     |           | B25 | GND     |

| 31  | +12VAUX      | B26 | GND       |
|-----|--------------|-----|-----------|
| 32  | +12VAUX      | B27 | NC        |
| 33  | +12VAUX      | B28 | NC        |
| 34  | GND          | B29 | GND       |
| 35  | SMBCLK_PCIE  | B30 | NC        |
| 36  | SMBDATA_PCIE | B31 | NC        |
| 37  | GND          | B32 | GND       |
| 38  | NC           | B33 | NC        |
| 39  | LPC_FRAME#   | B34 | NC        |
| 310 | NC           | B35 | GND       |
| 311 | PCIE_WAKE#   | B36 | GND       |
| 312 | LPC_SERIRQ   | B37 | SATA0_TX+ |
| 313 | GND          | B38 | SATA0_TX- |
| 314 | NC           | B39 | GND       |
| 315 | NC           | B40 | GND       |
| 316 | GND          | B41 | SATA0_RX+ |
| 317 | NC           | B42 | SATA0_RX- |
| 318 | GND          | B43 | GND       |
| 319 | NC           | B44 | GND       |
| 320 | NC           | B45 | USB2_1+   |
| 321 | GND          | B46 | USB2_1-   |
| 322 | GND          | B47 | GND       |
| 323 | NC           | B48 | PS_ON#    |
| 324 | NC           | B49 | GND       |
| 325 | GND          |     |           |

Pin

Desc.

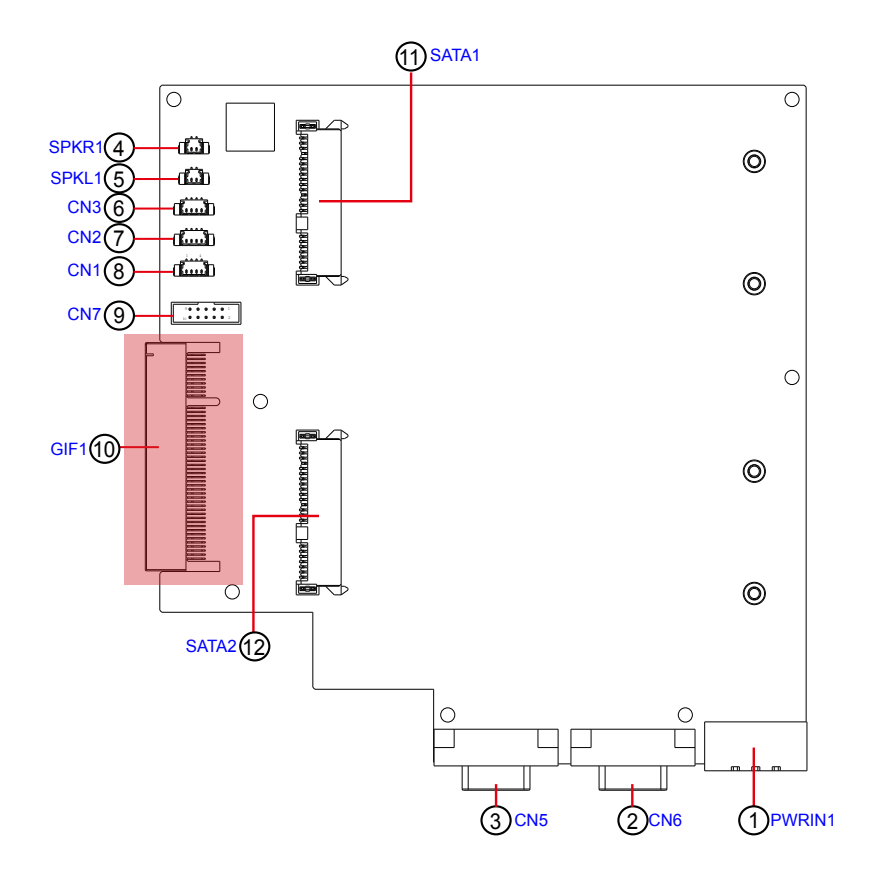

# (1) (2) SATA1, SATA2

Function: SATA HDD connector

Connector Type: SATA port with data +power vertical connector (7+15pin)

| Pin Assignment: | Pin | Desc. | Pin | Desc. | Pin | Desc. |   |
|-----------------|-----|-------|-----|-------|-----|-------|---|
|                 | S1  | GND   | P1  | 3.3V  | P8  | 5V    | - |
|                 | S2  | TX+   | P2  | 3.3V  | P9  | 5V    |   |
|                 | S3  | TX-   | P3  | 3.3V  | P10 | GND   | - |
|                 | S4  | GND   | P4  | GND   | P11 | NC    |   |
|                 | S5  | RX-   | P5  | GND   | P12 | GND   |   |
|                 | S6  | RX+   | P6  | GND   | P13 | NC    |   |
|                 | S7  | GND   | P7  | 5V    | P14 | NC    | - |
|                 |     |       |     |       | P15 | NC    | - |

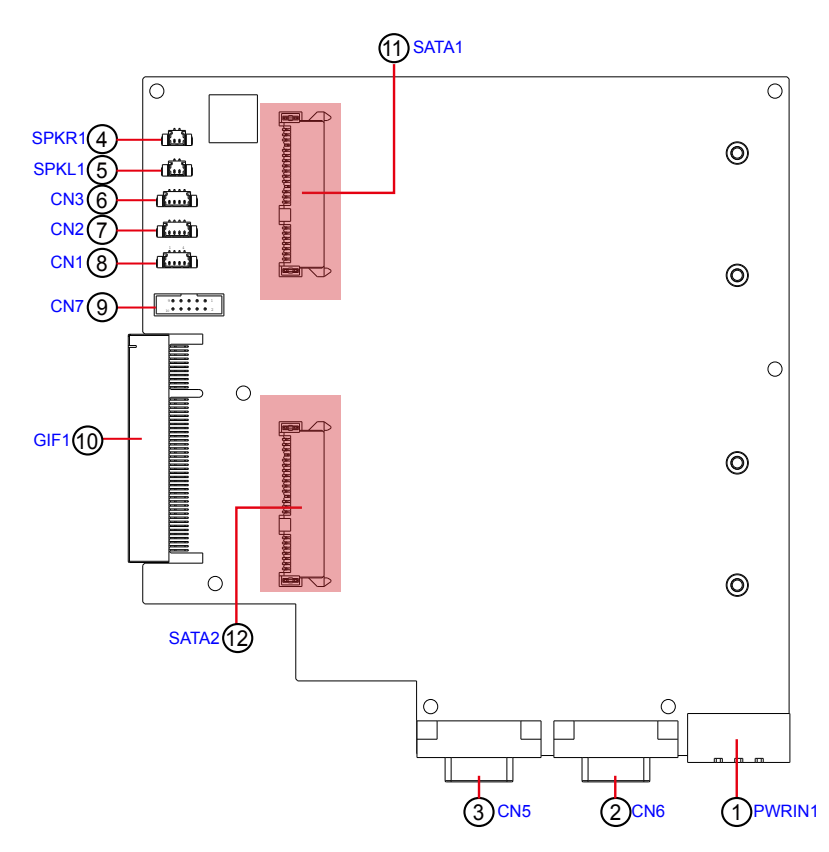

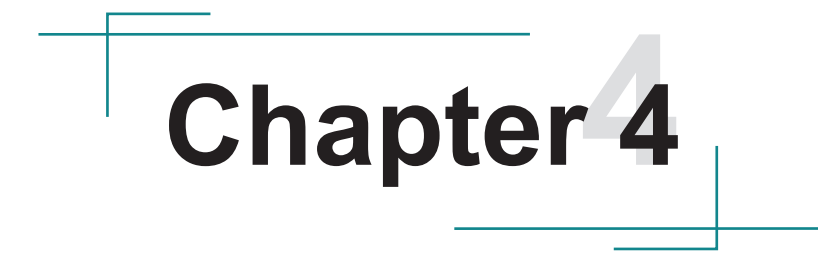

# Installation & Maintenance

# 4.1. Disassembly the Computer

The computer's carrier board comes with some connectors to join some devices and also some jumpers to alter hardware configuration. Follow through the guide below to access these components inside the computer.

## 4.1.1 ASLAN-W910C/912C

The ASLAN-W910C/W912C comes with a main board inside. The disassembly procedures for these two models are similar. This section will use the ASLAN-W910C to illustrate the procedures.

1. Loosen and remove the 8 screws from the computer's rear side. Then, loosen and remove the COM/VGA port screws from the top and bottom side of the computer.

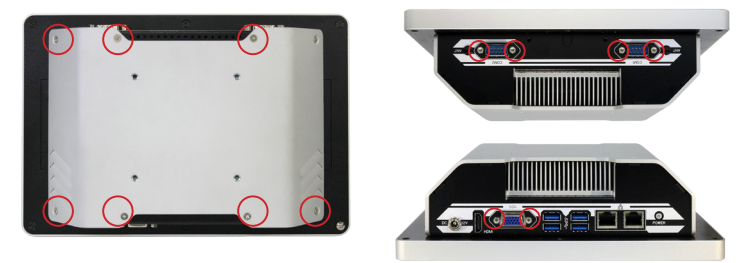

2. Dismount the rear cover from the computer. The inside of the computer comes to view. With the bottom side facing you, lift up the bottom side of the main board and disconnect the three connectors as shown below.

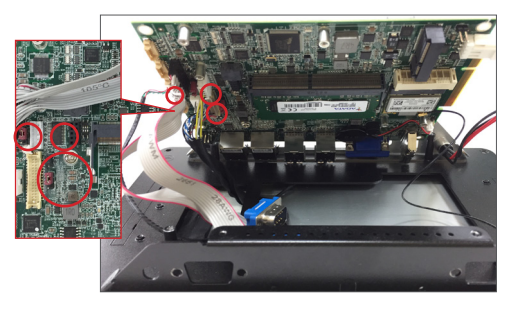

3. Carefully lift the main board and set it aside on a flat surface.

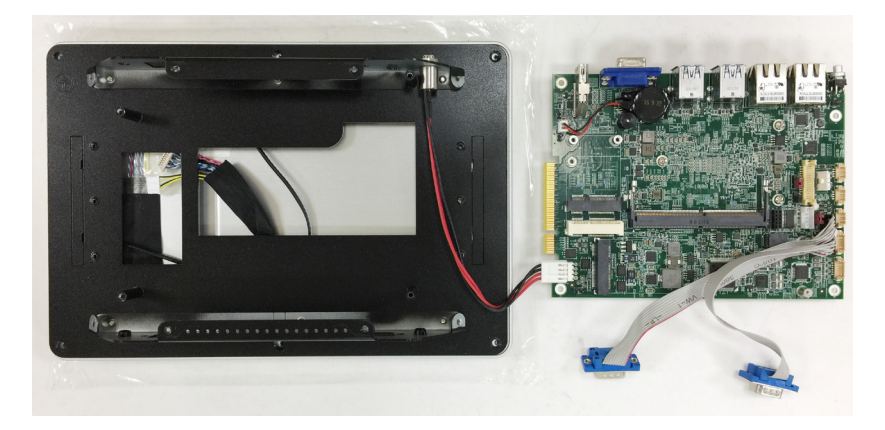

4. Then you are ready to access the components of the computer.

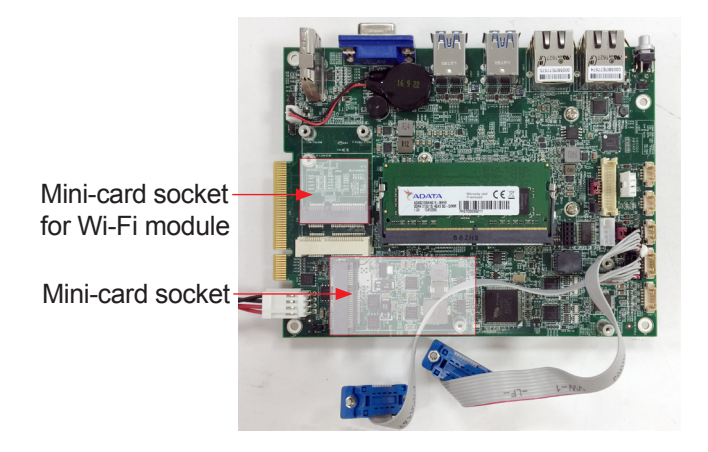

### 4.1.2. ASLAN-917X/W915C/919C/922C

The ASLAN-917X/W915C/W919C/W922C come with a main board and a daughter board inside. The disassembly procedures for these models are similar. This section will use the ASLAN-W922C to illustrate the procedures.

1. Loosen and remove the 8 screws from the computer's rear side.

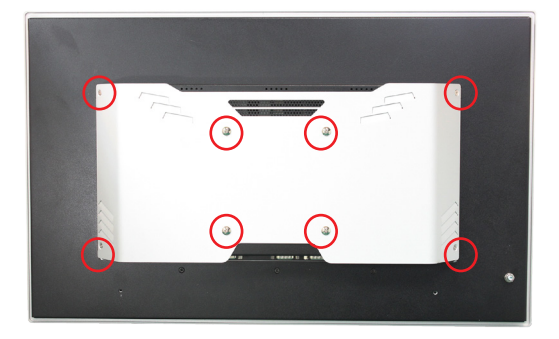

2. Dismount the rear cover from the computer. The inside of the computer comes to view.

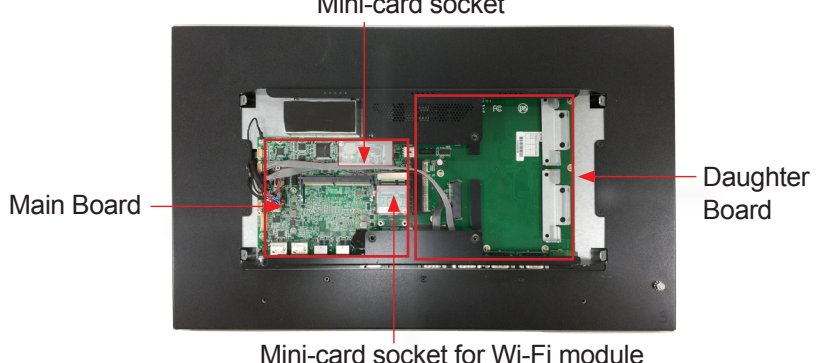

Mini-card socket

# 4.2. Install Hardware

#### 4.2.1. Install Wi-Fi Module

The computer comes with one Mini-card socket to load the computer with a wireless module of PCI Express Mini-card form factor: This section will guide you to install the Wi-Fi module.

1. Locate the PCI Express Mini-card socket for wireless module.

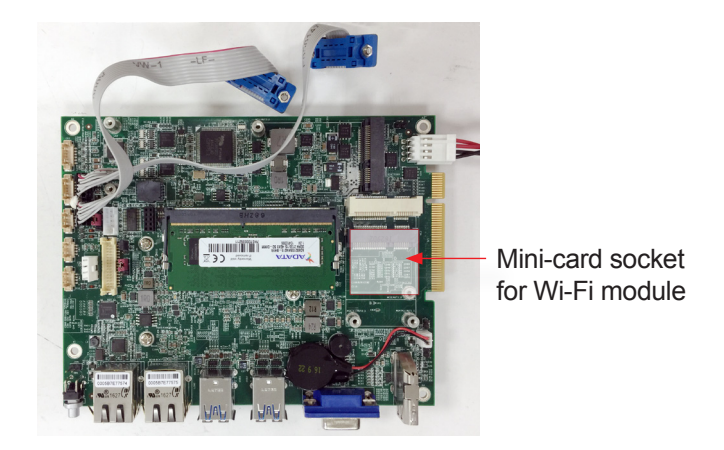

Note the socket has a break among the connector .

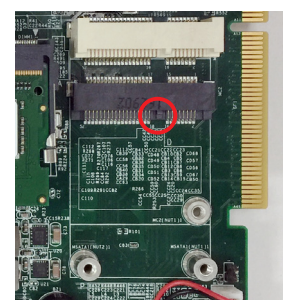

The module's key notch should meet the connector's break.

 Prepare the Wi-Fi module kit. The module is a half-size module of PCI Express Mini-card form factor, with two U.FL connectors, one is "MAIN", and the other is "AUX".

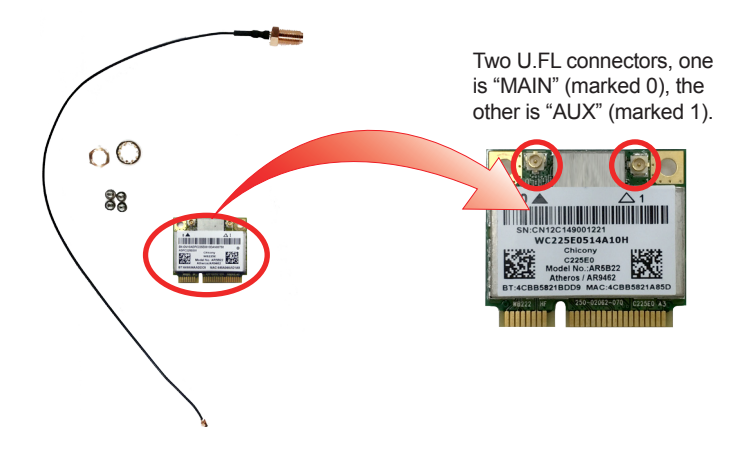

3. Have the RF antenna. The antenna has an SMA connector on one end and an MHF connector on the other.

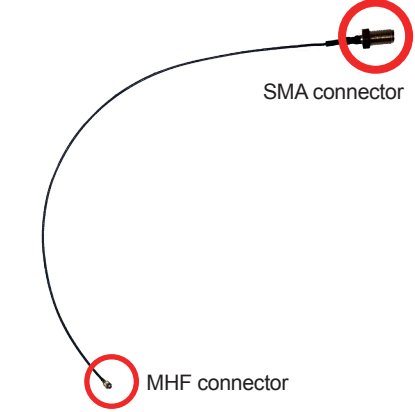
4. Connect the RF antenna's MHF connector to the Wi-Fi module's main connector marked 0. If you are going to connect a secondary antenna, connect it to the connector marked 1.

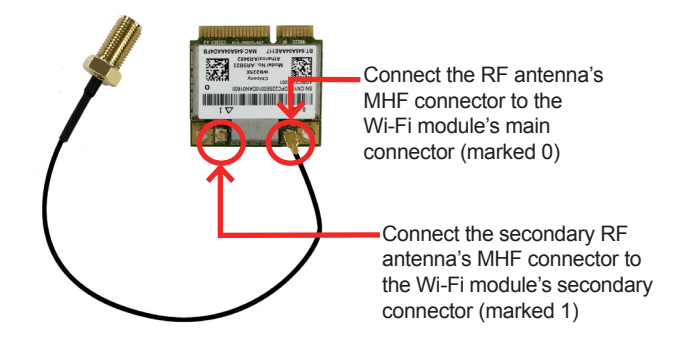

5. Plug the Wi-Fi module to the socket's connector by a slanted angle. Fully plug the module, and note the notch on the wireless module should meet the break of the connector.

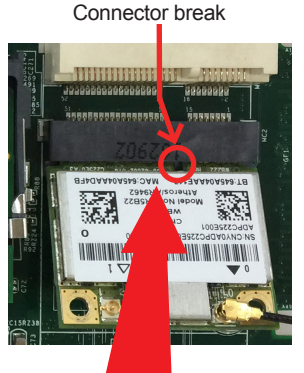

Fully plug the module.

6. Press the module down and fix the module in place using two screws.

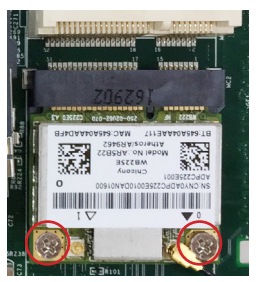

7. Remove a plastic plug from the computer's bottom (or top) side to make an antenna hole. Keep the plastic plug for any possible restoration in the future.

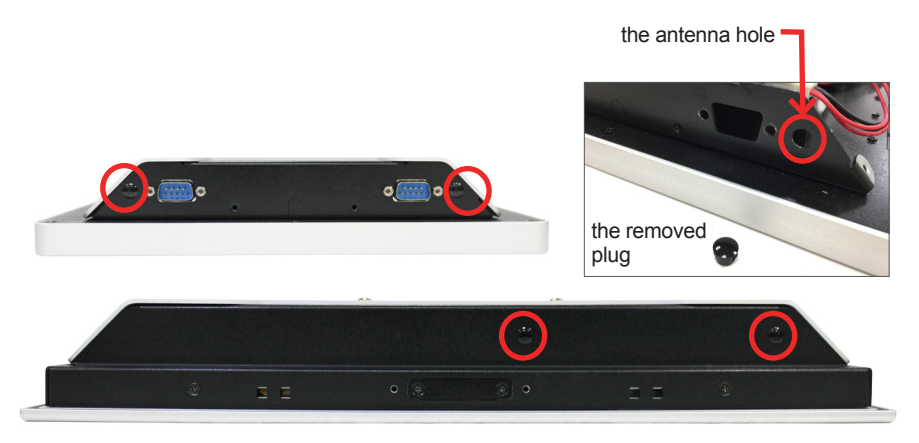

8. From the other end of the RF antenna, which is an SMA connector, remove the washer and the nut. Save the washer and nut for later use. Note the SMA connector has the form of a threaded bolt, with one flat side.

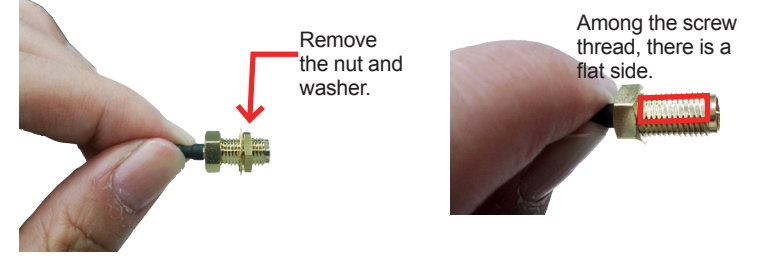

9. Pull the SMA connector through the above mentioned antenna hole. Note to meet the aforesaid flattened side with the antenna hole's flat side.

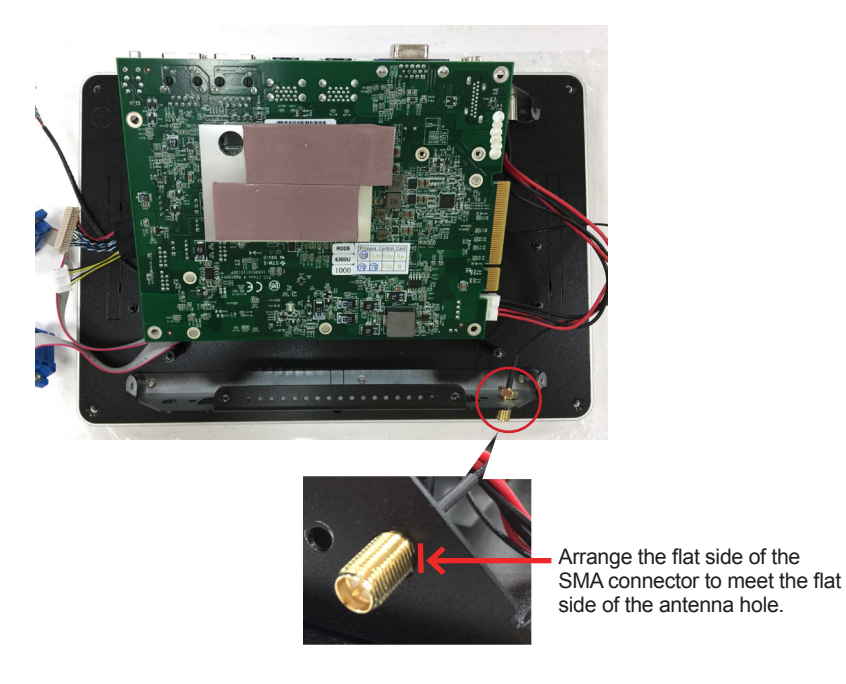

10. Mount the washer first and then the nut to the SMA connector. Make sure the nut is tightened.

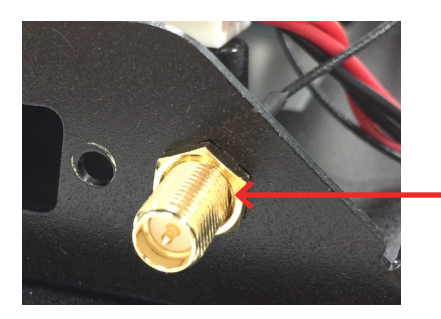

Mount the washer and the nut to the SMA connector. Tighten the nut.

11. Restore the computer's bottom cover and fasten the screws.

12. Have the external antenna(s). Screw and tightly fasten the antenna(s) to the SMA connector.

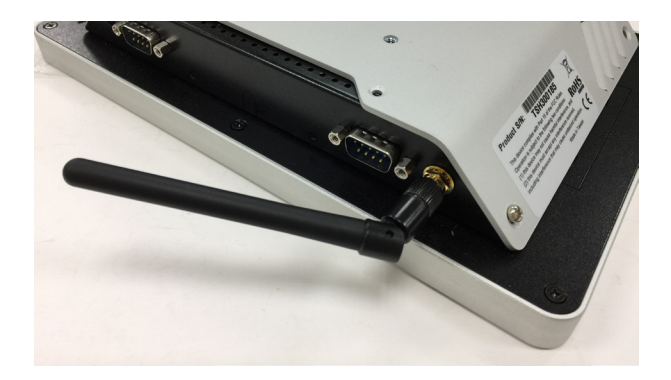

#### 4.2.1. Install mSATA Module

To install an mSATA storage module to the computer:

1. Locate the socket for mSATA modules.

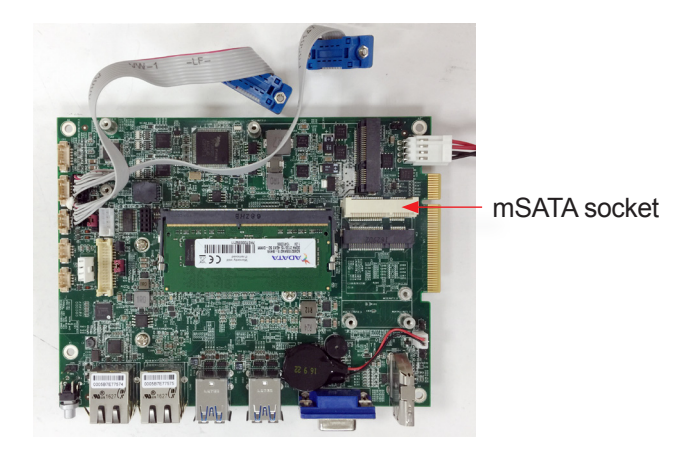

2. Confront the mSATA module's edge connector with the socket's connector. Align the module's key notch the connector's break.

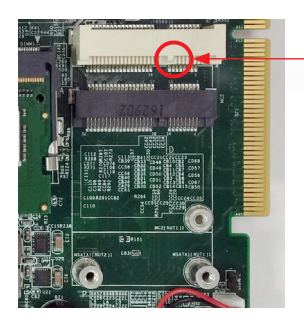

The module's key notch should meet the connector's break. 3. Fully plug the module until it cannot be plugged any more.

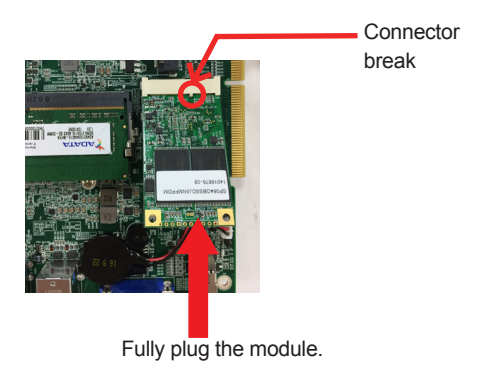

4. Press the module down and fix the module in place using two screws.

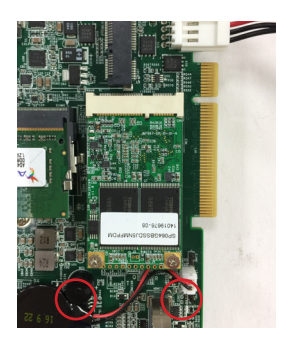

#### 4.2.1. Install SSD or HDD

The ASLAN-917X/W915C/W919C/W922C comes with two 2.5" drive bays for 2.5" HDD or SSD storage device. To install 2.5" HDD or SSD to the computer,

1. Locate the 2.5" drive bays inside the computer.

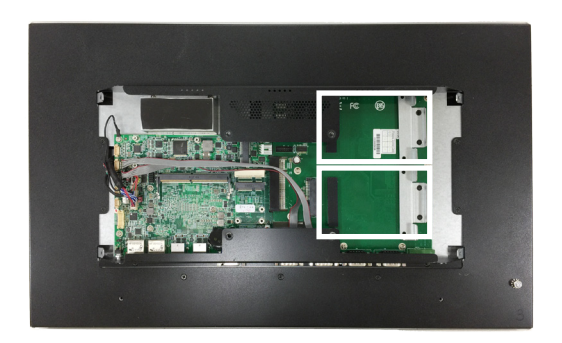

2. For the drive bay you want to use, remove the 2 screws securing the bracket.

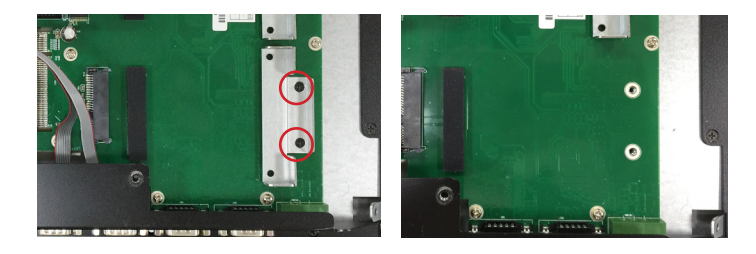

3. Fix the 2.5" HDD or SSD storage device to the bracket you just removed using 2 screws coming with the storage device kit.

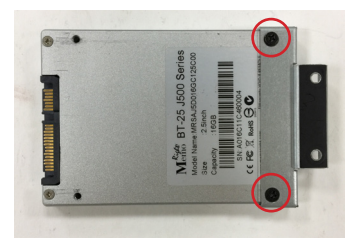

4. Slide the storage device into the SATA connector. Then fix the bracket using the 2 screws removed in step 2.

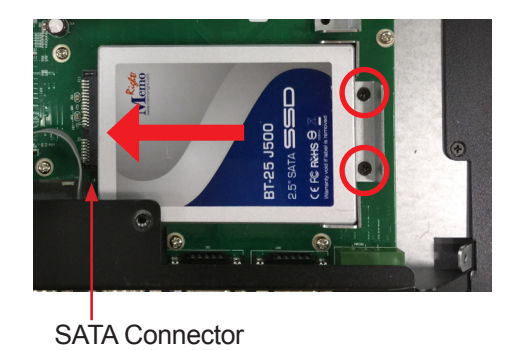

5. Repeat steps 2 to 5 to install 2.5" HDD or SSD to the other bay.

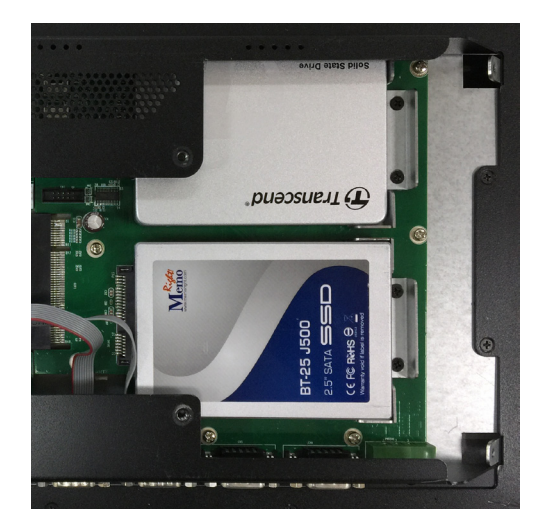

## 4.3. Mount the Computer

Integrate the computer to where it works by mounting it to a wall in the surroundings or to the rear of a display panel.

### 4.3.1. Panel Mounting

For ASLAN-917X and ASLAN-W915C/919C/922C

- 1. Put the panel PC into correct-sized opening on a panel or other fixture.
- 2. Put the provided panel-mounting clamps into holes around edges of the panel PC.
- 3. Tightly fasten the panel-mounting clamps around edges.

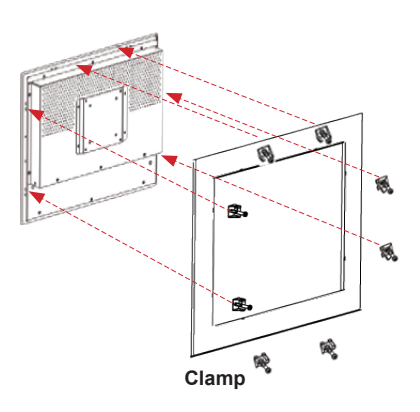

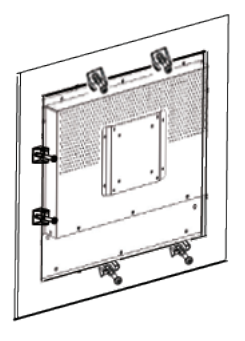

Example of ASLAN-917X

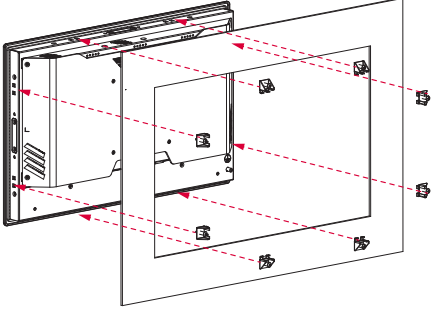

Example of ASLAN-W915C/919C/922C

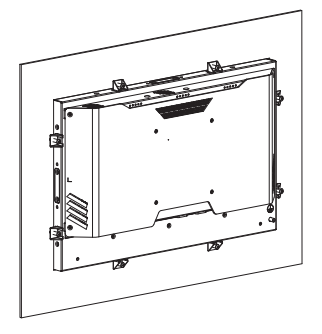

For ASLAN-W910/912C

The ASLAN-W910/912C comes with optional panel mounting brackets for panel mounting. Follow the steps below to mount the computer on a panel.

- 1. Disassembly the rear cover as described in <u>4.1. Disassembly the</u> <u>Computer</u> on page <u>58</u>.
- 2. Remove the cover plate of the holes for the mounting brackets. Secure the mounting brackets to the rear cover by fastening the 3 screws. Then restore the rear cover to the computer.

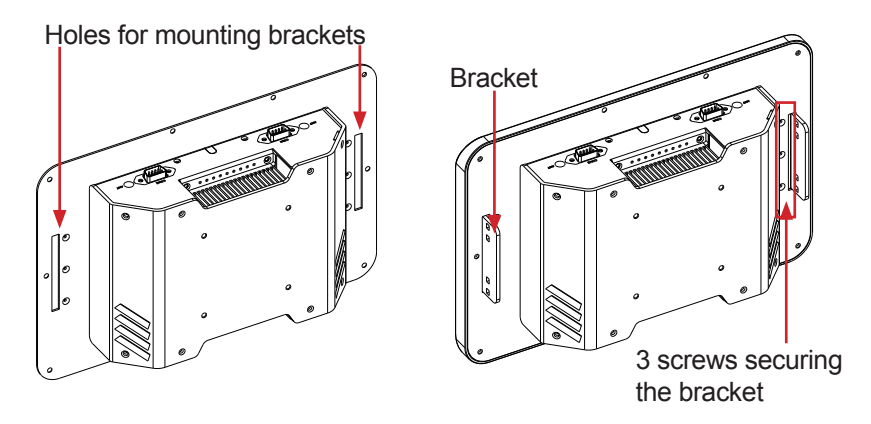

3. Put the panel PC into correct-sized opening on a panel or other fixture.

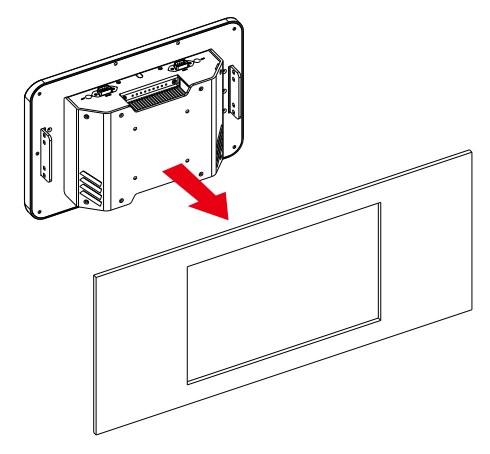

- 4. Put the provided panel-mounting clamps into holes around edges of the panel PC.
- 5. Tightly fasten the panel-mounting clamps around edges.

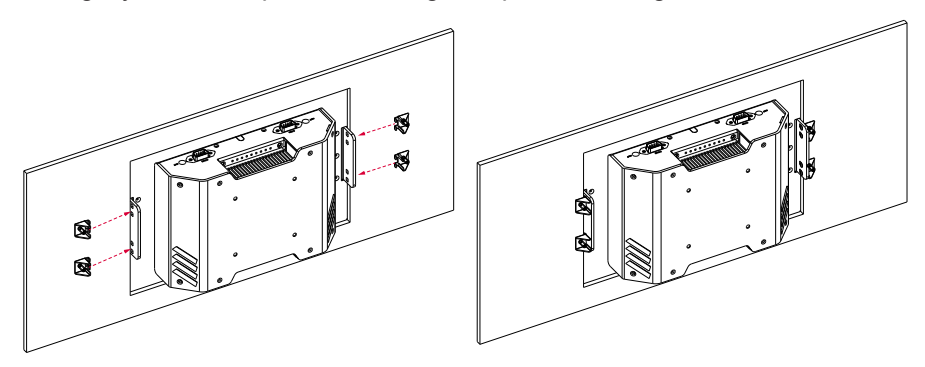

#### 4.3.2.1. Use VESA Arm

To integrate the computer to a VESA arm:

1. Find the VESA mounting holes on the Panel PC. The VESA specifications varies according to your model.

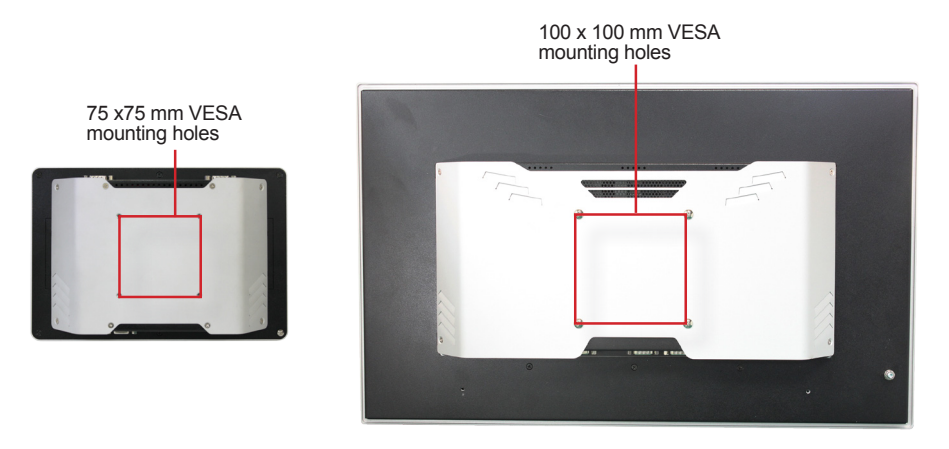

- 2. Attach the VESA arm to the rear of the computer by meeting the mounting holes on the VESA arm and VESA bracket.
- 3. Fix the assemblage with four screws.

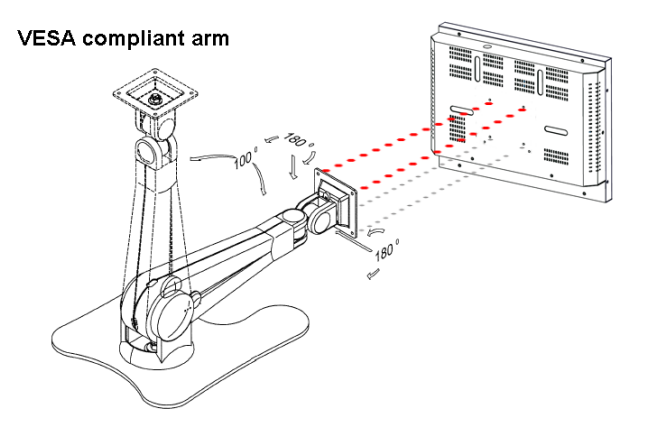

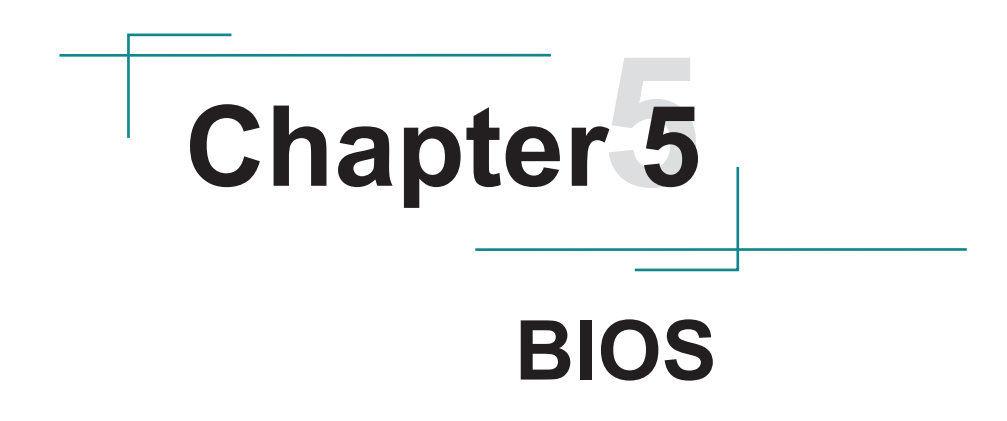

The BIOS Setup utility for the ASLAN-W9XXC/917X is featured by American Megatrends Inc to configure the system settings stored in the system's BIOS ROM. The BIOS is activated once the computer powers on. When the computer is off, the battery on the main board supplies power to BIOS RAM.

To enter the BIOS Setup utility, keep hitting the "Delete" key upon powering on the computer.

| BIOS InformationProject NameASLANBIOS Version0.02Build Date and Time03/21Access LevelAdminSystem Date[Fright]System Time[09:12] | -w910C Set<br>to S<br>elem<br>/2017 13:25:52<br>istrator                                | the Date. Use Tab<br>witch between Date<br>ents.                                                                                           |
|----------------------------------------------------------------------------------------------------|-----------------------------------------------------------------------------------------|----------------------------------------------------------------------------------------------------|
| System Date [Fri 0<br>System Time [09:12                                                                                        |                                                                                         |                                                                                                    |
|                                                                                                    | 05/19/2017]<br>8:21]<br>++:<br>↓↑:<br>Ente<br>+/-:<br>F1:<br>F2:<br>F9:<br>F10:<br>ESC: | Select Screen<br>Select Item<br>r: Select<br>Change Opt.<br>General Help<br>Previous Values<br>Optimized Defaults<br>Save and Exit<br>Exit |

| Menu        | Description                                        |  |
|-------------|----------------------------------------------------|--|
| Main        | See <u>5.1. Main</u> on page <u>78</u>             |  |
| Advanced    | See <u>5.2. Advanced</u> on page <u>79</u>         |  |
| Chipset     | See <u>5.3. Chipset</u> on page <u>92</u>          |  |
| Boot        | See <u>5.4 Security</u> on page <u>99</u>          |  |
| Security    | See <u>5.5. Boot</u> on page <u>100</u>            |  |
| Save & Exit | See <u>5.6. Save &amp; Exit</u> on page <u>101</u> |  |

### **Key Commands**

The BIOS Setup utility relies on a keyboard to receive user's instructions. Hit the following keys to navigate within the utility and use the utility.

| Keystroke                | Function                                                                                                    |  |
|--------------------------|----------------------------------------------------------------------------------------------------|--|
| $\leftarrow \rightarrow$ | Moves left/right between the top menus.                                                                                                    |  |
| $\downarrow \uparrow$    | Moves up/down between highlight items.                                                                                                    |  |
| Enter                    | Selects an highlighted item/field.                                                                                                    |  |
|                          | On the top menus:                                                                                                    |  |
| Esc                      | Use <b>Esc</b> to quit the utility without saving changes to CMOS. (The screen will prompt a message asking you to select <b>OK</b> or <b>Cancel</b> to exit discarding changes. |  |
|                          | On the submenus:                                                                                                    |  |
|                          | Use Esc to quit current screen and return to the top menu.                                                                                                    |  |
| Page Up / +              | Increases current value to the next higher value or switches between available options.                                                                                          |  |
| Page Down / -            | Decreases current value to the next lower value or switches between available options.                                                                                           |  |
| F1                       | Opens the <b>Help</b> of the BIOS Setup utility.                                                                                                    |  |
| F10                      | Exits the utility saving the changes that have been made. (The screen then prompts a message asking you to select <b>OK</b> or <b>Cancel</b> to exit saving changes.)            |  |

Note: Pay attention to the "WARNING" that shows at the left pane onscreen when making any change to the BIOS settings.

This BIOS Setup utility is updated from time to time to improve system performance and hence the screenshots hereinafter may not fully comply with what you actually have onscreen.

### 5.1. Main

The **Main** menu features the settings of **System Date** and **System Time** and displays some BIOS info.

| Aptio Setup Utility<br>Main Advanced Chipset                                            | - Copyright (C) 2017 Americ<br>Security Boot Save & E>      | can Megatrends, Inc.<br>Kit                                                                                                    |
|-----------------------------------------------------------------------------------------|-------------------------------------------------------------|----------------------------------------------------------------------------------------------------|
| BIOS Information<br>Project Name<br>BIOS Version<br>Build Date and Time<br>Access Level | ASLAN-W910C<br>0.02<br>03/21/2017 13:25:52<br>Administrator | Set the Date. Use Tab<br>to Switch between Date<br>elements.                                                                                                    |
| System Date<br>System Time                                                              | [Fri 05/19/2017]<br>[09:18:21]                              |                                                                                                    |
|                                                                                         |                                                             | <pre>→+: Select Screen  ↓↑: Select Item Enter: Select +/-: Change Opt. F1: General Help F2: Previous Values F9: Optimized Defaults F10: Save and Exit ESC: Exit</pre> |
| Version 2 18 1263                                                                       | Convright (C) 2017 American                                 | Megatrendes Inc                                                                                                    |

| Setting             | Description                                                                                      |  |
|---------------------|--------------------------------------------------------------------------------------------------|--|
| Project Name        | Delivers the model name of the computer.                                                         |  |
| BIOS Version        | Delivers the computer's BIOS version.                                                            |  |
| Build Date and Time | <b>d Date and Time</b> Delivers the date and time when the BIOS Setup utility was made/ updated. |  |
| Access Level        | Delivers the level that the BIOS is being accessed at the moment.                                |  |
| System Date         | Sets system date.                                                                                |  |
| System Time         | Sets system time.                                                                                |  |

## 5.2. Advanced

| Aptio Setup Utility - Copyright (C) 2017 Ame                                                                                                    | erican Megatrends, Inc.                                                                                                    |
|----------------------------------------------------------------------------------------------------|----------------------------------------------------------------------------------------------------|
| Main Advanced Chipset Security Boot Save &                                                                                                    | Æ Exit                                                                                                    |
| <ul> <li>CPU Configuration</li> <li>PCI Subsystem Settings</li> <li>ACPI Settings</li> <li>AMT Configuration</li> <li>F71869A Super IO Configuration</li> <li>Hardware Monitor</li> <li>F81216SEC Super IO Configuration</li> <li>S5 RTC Wake Settings</li> <li>SATA Configuration</li> <li>CSM Configuration</li> <li>USB Configuration</li> </ul> | CPU Configuration<br>Parameters<br>→+: Select Screen<br>↓↑: Select Item<br>Enter: Select<br>+/-: Change Opt.<br>F1: General Help<br>F2: Previous Values<br>F9: Optimized Defaults<br>F10: Save and Exit<br>ESC: Exit |

Version 2.18.1263. Copyright (C) 2017 American Megatrendes, Inc.

| Setting                          | Description                                            |
|----------------------------------|--------------------------------------------------------|
| CPU Configuration                | See 5.2.1. CPU Configuration on page 80                |
| PCI Subsystem Settings           | See 5.2.2. PCI Sybsystem Settings on page 81           |
| ACPI Settings                    | See 5.2.3. ACPI Settings on page 82                    |
| AMT Configuration                | See 5.2.4. AMT Configuration on page 83                |
| E71916A Super IO Configuration   | See 5.2.5. F71869A Super IO Configuration on page 84   |
|                                  | (Not available for ASLAN-W910/915)                     |
| Hardware Monitor                 | See <u>5.2.6. Hardware Monitor</u> on page <u>85</u>   |
| F81216SEC Super IO Configuration | See 5.2.7. F81216SEC Super IO Configuration on page 86 |
| S5 RTC Wake Settings             | See 5.2.8. S5 RTC Wake Settings on page 87             |
| SATA Configuration               | See 5.2.9. SATA Configuration on page 88               |
| CSM Configuration                | See 5.2.10. CSM Configuration on page 89               |
| USB Configuration                | See 5.2.11. USB Configuration on page 90               |

#### 5.2.1. CPU Configuration

| Aptio Setup Utility - Copyrig<br>Advanced                                                                                                    | ght (C) 2017 Americ                                                                                                    | can Megatrends, Inc.                                                                                                    |
|----------------------------------------------------------------------------------------------------|----------------------------------------------------------------------------------------------------|----------------------------------------------------------------------------------------------------|
| CPU Configuration<br>Intel(R) Core(TM) i5-6300U CPU @ 2.40<br>CPU Signature<br>Microcode Patch<br>Max CPU Speed<br>Min CPU Speed<br>CPU Speed<br>Processor Cores<br>L1 Data Cache<br>L2 Cache<br>L3 Cache<br>L4 Cache<br>L4 Cache<br>Hyper-threading<br>Active Processor Cores<br>Intel virtualization Technology<br>Boot performance Mode<br>Intel (R) SpeedStep (tm)<br>Turbo Mode<br>CPU C states | DGHZ<br>406E3<br>9E<br>2400 MHZ<br>3200 MHZ<br>2<br>32 KB x 2<br>32 KB x 2<br>32 KB x 2<br>32 KB x 2<br>256 KB x 2<br>4 MB<br>Not Present<br>[Enabled]<br>[Max Non-Turbo<br>Performance]<br>[Enabled]<br>[Enabled]<br>[Enabled]<br>[Disabled] | Enabled for Windows XP<br>and Linux (OS<br>optimized for Hyper-<br>Threading Technology)<br>and Disabled for other<br>OS (OS not optimized<br>for Hyper-Threading<br>Technology). When<br>Disabled only one<br>thread per enabled<br>core is enabled.<br>: Select Screen<br>11: Select Item<br>Enter: Select<br>+/-: Change Opt.<br>F1: General Help<br>F2: Previous Values<br>F9: Optimized Defaults<br>F10: Save and Exit<br>ESC: Exit |
| Monoton 2 10 1202 Comunicht                                                                                                    | (c) 2017 Amonicon A                                                                                                    | tonothoondoo The                                                                                                    |

Setting Description Enabled (default) for Windows XP and Linux (OS optimized for Hyper-Threading Technology) and **Disabled** for other OS (OS not Hyper-threading optimized or Hyper-Threading Technology). When disabled only one thread per enabled core is enabled. Number of cores to enable in each processor package. Active Processor Cores Options: All (default) and 1 When enabled, a VMM can utilize the additional hardware Intel Virtualization capabilities provided by Vanderpool Technology Technology Options: Enabled (default) or Disabled Set the performance state that the BIOS will set before the OS handoff. **Boot performance Mode** Options: Max Battery, Max Non-Turbo Performance (default) and Turbo Performance. Intel (R) Speed Step (tm) Enable (default) / Disable Intel SpeedStep Only available when Intel Speed Step is Enabled. Turbo Mode Enable (default) / Disable Turbo Mode **CPU C States** Enable / Disable (default) CPU C States

## 5.2.2. PCI Sybsystem Settings

| Aptio Setup Utility -<br>Advanced                                                                                   | Copyright (C) 2017 Americ                                                    | an Megatrends, Inc.                                                                                                    |
|----------------------------------------------------------------------------------------------------|------------------------------------------------------------------------------|----------------------------------------------------------------------------------------------------|
| PCI Bus Driver Version<br>PCI Device Common Settti<br>PCI Latency Timer<br>PCI-X Latency Timer<br>Above 4G Decoding | A5.01.08<br>ngs:<br>[32 PCI Bus Clocks]<br>[64 PCI Bus Clocks]<br>[Disabled] | Enables or Disables<br>64bit capable Devices<br>to be Decoded in Above<br>4G Address Space (Only<br>if System Supports 64<br>bit PCI Decoding).                      |
|                                                                                                    |                                                                              | <pre>→+: Select Screen  1: Select Item Enter: Select +/-: Change Opt. F1: General Help F2: Previous Values F9: Optimized Defaults F10: Save and Exit ESC: Exit</pre> |
| Varcian 2 18 1263 C                                                                                                 | onvright (C) 2017 Amorican                                                   | Magatrandas Inc                                                                                                    |

| Setting             | Description                                                                                                    |
|---------------------|----------------------------------------------------------------------------------------------------|
|                     | Value to be programmed into PCI Latency Timer Register.                                                                                     |
| PCI Latency Timer   | <ul> <li>Options: 32 (default), 64, 96, 128, 160, 192, 224 and 248 PCI<br/>Bus Clocks.</li> </ul>                                           |
|                     | Value to be programmed into PCI-X Latency Timer Register.                                                                                   |
| PCI-X Latency Timer | Options: 32, 64 (default), 96, 128, 160, 192, 224 and 248 PCI<br>Bus Clocks.                                                                |
| Above 4G Decoding   | Enable/Disable (default) 64bit capable Devices to be Decoded<br>in Above 4G Address Space (Only if System Supports 64 bit PCI<br>Decoding). |

#### 5.2.3. ACPI Settings

| Aptio Setup Utility - Copy<br>Advanced                                                    | right (C) 2017 Americ                            | an Megatrends, Inc.                                                                                                    |
|-------------------------------------------------------------------------------------------|--------------------------------------------------|----------------------------------------------------------------------------------------------------|
| ACPI Settings<br>Enable ACPI Auto Configuration<br>Enable Hibernation<br>ACPI Sleep State | [Disabled]<br>[Enabled]<br>[S3 (Suspend to RAM)] | Enables or Disables<br>System ability to<br>Hibernate (OS/S4 Sleep<br>State). This option<br>may be not effective<br>with some OS.                                    |
|                                                                                           |                                                  | <pre>→+: Select Screen  ↓1: Select Item Enter: Select +/-: Change Opt. F1: General Help F2: Previous Values F9: Optimized Defaults F10: Save and Exit ESC: Exit</pre> |

SettingDescriptionEnable ACPI Auto<br/>ConfigurationEnables or Disables (default) BIOS ACPI Auto ConfigurationEnable HibernationEnables (default) or Disables System ability to Hibernate (OS/<br/>S4 Sleep State). This option may be not effective with some OS.ACPI Sleep StateSelect ACPI sleep state the system will enter when the<br/>SUSPEND button is pressed.<br/>> Options: Suspend Disabled and S3 (Suspend to RAM)<br/>(default)

#### 5.2.4. AMT Configuration

Intel<sup>®</sup> Active Management Technology (Intel<sup>®</sup> AMT) is a hardware-based solution that uses out-of-band communication for system administrators to monitor and manage the computers and other network equipment by remote control even if the hard drive is crashed, the system is turned off or the operating system is locked. This submenu features the settings of iAMT's BIOS extension, which are required to make use of iAMT.

|   | Aptio Setup U1<br>Advanced | tility - Copyright (C) 20 | 17 American Megatrends, Inc.                                                                                                    |
|---|----------------------------|---------------------------|----------------------------------------------------------------------------------------------------|
|   | Intel AMT                  | [Disabled]                | Enable/Disable Intel<br>(R) Active Management<br>Technology BIOS<br>Extension.<br>Note : iAMT H/W is<br>always enabled.<br>This option just<br>controls the BIOS<br>extension execution.<br>If enabled, this<br>requires additional<br>firmware in the SPI<br>device |
|   |                            |                           | <pre>→+: Select Screen   : Select Item Enter: Select +/-: Change Opt. F1: General Help F2: Previous Values F9: Optimized Defaults F10: Save and Exit ESC: Exit</pre>                                                                                                 |
| Ē | Version 2.18               | .1263. Copyright (C) 2017 | ' American Megatrendes. Inc.                                                                                                    |

| Setting                                          | Description                                                                                     |  |
|--------------------------------------------------|-------------------------------------------------------------------------------------------------|--|
|                                                  | <b>Enables</b> (default) / <b>disables</b> Intel® Active Management Technology BIOS extensions. |  |
| Intel AMT  Note iAMT hardware is always enabled. |                                                                                                 |  |
|                                                  | This setting only controls the execution of BIOS extension execution.                           |  |
|                                                  | When enabled, additional firmware is required in the SPI device.                                |  |

#### 5.2.5. F71869A Super IO Configuration

| Aptio Setup Utility - Cop<br>Advanced                                         | yright (C) 2017 Americ | an Megatrends, Inc.                                                                                                    |
|-------------------------------------------------------------------------------|------------------------|----------------------------------------------------------------------------------------------------|
| F81216SEC Super IO Configura                                                  | ation                  | Set Parameters of                                                                                                    |
| Super IO Chip<br>▶ Serial Port 1 Configuratio<br>▶ Serial Port 2 Configuratio | F81216SEC<br>on<br>on  |                                                                                                    |
|                                                                               |                        | <pre>→+: Select Screen  1: Select Item Enter: Select +/-: Change Opt. F1: General Help F2: Previous Values F9: Optimized Defaults F10: Save and Exit ESC: Exit</pre> |

Note: This page is ont available to ASLAN-W910/915.

| Setting Description |                                                                                                    |
|---------------------|----------------------------------------------------------------------------------------------------|
| Serial Port         | Enable (default) or Disable Serial Port (COM).                                                                                                    |
| Change Settings     | <ul> <li>Select an optimal setting for Super IO device.</li> <li>Options for Serial Port 1:<br/>Auto;<br/>IO=3F8h; IRQ=4 (default);<br/>IO=3F8h; IRQ=3, 4, 5, 6, 7, 9, 10, 11, 12;<br/>IO=2F8h; IRQ=3, 4, 5, 6, 7, 9, 10, 11, 12;<br/>IO=2E8h; IRQ=3, 4, 5, 6, 7, 9, 10, 11, 12;<br/>IO=2E8h; IRQ=3, 4, 5, 6, 7, 9, 10, 11, 12;</li> <li>Options for Serial Port 2:<br/>Auto<br/>IO=2F8h; IRQ=3, 4, 5, 6, 7, 9, 10, 11, 12;<br/>IO=2F8h; IRQ=3, 4, 5, 6, 7, 9, 10, 11, 12;<br/>IO=2F8h; IRQ=3, 4, 5, 6, 7, 9, 10, 11, 12;<br/>IO=2F8h; IRQ=3, 4, 5, 6, 7, 9, 10, 11, 12;<br/>IO=3E8h; IRQ=3, 4, 5, 6, 7, 9, 10, 11, 12;<br/>IO=2E8h; IRQ=3, 4, 5, 6, 7, 9, 10, 11, 12;</li> </ul> |
| Mode Select         | Select RS-232 (default), RS-422 or RS-485.                                                                                                    |

#### 5.2.6. Hardware Monitor

Select this submenu to view the main board's hardware status. Select it to run a report of various info as depicted below:

| Pc Health Status<br>CPU Tempreture : +52°C<br>System Tempreture : +52°C<br>Vcore : +0.858 V<br>+5V : +4.961 V<br>5VSB : +4.918 V<br>3.3V : +3.336 V<br>*+: Select Screen<br>11: Select Item<br>Enter: Select<br>+/-: Change Opt.<br>F1: General Help<br>F2: Previous Values<br>F9: Optimized Defaults<br>F10: Save and Exit<br>ESC: Exit | Aptio Setup Utility - Copyr<br>Advanced                                                             | ight (C) 2017 American                                                     | Megatrends, Inc.                                                                                                    |
|----------------------------------------------------------------------------------------------------|----------------------------------------------------------------------------------------------------|----------------------------------------------------------------------------|----------------------------------------------------------------------------------------------------|
| ESC: Exit                                                                                                    | Advanced<br>Pc Health Status<br>CPU Tempreture<br>System Tempreture<br>Vcore<br>+5V<br>5VSB<br>3.3V | : +52°C<br>: +52°C<br>: +0.858 V<br>: +4.961 V<br>: +4.918 V<br>: +3.336 V | <ul> <li>←: Select Screen</li> <li>↑: Select Item</li> <li>nter: Select</li> <li>/-: Change Opt.</li> <li>1: General Help</li> <li>2: Previous Values</li> <li>9: Optimized Defaults</li> <li>10: Save and Exit</li> </ul> |
| Version 2 18 1263 Convright (C) 2017 American Megatrendes Inc                                                                                                    | Version 2 18 1263 Convrid                                                                           | E<br>ht (c) 2017 American M                                                | SC: Exit                                                                                                    |

#### 5.2.7. F81216SEC Super IO Configuration

| Aptio Setup Utility - Copyrigh<br>Advanced                                      | t (C) 2017 Americ | an Megatrends, Inc.                                                                                                    |
|---------------------------------------------------------------------------------|-------------------|----------------------------------------------------------------------------------------------------|
| F81216SEC Super IO Configuration                                                |                   | Set Parameters of                                                                                                    |
| Super IO Chip<br>▶ Serial Port 1 Configuration<br>▶ Serial Port 2 Configuration | F81216SEC         |                                                                                                    |
|                                                                                 |                   | <pre>→+: Select Screen   1: Select Item Enter: Select +/-: Change Opt. F1: General Help F2: Previous Values F9: Optimized Defaults F10: Save and Exit ESC: Exit</pre> |
| Version 2.18.1263. Copyright                                                    | (C) 2017 American | Megatrendes. Inc.                                                                                                    |

| Setting         | Description                                                                                                    |  |
|-----------------|----------------------------------------------------------------------------------------------------|--|
| Serial Port     | Enable (default) or Disable Serial Port (COM).                                                                                                    |  |
| Change Settings | <ul> <li>Select an optimal setting for Super IO device.</li> <li>Options for Serial Port 1:<br/>Auto;<br/>IO=240h; IRQ=5 (default);<br/>IO=240h; IRQ=3, 4, 5, 6, 7, 9, 10, 11, 12;<br/>IO=248h; IRQ=3, 4, 5, 6, 7, 9, 10, 11, 12;<br/>IO=250h; IRQ=3, 4, 5, 6, 7, 9, 10, 11, 12;<br/>IO=258h; IRQ=3, 4, 5, 6, 7, 9, 10, 11, 12;<br/>IO=248h; IRQ=7 (default);<br/>IO=248h; IRQ=7 (default);<br/>IO=248h; IRQ=3, 4, 5, 6, 7, 9, 10, 11, 12;<br/>IO=248h; IRQ=3, 4, 5, 6, 7, 9, 10, 11, 12;<br/>IO=250h; IRQ=3, 4, 5, 6, 7, 9, 10, 11, 12;<br/>IO=250h; IRQ=3, 4, 5, 6, 7, 9, 10, 11, 12;<br/>IO=258h; IRQ=3, 4, 5, 6, 7, 9, 10, 11, 12;</li> </ul> |  |
| Mode Select     | Select RS-232 (default), RS-422 or RS-485.                                                                                                    |  |

### 5.2.8. S5 RTC Wake Settings

| Wake system from S5 [Disabled] | Enables or disables<br>system wake on alarm                                                                                                    |
|--------------------------------|----------------------------------------------------------------------------------------------------|
|                                | event. when enabled,<br>system will wake on<br>the hr:min:sec<br>specified. Select<br>Dynamic Time, System<br>will wake on the<br>current time<br>+ Increase minute(s) |
|                                | <pre>→+: Select Screen   : Select Item Enter: Select +/-: Change Opt. F1: General Help F2: Previous Values F9: Optimized Defaults F10: Save and Exit ESC: Exit</pre>   |

| Description                                              |
|----------------------------------------------------------|
| default) system wake on alarm event.                     |
| are:                                                     |
| ;):<br>tem will wake on the hr::min::sec specifiedc.     |
| selected, you need to set <b>Wake up minute increase</b> |
|                                                          |

## 5.2.9. SATA Configuration

| Aptio Setup Utility - Copyright (C) 2017 American Megatrends, Inc.<br>Advanced                                                                                                    |                                                                                                    |                                                                                                    |
|----------------------------------------------------------------------------------------------------|----------------------------------------------------------------------------------------------------|----------------------------------------------------------------------------------------------------|
| SATA Controller(s)<br>SATA Mode Selection                                                                                                    | [Enabled]<br>[AHCI]                                                                                                    | Enable or disable SATA Device.                                                                                                    |
| Serial ATA Port 0<br>Software Preserve<br>Port 0<br>Device Sleep<br>SATA DEVSLEP Idle Timeout Config<br>Serial ATA Port 1<br>Software Preserve<br>Port 0<br>Device Sleep<br>SATA DEVSLEP Idle Timeout Config<br>Serial ATA Port 2<br>Software Preserve<br>Port 0<br>Device Sleep<br>SATA DEVSLEP Idle Timeout Config | mSATA-I50 (64.0GB)<br>Supported<br>[Enabled]<br>[Disabled]<br>Empty<br>Unknown<br>[Enabled]<br>[Disabled]<br>[Disabled]<br>Empty<br>Unknown<br>[Enabled]<br>[Disabled]<br>[Disabled]<br>[Disabled]<br>[Disabled] | →+: Select Screen<br>↓ ↑: Select Item<br>Enter: Select<br>+/-: Change Opt.<br>F1: General Help<br>F2: Previous Values<br>F9: Optimized Defaults<br>F10: Save & Exit<br>ESC: Exit |
| Version 2.18.1263, Copyritant (C) 2017 American Megatrends, Inc.                                                                                                    |                                                                                                    |                                                                                                    |

| Setting                             | Description                                                               |  |
|-------------------------------------|---------------------------------------------------------------------------|--|
| SATA Controller(s)                  | Enables (default) / disables SATA device(s).                              |  |
| OATA Mada Oalaatian                 | Configures how SATA controller(s) operate.                                |  |
| SATA WOUL Selection                 | Options: AHCI (default) and RAID.                                         |  |
| 2, 1, Serial ATA Port 0             | SATA device information                                                   |  |
| Port 0, 1, 2                        | Enables (default) / disables the SATA port 0, 1, 2.                       |  |
| Device Sleep                        | Enables / disables (default) the mSATA for RTD3.                          |  |
| SATA DEVSLEP Idle<br>Timeout Config | DEVSLEP Idle Enables / disables (default) SATA DTIO config.<br>out Config |  |

### 5.2.10. CSM Configuration

| Aptio Setup Utility - Copyright (C) 2016 American Megatrends, Inc.<br>Advanced |                             |                                                                                                    |
|--------------------------------------------------------------------------------|-----------------------------|----------------------------------------------------------------------------------------------------|
| Compatibility Support Mo                                                       | odule Configuration         | Enable/Disable CSM                                                                                                    |
| CSM Support                                                                    | [Enabled]                   |                                                                                                    |
| CSM16 Module Version                                                           | 07.79                       |                                                                                                    |
| Boot option filter                                                             | [UEFI and Legacy]           |                                                                                                    |
| Option ROM execution                                                           |                             |                                                                                                    |
| Network<br>Video                                                               | [Do not launch]<br>[Legacy] | ++: Select Screen<br> 1: Select Item<br>Enter: Select<br>+/-: Change Opt.<br>F1: General Help<br>F2: Previous Values<br>F9: Optimized Defaults<br>F10: Save and Exit<br>ESC: Exit |
| Version 2.18.1263. (                                                           | Copyright (C) 2017 American | Megatrendes, Inc.                                                                                                    |

| Setting                                | Description                                                |  |
|----------------------------------------|------------------------------------------------------------|--|
| CSM Support                            | Enable (default) or Disable CSM Support.                   |  |
| Control the Legacy/UEFI ROMs priority. |                                                            |  |
| Boot option filter                     | Options: UEFI and Legacy (default), Legacy only, UEFI only |  |
| Notwork                                | Control the execution of UEFI and Legacy PXE OpROM         |  |
| Network                                | Options: Do not launch (default) and Legacy                |  |
| Video                                  | Control the execution of UEFI and Legacy Video OpROM       |  |
| VIGEO                                  | Options: UEFI and Legacy (default)                         |  |

### 5.2.11. USB Configuration

| Aptio Setup Utility - Copyright<br>Advanced                                                                   | (C) 2017 Americ                                   | an Megatrends, Inc.                                                                                                    |
|----------------------------------------------------------------------------------------------------|---------------------------------------------------|----------------------------------------------------------------------------------------------------|
| USB Configuration                                                                                             |                                                   | Enables Legacy USB<br>support. AUTO option                                                                               |
| USB Module Version                                                                                            | 16                                                | disables legacy<br>support if no USB                                                                                     |
| USB Devices:<br>1 XHCI                                                                                        |                                                   | devices are connected.<br>DISABLE option will                                                                            |
| USB Devices:<br>1 Keyboard, 1 Mouse, 1 Point                                                                  |                                                   | keep USB devices<br>available only for EFI<br>applications.                                                              |
| Legacy USB Support<br>XHCI Hand-off<br>USB Mass Storage Driver Support<br>Port 60/64 Emulation                | [Enabled]<br>[Enabled]<br>[Enabled]<br>[Disabled] | <pre>→+: Select Screen ↓↑: Select Item Enter: Select</pre>                                                               |
| USB hardware delays and time-outs:<br>USB Transfer time-out<br>Device reset time-out<br>Device power-up delay | [20 sec]<br>[20 sec]<br>[Auto]                    | +/-: Change Opt.<br>F1: General Help<br>F2: Previous Values<br>F9: Optimized Defaults<br>F10: Save and Exit<br>ESC: Exit |
| Version 2 18 1263 Convright (C                                                                                | ) 2017 American                                   | Menatrendes Inc                                                                                                    |

| Setting                            | Description                                                                                                    |
|------------------------------------|----------------------------------------------------------------------------------------------------|
| Legacy USB Support                 | Enables/disables legacy USB support.                                                                                     |
|                                    | Options available are Enabled (default), Disabled and Auto.                                                              |
|                                    | <ul> <li>Select Auto to disable legacy support if no USB device are<br/>connected.</li> </ul>                            |
|                                    | <ul> <li>Select <b>Disabled</b> to keep USB devices available only for EFI applications.</li> </ul>                      |
| XHCI Hand-off                      | This is a workaround for OSes without XHCI hand-off support. The XHCI ownership change should be claimed by XHCI driver. |
|                                    | The optional settings are: Enabled (default) / Disabled.                                                                 |
| USB Mass Storage<br>Driver Support | Enables/disables USB Mass Storage Driver Support.                                                                        |
|                                    | The optional settings are: Disabled / Enabled (default).                                                                 |
| USB hardware delay a               | and time-out                                                                                                    |
| Port 60/64 Emulation               | Enables / Disables (default) I/O port 60/64h emulation support.                                                          |
| USB Transfer time-<br>out          | Use this item to set the time-out value for control, bulk, and interrupt transfers.                                      |
|                                    | Options: 1 sec, 5 sec, 10 sec, 20 sec                                                                                    |

| Device reset time-<br>out | <ul> <li>Use this item to set USB mass storage device start unit command timeout.</li> <li>▶ Options available are: 10 sec, 20 sec (default)., 30 sec, 40 sec</li> </ul>                                                                                     |
|---------------------------|----------------------------------------------------------------------------------------------------|
|                           | Use this item to set maximum time the device will take before it properly reports itself to the host controller. 'Auto' uses default value: for a root port it is 100 ms, for a hub port the delay is taken from hub descriptor.                             |
| Device power-up<br>delay  | <ul> <li>Options available are:</li> <li>Auto: Default</li> <li>Manual: Select Manual you can set value for the following sub-item:</li> <li>'Device Power-up delay in seconds', the delay range in from 1 to 40 seconds in one second increments</li> </ul> |

## 5.3. Chipset

| Aptio Setup Utility - Copyright (C) 2017<br>Main Advanced <mark>Chipset</mark> Boot Security Sa | 7 American Megatrends, Inc.<br>ve & Exit                                                                                                    |
|-------------------------------------------------------------------------------------------------|----------------------------------------------------------------------------------------------------|
| <ul> <li>System Agent (SA) Configuration</li> <li>PCH-IO Configuration</li> </ul>               | System Agent (SA)<br>Parameters                                                                                                    |
|                                                                                                 | <pre>→+: Select Screen ↓↑: Select Item Enter: Select +/-: Change Opt. F1: General Help F2: Previous Values F9: Optimized Defaults F10: Save and Exit ESC: Exit</pre> |
| Version 2.17.1255, Convright (C) 2016 A                                                         | merican Megatrendes, Inc.                                                                                                    |

| Submenu                         | Description                                           |
|---------------------------------|-------------------------------------------------------|
| System Agent (SA) Configuration | See 5.3.1. System Agent (SA) Configuration on page 93 |
| PCH-IO Configuration            | See 5.3.2. PCH-IO Configuration on page 96            |

# 5.3.1. System Agent (SA) Configuration

| Aptio Setup Utility - Copyright (C) 2017 American Megatrends, Inc.<br>Main Advanced <mark>Chipset</mark> Boot Security Save & Exit |                                 |                                                                                                    |  |
|----------------------------------------------------------------------------------------------------|---------------------------------|----------------------------------------------------------------------------------------------------|--|
| System Agent Bridge Name<br>SA PCIE Code Version<br>VT-d                                                                           | Skylake<br>2.0.0.0<br>Supported | VT-d capability                                                                                                    |  |
| VT-d<br>Above 4GB MMIO BIOS assignment                                                                                             | [Enabled]<br>[Disabled]         |                                                                                                    |  |
| <ul> <li>Graphics Configuration</li> <li>Memory Configuration</li> </ul>                                                           |                                 |                                                                                                    |  |
|                                                                                                    |                                 | <pre>→+: Select Screen ↓↑: Select Item Enter: Select +/-: Change Opt. F1: General Help F2: Previous Values F9: Optimized Defaults F10: Save and Exit ESC: Exit</pre> |  |

| Submenu                                                                                 | Description                                                |  |
|-----------------------------------------------------------------------------------------|------------------------------------------------------------|--|
| VT-d                                                                                    | Enable (default) or Disable VT-d function                  |  |
| Above 4GB MMIO BIOS assignment                                                          | Enable or Disable (default) Above 4GB MMIO BIOS assignment |  |
| System Agent (SA) Configuration                                                         |                                                            |  |
| Graphics Configuration See <u>5.3.1.1. Graphics Configuration</u> on page <u>94</u>     |                                                            |  |
| Memory Configuration         See <u>5.3.1.2. Memory Configuration</u> on page <u>95</u> |                                                            |  |

### 5.3.1.1. Graphics Configuration

| Setting                              | Description                                                                                                    |
|--------------------------------------|----------------------------------------------------------------------------------------------------|
| IGFX VBIOS Version                   | Display the IGFX(internal VGA) VBIOS version.                                                                                                    |
| Graphics Turbo IMON<br>Current       | <ul> <li>Sets the graphics turbo IMON current values.</li> <li>Options available are 14 to 31.</li> <li>31 is the default.</li> </ul>                                             |
| Skip scaning of External<br>Gfx Card | If enabled, it will not scan for External Gfx Card on PEG and PCH PCIE ports.                                                                                                    |
| Primary Display                      | Select the Graphics device which will be activated as Primary Display.                                                                                                    |
| Primary PEG                          | <ul> <li>Select the Graphics device which will be activated as Primary PEG</li> <li>Options available are Auto (default), PEG11, and PEG12.</li> </ul>                            |
| Primary PCIE                         | Select the Graphics device which will be activated as Primary PCIE<br>▶ Options available are <b>Auto</b> (default), <b>PCIE1~18</b> .                                            |
| Internal Graphics                    | <ul> <li>Enables/disables the IGD.</li> <li>Options available are Auto (default), Disabled, and Enabled.</li> </ul>                                                               |
| GTT Size                             | Select the GTT Size. <ul> <li>Options: 4MB, 2MB and 8MB (default).</li> </ul>                                                                                                    |
| Apeture Size                         | Select the Apeture Size. Note that above 4GB MMIO BIOS<br>assignment is automatically enabled when selecting 2048MB<br>aperture. To use this feature, please disable CSM support. |
|                                      | and <b>4096MB</b> .                                                                                                    |
| DVMT Pre-Allocated                   | Select the DVMT 5.0 Pre-allocated (Fixed) Graphic Memory size used by the Internal Graphic Device.                                                                                |
| DVMT total Gfx Mem                   | Select the DVMT 5.0 Total Graphic Memory size used by the Internal Graphic Device.                                                                                                |

### 5.3.1.2. Memory Configuration

Access this submenu to view the memory configuration.

| Aptio Setup Utility - Copyright (<br>Chipset                                                                           | C) 2017 Americ                                                            | an Megatrends, Inc.                                                                                                    |
|----------------------------------------------------------------------------------------------------|---------------------------------------------------------------------------|----------------------------------------------------------------------------------------------------|
| Memory Information                                                                                                    |                                                                           |                                                                                                    |
| Memory RC Version<br>Memory Frequency<br>Total Memory<br>VDD<br>DIMM#0<br>DIMM#1<br>Memory Timings (tCL-tRCD-tRP-tRAS) | 1.9.0.0<br>2133 Mhz<br>8192 MB<br>1200<br>Not Present<br>8192 MB<br>15-36 | <pre>++: Select Screen \1: Select Item Enter: Select +/-: Change Opt. F1: General Help F2: Previous Values F9: Optimized Defaults F10: Save and Exit ESC: Exit</pre> |
| Version 2 18 1263 Convright (C)                                                                                        | 2017 American                                                             | Megatrendes Inc                                                                                                    |

#### 5.3.2. PCH-IO Configuration

| Aptio Setup Utility - Copy                                                                                                    | right (C) 2017 America                                         | an Megatrends, Inc.    |
|----------------------------------------------------------------------------------------------------|----------------------------------------------------------------|------------------------|
| Main Advanced <mark>Chipset</mark> Boot                                                                                                    | Security Save & Ex                                             | it                     |
| Intel PCH RC Version                                                                                                    | 2.0.0.0                                                        | PCI Express            |
| Intel PCH SKU Name                                                                                                    | PCH-LP Mobile (U)                                              | Configuration Settings |
| Intel PCH Rev ID                                                                                                    | 21/C1                                                          |                        |
| <ul> <li>PCI Exprexx Configuration</li> <li>USB Configuration</li> <li>HD Audion Configuration</li> <li>PCH LAN Controller</li> <li>LAN PHY Drives LAN_Wake#</li> <li>Wake on LAN</li> <li>SLP_LAN# Low on DC Power</li> <li>K1 off</li> </ul> | [Enabled]<br>[Disabled]<br>[Enabled]<br>[Enabled]<br>[Enabled] |                        |

| Setting                   | Description                                                                                                    |  |
|---------------------------|----------------------------------------------------------------------------------------------------|--|
| PCI Express Configuration | See 5.3.2.1. PCI Express Configuration on page 98                                                                                                    |  |
| USB Configuration         | See 5.3.2.2. USB Configuration on page 98                                                                                                    |  |
| HD Audio Configuration    | <ul> <li>Control Detection of the HD-Audio device.<br/>Options available are:</li> <li>Disabled: HDA will be unconditionally disabled</li> <li>Enabled: HDA will be unconditionally Enabled</li> <li>Auto (default) = HDA will be enabled if present, disabled<br/>otherwise.</li> </ul> |  |
|                           | <ul> <li>USB Audio Device<br/>Enable (default) or disable USB Audio Device.</li> </ul>                                                                                                    |  |
|                           | Enabled (default) / disabled onboard NIC.                                                                                                    |  |
| PCH LAN Controller        | If enabled, "Wake on LAN" option will be available to enable<br>(default) / disable integrated LAN to wake the system. (The<br>Wake On LAN cannot be disabled if ME is on at Sx state.)                                                                                                  |  |

| LAN PHY Drives LAN-WAKE# | <b>Enable</b> or <b>disable</b> (default) LAN Phy driving LAN-WAKE# else platform drives LAN_WAKE#. |
|--------------------------|----------------------------------------------------------------------------------------------------|
|                          | Wake on LAN                                                                                         |
|                          | Enable (default) or disable integrated LAN to wake the                                              |
|                          | system. (The Wake On LAN cannot be disabled if ME is<br>on at Sx state)/                            |
|                          | SLP_LAN# Low on DC Power                                                                            |
|                          | Enable (default) or disable SLP_LAN# Low on DC Power                                                |
| K1 Off                   | Enable (default) or disable K1 off feature (CLKREQ).                                                |

### 5.3.2.1. PCI Express Configuration

| Setting                                 | Description                                                                                                    |
|-----------------------------------------|----------------------------------------------------------------------------------------------------|
| PCI Express Root Port<br>1/2/3/4/5/6/10 | Enable (default) or disable PCI Express Port.                                                                                                    |
| ASPM Support                            | Disable or set the ASPM level. Force L0s will force all inks to L0s state. "Auto" will allow BIOS to auto configure."Disable" will disable ASPM. |
|                                         | Options: Disabled (default), L0s, L1, L0sL1 and Auto.                                                                                            |
| L1 Substates                            | PCI Express L1 Substates settings.                                                                                                    |
|                                         | Options: Disabled, L1.1, L1.2 and L1.1 & L1.2 (default).                                                                                         |
| PCIe Speed                              | Select PCI Express port speed.                                                                                                    |
|                                         | Options: Auto (default), Gen1, Gen2 and Gen3                                                                                                    |

### 5.3.2.2. USB Configuration

| Setting                         | Description                                                                                                    |
|---------------------------------|----------------------------------------------------------------------------------------------------|
| USB Precondition                | Precondition work on USB host controller and root ports for faster enumeration.                                                                         |
|                                 | Options: Enable/Disable (default).                                                                                                    |
| XHCI Disable Compliance<br>Mode | Options to disable Compliance Mode. Default is <b>FALSE</b><br>(default) to not disable Compliance Mode. Set <b>TRUE</b> to disable<br>Compliance Mode. |
| xDCI Support                    | Enable/disable (default) xDCI (USB OTG Device).                                                                                                    |
| USB Port Disable Override       | Selectively <b>enable/disable</b> (default) the corresponding USB port from reporting a Device Connection to the controller.                            |
## 5.4 Security

| Aptio Setup Utility - Copyright (C) 2017 American Megatrends, Inc.<br>Main Advanced Chipset <mark>Security</mark> Boot Save & Exit |         |                                                             |
|----------------------------------------------------------------------------------------------------|---------|-------------------------------------------------------------|
| Password Description                                                                                                    |         | Set Administrator<br>Password                               |
| Minimum length<br>Maximum length                                                                                                   | 3<br>20 |                                                             |
| Administrator Password                                                                                                    |         |                                                             |
|                                                                                                    |         |                                                             |
|                                                                                                    |         | <pre>→+: Select Screen ↓↑: Select Item Enter: Select</pre>  |
|                                                                                                    |         | +/-: Change Opt.<br>F1: General Help<br>F2: Previous Values |
|                                                                                                    |         | F9: Optimized Defaults<br>F10: Save and Exit<br>ESC: Exit   |

Version 2.18.1263. Copyright (C) 2017 American Megatrendes, Inc.

| Setting       | Description                                                                                      |  |
|---------------|--------------------------------------------------------------------------------------------------|--|
|               | To set up an administrator password:                                                             |  |
|               | 1. Select Administrator Password.                                                                |  |
| Administrator | 2. An Create New Password dialog then pops up onscreen.                                          |  |
| Password      | 3. Enter your desired password that is no less than 3 characters and no more than 20 characters. |  |
|               | 4. Hit [Enter] key to submit.                                                                    |  |

## 5.5. Boot

| Aptio Setup Utility - Copyright (C) 2017 American Megatrends, Inc.<br>Main Advanced Chipset Security Boot Save & Exit                                                  |                                                          |                                                                                                    |
|----------------------------------------------------------------------------------------------------|----------------------------------------------------------|----------------------------------------------------------------------------------------------------|
| Boot Configuration<br>Setup Prompt Timeout<br>Bootup NumLock State<br>Quiet Boot<br>Fast Boot<br>Boot Option Priorities<br>Boot Option #1<br>Hard Drive BBS Priorities | 2<br>[On]<br>[Disabled]<br>[Disabled]<br>[PO: mSATA-I50] | Select the keyboard<br>NumLock state                                                                                                    |
|                                                                                                    |                                                          | <pre>→+: Select Screen  1: Select Item Enter: Select +/-: Change Opt. F1: General Help F2: Previous Values F9: Optimized Defaults F10: Save and Exit ESC: Exit</pre> |

Version 2.18.1263. Copyright (C) 2017 American Megatrendes, Inc.

| Setting                   | Description                                                                                                    |  |
|---------------------------|----------------------------------------------------------------------------------------------------|--|
| Setup Prompt Timeout      | Set how long to wait for the prompt to show for entering BIOS Setup.                                                                                                |  |
|                           | The default setting is 2 (sec).                                                                                                    |  |
|                           | Set it to 65535 to wait indefinitely.                                                                                                    |  |
| Bootup NumLock State      | Sets whether to enable or disable the keyboard's NumLock state when the system starts up.                                                                           |  |
|                           | Options available are On (default) and Off.                                                                                                    |  |
| Quiet Boot                | Sets whether to display the POST (Power-on Self Tests) messages or the system manufacturer's full screen logo during booting.                                       |  |
|                           | <ul> <li>Select <b>Disabled</b> to display the normal POST message, which is<br/>the default.</li> </ul>                                                            |  |
| Fast Boot                 | Enables or disables (default) boot with initialization of a minimal set<br>of devices required to launch active boot option. Has no effect for<br>BBS boot options. |  |
| Boot Option Priority      | Set the system boot priorities.                                                                                                    |  |
| Hard Drive BBS Priorities | Sets the order of the legacy devices in this group.                                                                                                    |  |
|                           | BBS means "BIOS Boot Specification".                                                                                                    |  |

## 5.6. Save & Exit

| Aptio Setup Utility - Copyright (C) 2017 American Megatrends, Inc.<br>Main Advanced Chipset Security Boot Save & Exit                                                                |                                                                                                    |  |
|----------------------------------------------------------------------------------------------------|----------------------------------------------------------------------------------------------------|--|
| Save Options<br>Save Changes and Exit<br>Discard Changes and Exit<br>Default Options<br>Restore Defaults<br>Boot Override<br>P0: mSATA-I50<br>Lauch EFI Shell from filesystem device | Exit system setup<br>after saving the<br>changes.                                                                                                    |  |
|                                                                                                    | <pre>→+: Select Screen  ↓↑: Select Item Enter: Select +/-: Change Opt. F1: General Help F2: Previous Values F9: Optimized Defaults F10: Save and Exit ESC: Exit</pre> |  |

Version 2.18.1263. Copyright (C) 2017 American Megatrendes, Inc.

| Setting                     | Description                                                                                                    |
|-----------------------------|----------------------------------------------------------------------------------------------------|
| Save Changes<br>and Reset   | Saves the changes and quits the BIOS Setup utility.                                                                                                    |
| Discard Changes<br>and Exit | Quits the BIOS Setup utility without saving the change(s).                                                                                                    |
| Restore Defaults            | Restores all settings to defaults.                                                                                                    |
|                             | This is a command to launch an action from the BIOS Setup utility.                                                                                                  |
| Boot Override               | Boot Override presents a list in context with the boot devices in the system.                                                                                       |
|                             | P0: mSATA-I50: Select the device to boot up the system regardless of<br>the currently configured boot priority.                                                     |
|                             | <ul> <li>Launch EFI Shell from filesystem device: Attempts to launch EFI<br/>Shell Application (Shell.efi) from one of the available filesystem devices.</li> </ul> |